### For installatøren

Installasjonsveiledning

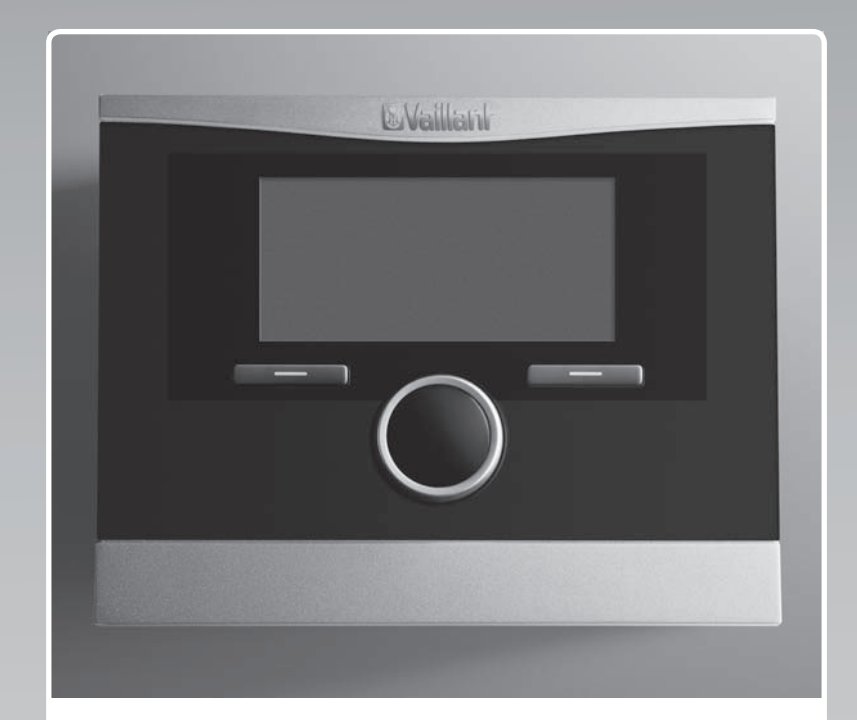

# calorMATIC 470

VRC 470

NO

Utgiver/produsent Vaillant GmbH Berghauser Str. 40 D-42859 Remscheid Telefon 021 91 18-0 Telefax 021 91 18-28 10 info@vaillant.de www.vaillant.de

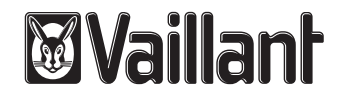

### Innhold

### Innhold

| 1    | Sikkerhet                                      | 3  |
|------|------------------------------------------------|----|
| 1.1  | Generelle sikkerhetsanvisninger                | 3  |
| 1.2  | Krav til ledningene                            | 3  |
| 1.3  | CE-merking                                     | 4  |
| 1.4  | Tiltenkt bruk                                  | 4  |
| 2    | Merknader om dokumentasjonen                   | 5  |
| 2.1  | Følg anvisningene i andre relevante dokumenter | 5  |
| 2.2  | Oppbevaring av dokumentasjonen                 | 5  |
| 2.3  | Veiledningens gyldighet                        | 5  |
| 2.4  | Terminologi                                    | 5  |
| 3    | Oversikt over apparatet                        | 5  |
| 3.1  | Merkeskilt                                     | 5  |
| 3.2  | Kontrollere leveransen                         | 5  |
| 3.3  | Kombinasjonsmuligheter med utvidelsesmoduler   | 5  |
| 4    | Montering                                      | 5  |
| 4.1  | Montere regulator i beboelsesrom               | 6  |
| 4.2  | Montere regulator i varmeapparat               | 6  |
| 4.3  | Montere utetemperaturføler                     | 7  |
| 5    | Elektroinstallasion                            | 7  |
| 5.1  | Koble regulatoren til varmeapparatet           | 8  |
| 5.2  | Koble til utetemperaturføler                   | 8  |
| 5.3  | Koble til utluftningsenhet og regulator via    | -  |
|      | eBUS                                           | 9  |
| 6    | Oppstart                                       | 9  |
| 7    | Betjening                                      | 9  |
| 8    | Betjenings- og visningsfunksjoner              | 9  |
| 8.1  | Serviceinformasjon                             | 9  |
| 8.2  | Systemkonfigurasjon system                     | 9  |
| 8.3  | Systemkonfigurasjon tilleggsmodul              | 11 |
| 8.4  | Systemkonfigurasjon varmeapparat               | 12 |
| 8.5  | Systemkonfigurasjon varmekurs                  | 12 |
| 8.6  | Systemkonfigurasjon varmtvann                  | 15 |
| 8.7  | Systemkonfigurasjon solvarmekrets              | 16 |
| 8.8  | Systemkonfigurasjon ventilasjon                | 18 |
| 8.9  | Velge utvidelsesmodul for føler-/aktuatortest  | 18 |
| 8.10 | Aktivere tørkefunksjon gulvvarme               | 18 |
| 8.11 | Endre kode for installatørnivå                 | 19 |
| 9    | Rette opp feil                                 | 20 |
| 9.1  | Feilmeldinger                                  | 20 |
| 9.2  | Feil                                           | 21 |
| 10   | Ta ut av drift                                 | 22 |
| 10.1 | Skifte ut produkt                              | 22 |
| 11   | Kundeservice                                   | 22 |
| 12   | Systemskjema                                   | 22 |
| 12.1 | Tekstforklaring systemskjema                   | 24 |
| 12.2 | Systemskjema 1                                 | 26 |
| 12.3 | Systemskjema 2                                 | 34 |
| 12.4 | Systemskjema 3                                 | 35 |
| 12.5 | Svstemskiema 4                                 | 37 |
| 12.6 | Systemskiema 5                                 | 38 |
|      |                                                |    |

| 12.7                                      | Systemskjema 6                                                                                    | 39                          |
|-------------------------------------------|---------------------------------------------------------------------------------------------------|-----------------------------|
| 12.8                                      | Systemskjema 7                                                                                    | 42                          |
| 12.9                                      | Systemskjema 8                                                                                    | 43                          |
| 12.10                                     | Systemskjema 9                                                                                    | 49                          |
| 12.11                                     | Systemskjema 10                                                                                   | 51                          |
| 12.12                                     | Systemskjema 11                                                                                   | 54                          |
| 12.13                                     | Systemskjema 12                                                                                   | 55                          |
|                                           |                                                                                                   |                             |
| Tillegg.                                  |                                                                                                   | 56                          |
| Tillegg.<br>A                             | Oversikt innstillingsmuligheter                                                                   | 56<br>56                    |
| <b>Tillegg.</b><br><b>A</b><br>A.1        | Oversikt innstillingsmuligheter<br>Installasjonsveiviser                                          | <b>56</b><br>56             |
| <b>Tillegg.</b><br><b>A</b><br>A.1<br>A.2 | <b>Oversikt innstillingsmuligheter</b><br>Installasjonsveiviser<br>Oversikt installatørnivå       | <b>56</b><br>56<br>56<br>56 |
| Tillegg.<br>A<br>A.1<br>A.2<br>Stikkor    | Oversikt innstillingsmuligheter<br>Installasjonsveiviser<br>Oversikt installatørnivå<br>dregister | 56<br>56<br>56<br>56<br>61  |

### 1 Sikkerhet

### 1.1 Generelle sikkerhetsanvisninger

### 1.1.1 Livsfare på grunn av spenningsførende tilkoblinger

Ved arbeid i koblingsboksen varmeapparatet, er det fare for livsfarlig elektrisk støt. På nettilkoblingsklemmene står det spenning, også når hovedbryteren er avslått.

- Før gjennomføring av arbeid i koblingsboksen må hovedbryteren slås av.
- Koble varmeapparatet fra strømtilførselen ved å trekke ut støpslet eller ved å koble varmeapparatet via en skillebryter med minimum 3 mm kontaktåpning (f.eks. sikringer eller effektbryter), som kobles ut.
- Kontroller at det ikke er spenning på varmeapparatet.
- Sikre apparatet mot ny innkobling av strømtilførselen.
- Ikke åpne koblingsboksen før varmeapparatet er i spenningsfri tilstand.

# 1.1.2 Livsfare på grunn av forurenset drikkevann

Som vern mot infeksjoner på grunn av sykdomsfremkallende legionellabakterier er regulatoren utstyrt med funksjonen legionellabeskyttelse. Når funksjonen er aktivert, varmes vannet i varmtvannsbeholderen opp til over 60 °C i minst én time.

- Still inn funksjonen legionellabeskyttelse under installasjon av regulatoren.
- Forklar brukeren hvordan legionellabeskyttelsen virker.

### 1.1.3 Fare på grunn av skålding med varmt drikkevann

På tappestedene for varmtvann er det fare for skålding ved en innstillingstemperatur over 60 °C. Små barn og eldre mennesker kan bli skadet også når temperaturen er lavere.

- Velg en passende beregnet temperatur.
- Informer brukeren om faren for skålding når funksjonen Legionellabeskyttelse er aktivert.

### 1.1.4 Materielle skader på grunn av uegnet installasjonsrom

Hvis du installerer regulatoren i et fuktig rom, kan elektronikken bli skadet på grunn av fuktighet.

► Installer regulatoren bare i tørre rom.

### 1.1.5 Fare på grunn av feilfunksjon

- Kontroller at varmeanlegget er i teknisk feilfri stand.
- Kontroller at ikke noe sikkerhets- eller overvåkingsutstyr er fjernet, forbikoblet eller satt ut av drift.
- Utbedre sikkerhetsrelevante feil og skader umiddelbart.
- Installer regulatoren slik at den ikke tildekkes av møbler, gardiner eller andre gjenstander.
- Når romutkoblingen er aktivert, må du informere brukeren om at alle radiatorventilene i rommet der regulatoren er plassert, må være helt åpne.
- Ikke bruk ledige klemmer til enhetene som støtteklemmer for videre kabling.
- Legg tilkoblingsledninger på 230 V og føler- eller bussledninger separat fra en lengde på 10 m.

### 1.2 Krav til ledningene

 Til kablingen skal det brukes vanlig ledning.

### Minstetverrsnitt

| Tilkoblingsledning<br>230 V (pumpe- eller<br>blandertilkoblingskabel) | ≥ 1,5 mm²  |
|-----------------------------------------------------------------------|------------|
| Bussledning (lavspenning)                                             | ≥ 0,75 mm² |
| Følerledning (lavspenning)                                            | ≥ 0,75 mm² |

### Maksimal ledningslengde

| Følerledninger | ≤ 50 m  |
|----------------|---------|
| Bussledninger  | ≤ 300 m |

# 1.3 CE-merking

CE-merkingen dokumenterer at produktene ifølge typeskiltet oppfyller de grunnleggende kravene i anvendbare direktiver.

Samsvarserklæringen kan skaffes ved henvendelse til produsenten.

### 1.4 Tiltenkt bruk

### Den nyeste tekniske utvikling

Ved feilbetjening eller ikke-forskriftsmessig bruk kan det oppstå fare skader på produktet eller andre materielle skader.

Regulatoren regulerer et værkompensert og tidsavhengig varmeanlegg med Vaillant varmeapparater med eBUS-grensesnitt.

Regulatoren kan regulere varmtvannsberedningen til en tilkoblet varmtvannsbeholder.

Med tilkoblet sirkulasjonspumpe kan regulatoren også regulere varmtvannsforsyningen med varmtvannssirkulasjonen.

Regulatoren kan regulere tidsavhengig en utluftningsenhet med eBUS-grensesnitt.

### Drift med tillatte komponenter og tilbehør

- Varmtvannsbeholder (konvensjonell)
- Vaillant lagdelt varmtvannsbeholder VIH RL
- Solstasjon VMS
- Varmepumpe VWL 35/4 S 230V og varmepumpe VWS 36/4 230V
- Sirkulasjonspumpe til varmtvannsforsyningen sammen med multifunksjonsmodulen VR 40
- Andre varmekurs sammen med blandermodulen VR 61/4
- Solanlegg sammen med solvarmemodul VR 68/2
- Fjernstyring sammen med fjernbetjeningsmodul VR 81/2
- Varmepumpe VWL 85/2 A 230V,
   VWL 115/2 A 230V og VWL 115/2 A 400V sammen med IO-modulen
   VWZ AI VWL X/2

- Utluftningsenhet recoVAIR.../4

### Følg veiledningen

Den tiltenkte bruken innebærer:

- å følge drift-, installasjons- og vedlikeholdsveiledningen for Vaillantproduktet og for alle andre komponenter i anlegget
- å overholde alle inspeksjons- og servicebetingelsene som er oppført i veiledningene.

### Ikke-forskriftsmessig bruk

Annen bruk enn den som er beskrevet i denne veiledningen, gjelder som ikkeforskriftsmessig. Ikke-forskriftsmessig er også enhver umiddelbar kommersiell og industriell bruk.

### Obs!

All misbruk er forbudt.

### 2 Merknader om dokumentasjonen

#### 2.1 Følg anvisningene i andre relevante dokumenter

 Følg alle bruks- og installasjonsanvisninger som er vedlagt komponentene i anlegget.

#### 2.2 Oppbevaring av dokumentasjonen

 Gi denne bruksanvisningen og alle andre gjeldende dokumenter videre til eieren av anlegget.

### 2.3 Veiledningens gyldighet

Denne bruksanvisningen gjelder bare for følgende produkter:

#### VRC 470/4 - Artikkelnummer

| Norge | 0020108129 |
|-------|------------|
|-------|------------|

### 2.4 Terminologi

Begrepet varmepumpe brukes når man mener alle varmepumpene nedenfor.

- VWS 36/4 230V
- VWL 35/4 S 230V
- VWL 85/2 A 230V
- VWL 115/2 A 230V
- VWL 115/2 A 400V

Begrepet hybridvarmepumpe brukes når man mener varmepumpen VWS 36/4 230V eller VWL 35/4 S 230V.

Begrepet monoblokkvarmepumpe brukes når man mener varmepumpen VWL 85/2 A 230V, VWL 115/2 A 230V eller VWL 115/2 A 400V.

### 3 Oversikt over apparatet

#### 3.1 Merkeskilt

Merkeskiltet er plassert på baksiden av regulatorelektronikken (komponentkortet) og er ikke tilgjengelig utenfra etter montering av regulatoren i varmeapparatet eller etter montering på veggen i et husrom.

På merkeskiltet står følgende informasjon:

| Opplysninger på typeskiltet | Betydning                                              |
|-----------------------------|--------------------------------------------------------|
| Serienummer                 | For identifikasjon                                     |
| calorMATIC XXX              | Apparatbetegnelse                                      |
| V                           | Driftsspenning                                         |
| mA                          | Strømforbruk                                           |
| CE-merking                  | Apparatet er i samsvar med<br>EU-normer og -direktiver |
| Avfallsbeholder             | Forskriftsmessig avfalls-<br>håndtering av apparatet   |

### 3.2 Kontrollere leveransen

| Antall | Komponent                                                         |
|--------|-------------------------------------------------------------------|
| 1      | Regulator                                                         |
| 1      | Utetemperaturføler VRC 693 eller utetemperatur-<br>føler VRC 9535 |
| 1      | Festeutstyr (2 skruer og 2 plugger)                               |
| 1      | 6-polet kantkontakt                                               |
| 1      | 3-polet pinnesokkel                                               |
| 1      | Bruksanvisning                                                    |
| 1      | Installasjonsveiledning                                           |

• Kontroller at leveransen er fullstendig.

#### 3.3 Kombinasjonsmuligheter med utvidelsesmoduler

Det stilles et visst minstekrav til system og regulator når det gjelder utvidelsesmodulene. Hvis du ikke tar hensyn til minstekravet og installerer eldre versjoner av utvidelsesmodulene, kan du ikke bruke alle funksjonene, eller varmeanlegget kan bli funksjonsudyktig.

#### Minstekrav for regulatorversjon VRC 470/4

- Fra VR 61/2
- VR 68/2
- VR 81/2

### Minstekrav for systemer med hybridvarmepumper

- Fra VRC 470/2
- Fra VR 61/3
- VR 68/2
- VR 81/2

#### Minstekrav for systemer med monoblokkvarmepumper

- Fra VRC 470/3
- Fra VR 61/4
- VR 68/2
- VR 81/2

# Minstekrav til systemer med utluftningsenheten recoVAIR.../4

- Fra VRC 470/4
- Fra VR 61/4
- VR 68/2
- VR 81/2

### 4 Montering

Du kan valgfritt montere regulatoren i varmeapparatet eller separat på en vegg i beboelsesområdet.

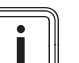

### Merknad

Hvis du har installert et hybridsystem (varmepumpe og varmeapparat), må du montere regulatoren i beboelsesområdet.

### 4 Montering

#### 4.1 Montere regulator i beboelsesrom

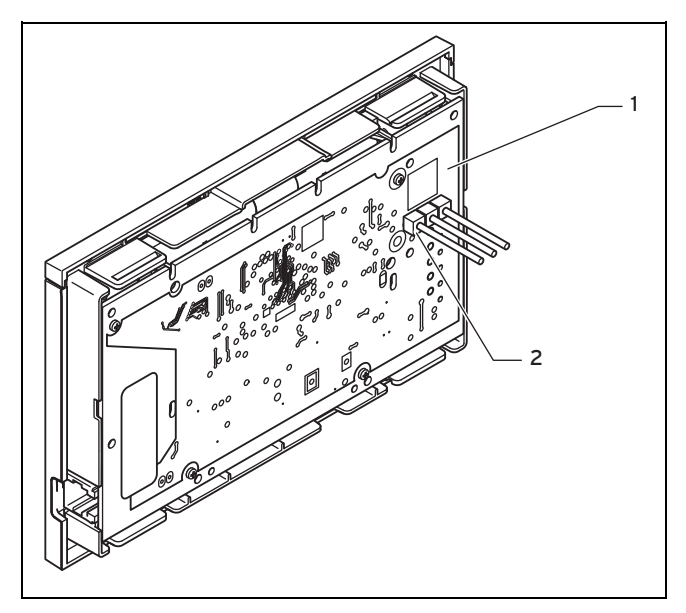

Regulatorkort 1

2 3-polet pinnesokkel

- Kontroller at den 3-polede pinnesokkelen er plugget inn 1. på regulatorkortet.
- Fjern ev. den 3-polede pinnesokkelen. 2.
- Monter regulatoren på en innervegg i hoved-3 beboelsesrommet slik at en problemfri registrering av romtemperaturen er sikret.

Høyde: ≈ 1,5 m \_

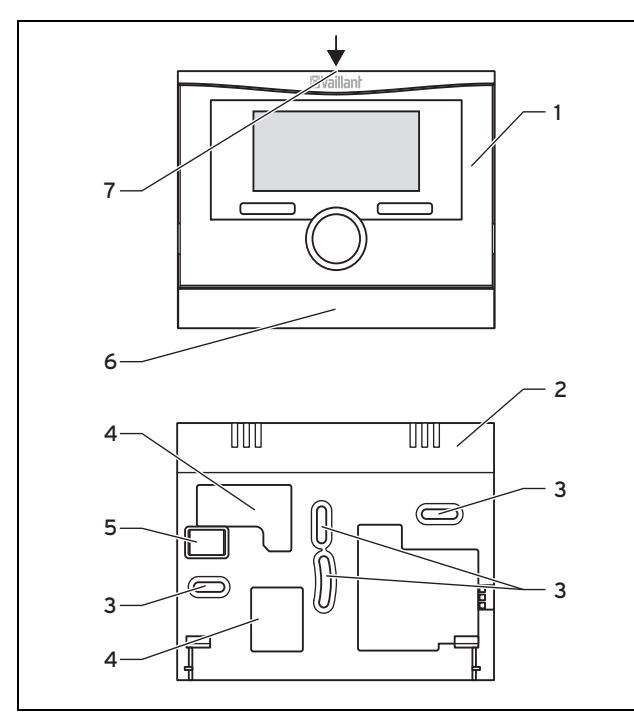

- Regulator 1
- Pinnesokkel med klemmer 5
- 2 Veggsokkel Festeåpninger
- til eBUS-ledningen
- 6 Veggsokkeldeksel
  - 7 Slisse til skrutrekker
- 4 Åpninger til kabelgjennomføring
- 4. Merk av et egnet sted på veggen. Husk å ta hensyn til kabelføringen for eBUS-ledningen.
- 5. Bor to hull som passer til festeåpningene (3).

Diameter festeåpning: 6 mm

- 6. Stikk eBUS-ledningen gjennom en av kabelgjennomføringene (4).
- 7. Sett inn de medfølgende pluggene.
- 8. Fest veggsokkelen med de medfølgende skruene.
- 9. Koble eBUS-ledningen til rekkeklemmen. (→ Side 8)
- 10. Sett regulatoren forsiktig inn i veggsokkelen. Pass på at pinnesokkelen (5) på veggsokkelen passer i den tilhørende kontakten på regulatoren.
- 11. Trykk regulatoren forsiktig inn på veggsokkelen til du hører at låselaskene på regulatoren klikker på plass.

#### 4.2 Montere regulator i varmeapparat

#### Merknad

Ved innsetting av regulatoren i koblingsboksen til varmeapparatet må du følge installasjonsveiledningen for varmeapparatet.

- 1. Slå av strømtilførselen til varmeapparatet.
- 2. Koble varmeapparatet fra strømnettet ved å trekke ut støpselet eller gjøre varmeapparatet spenningsfritt via en skillebryter med minst 3 mm kontaktavstand.
- 3. Sikre apparatet mot ny innkobling av strømmen.
- 4. Kontroller at det ikke er spenning på varmeapparatet.
- 5. Åpne eventuelt frontpanelet på varmeapparatet.
- Fjern betjeningsdekselet på varmeapparatet slik at du 6. kan koble til regulatoren.
- 7. Løft regulatoren forsiktig av veggsokkelen .

#### 8. Alternativ 1 / 2

Betingelser: Loddrette kontakter med stifter i koblingsboksen.

- Fjern ev. den 3-polede pinnesokkelen. ►
- Trykk regulatoren forsiktig inn på kontaktstiftene i koblingsboksen.

#### 8. Alternativ 2 / 2

Betingelser: Vannrette kontakter uten stifter i koblingsboksen.

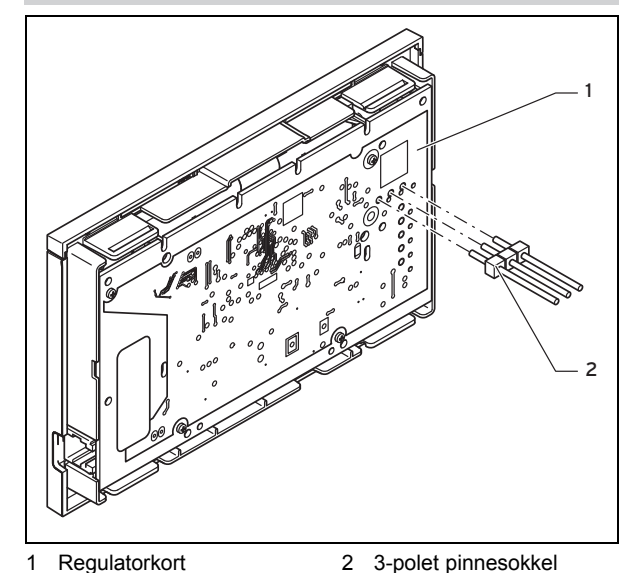

- Sett den korteste enden av den medfølgende 3polede pinnesokkelen inn i de tre vannrette hullene på regulatorkortet.
- Trykk regulatoren med pinnesokkelen forsiktig inn i kontaktene på koblingsboksen.

3

- Monter utetemperaturføleren. (→ Side 7) 9.
- 10. Koble til utetemperaturføleren. (→ Side 8)
- 11. Slå på strømtilførselen til varmeapparatet.
- 12. Sett varmeapparatet i drift.
- 13. Lukk igjen frontpanelet på varmeapparatet.

#### 4.3 Montere utetemperaturføler

Oppstillingsbetingelsene for monteringsstedet er:

- ikke spesielt beskyttet mot vind
- ikke spesielt utsatt for vind \_
- uten direkte sol
- ikke påvirket av varmekilder \_
- fasade mot nord eller nordvest \_
- for bygninger med inntil tre etasjer i 2/3 av fasadehøyden
- for bygninger med over tre etasjer mellom andre og tredje etasje

#### 4.3.1 Montere utetemperaturføler VRC 693 eller **VRC 9535**

- 1. Merk av et egnet sted på veggen. Husk å ta hensyn til kabelføringen for utetemperaturføleren.
- Legg tilkoblingskabelen på byggsiden (3) med lett 2. helling utover og en dryppsløyfe.
- Ta dekselet (5) av utetemperaturføleren. 3.
- 4 Alternativ 1 / 2

### Betingelser: UtetemperaturfølerVRC 693

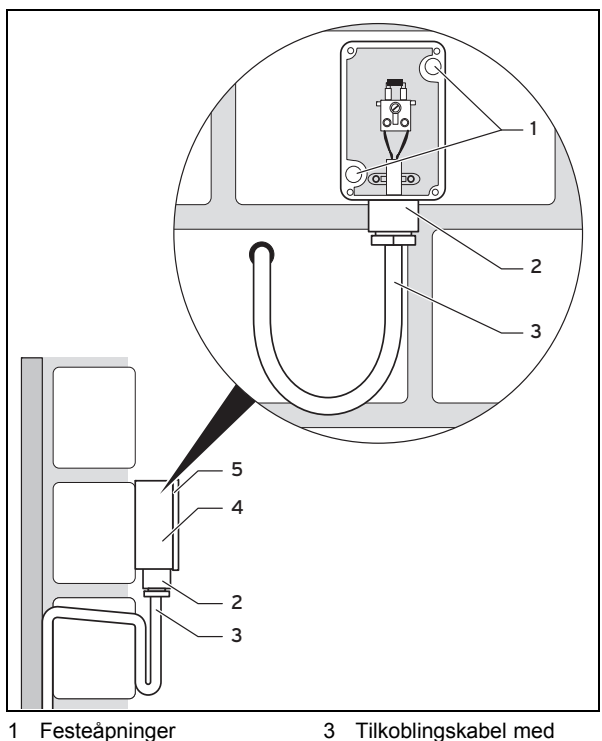

- dryppsløyfe
- 2 Overfalsmutter til kabelgjennomføring
- Veggsokkel 4 5 Deksel
- Bor to hull som passer til festeåpningene (1).

- Diameter festeåpning: 6 mm
- 4. Alternativ 2 / 2

Betingelser: UtetemperaturfølerVRC 9535

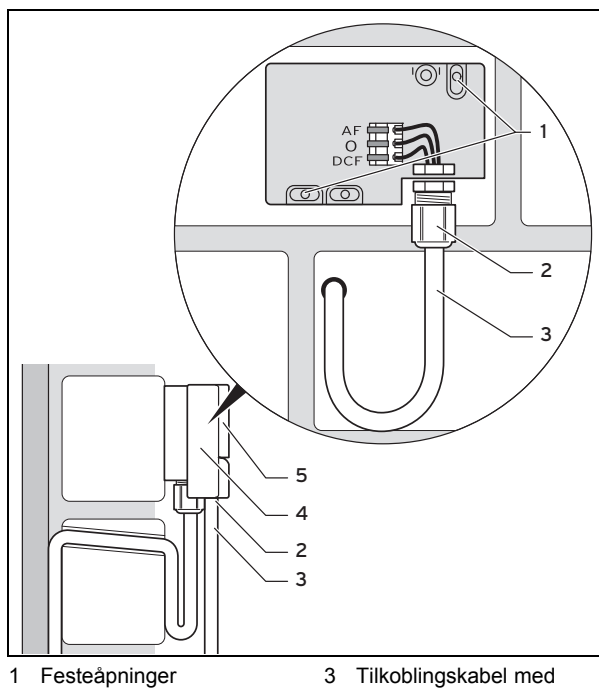

- 2 Overfalsmutter til kabelgjennomføring
- dryppsløyfe Veggsokkel 4
- Deksel 5
- Bor to hull som passer til festeåpningene (1). ► - Diameter festeåpning: 6 mm
- Sett inn de medfølgende pluggene. 5.
- 6 Fest veggsokkelen (4) med to skruer på veggen. Kabelgjennomføringen må vende nedover.
- 7. Løsne overfalsmutteren (2) litt, og skyv tilkoblingskabelen gjennom kabelgjennomføringen nedenfra.
- 8. Koble til utetemperaturføleren. (→ Side 8)
- 9. Trekk til overfalsmutteren (2) igjen.
  - Pakningen i kabelgjennomføringen tilpasser seg  $\triangleleft$ diameteren på kabelen som brukes. - Diameter tilkoblingskabel: 4,5 ... 10 mm
- Legg pakningen mellom veggsokkelen og dekselet. 10.
- Fest dekselet. 11.

#### 5 Elektroinstallasjon

Når du kobler til eBUS-ledningen, trenger du ikke ta hensyn til polariteten. Selv om du bytter om tilkoblingene, har dette ingen betydning for kommunikasjonen.

### 5 Elektroinstallasjon

### 5.1 Koble regulatoren til varmeapparatet

- 1. Slå av strømtilførselen til varmeapparatet.
- 2. Koble varmeapparatet fra strømnettet ved å trekke ut støpselet eller gjøre varmeapparatet spenningsfritt via en skillebryter med minst 3 mm kontaktavstand.
- 3. Sørg for at strømtilførselen til varmeapparatet ikke kan slås på igjen.
- 4. Kontroller at det ikke er spenning på varmeapparatet.

#### 5. Alternativ 1 / 2

Betingelser: Varmeapparat med "3-4-5-klemme"

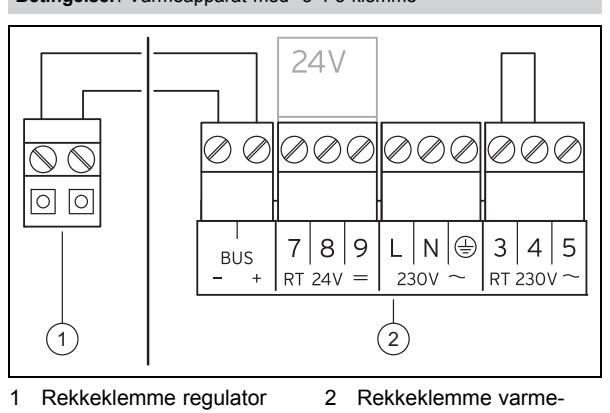

Kontroller at broen mellom klemme 3 og 4 på kretskortet i koblingsboksen er montert, og koble eventuelt broen mellom klemme 3 og 4.

apparat

### 5. Alternativ 2 / 2

Betingelser: Varmeapparat med "24V=RT-klemme"

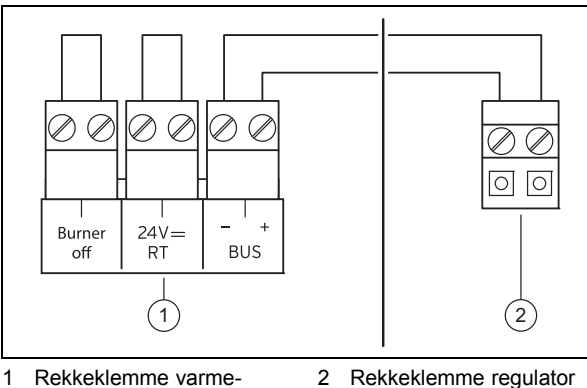

- apparat
- Kontroller at broen mellom 24V=RT-klemmene på kretskortet i koblingsboksen er montert, og koble eventuelt broen mellom 24V=RT-klemmene.
- 6. Koble eBUS-ledningen til rekkeklemmen i veggsokkelen på regulatoren.
- 7. Koble eBUS-ledningen til varmeapparatets rekkeklemme.

### 5.2 Koble til utetemperaturføler

#### Merknad

i N

Når en monoblokkvarmepumpe er tilkoblet, må du følge bruksanvisningen for tilleggsmodulen ved installasjon av utetemperaturføleren.

- 1. Slå av strømtilførselen til varmeapparatet.
- 2. Koble varmeapparatet fra strømnettet ved å trekke ut støpselet eller gjøre varmeapparatet spenningsfritt via en skillebryter med minst 3 mm kontaktavstand.
- 3. Sikre apparatet mot ny innkobling av strømmen.
- 4. Kontroller at det ikke er spenning på varmeapparatet.
- 5. Alternativ 1 / 2

Betingelser: UtetemperaturfølerVRC 693

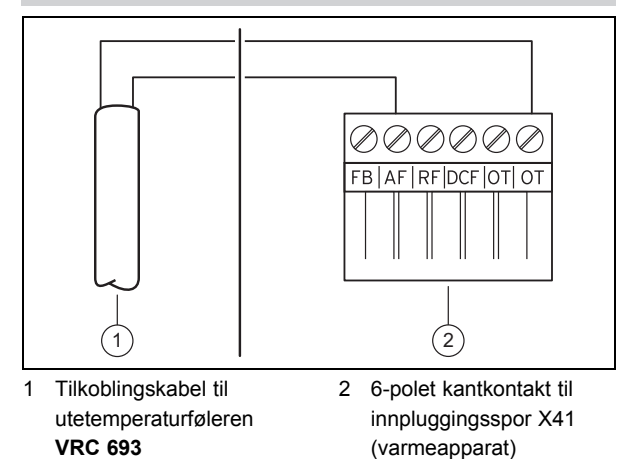

 Koble tilkoblingskabelen til klemmene på utetemperaturføleren (1).

### 5. Alternativ 2 / 2

#### Betingelser: UtetemperaturfølerVRC 9535

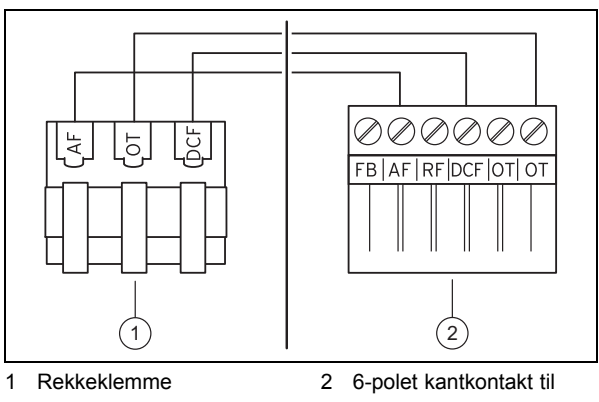

Rekkeklemme utetemperaturføler VRC 9535

6-polet kantkontakt til innpluggingsspor X41 (varmeapparat)

- Koble tilkoblingskabelen til rekkeklemmen på utetemperaturføleren (1).
- Koble tilkoblingskabelen til den 6-polede kantkontakten (2).
- 7. Før tilkoblingskabelen med kantkontakten inn i koblingsboksen til varmeapparatet.
- 8. Sett den 6-polede kantkontakten **(2)** inn i innpluggingsspor X41 på kretskortet i koblingsboksen.

# 5.3 Koble til utluftningsenhet og regulator via eBUS

- 1. Slå av strømtilførselen til utluftningsenheten.
- 2. Koble utluftningsenheten fra strømnettet ved å trekke ut støpselet eller gjøre utluftningsenheten spenningsfri via en skillebryter med minst 3 mm kontaktavstand.
- 3. Sørg for at strømtilførselen til utluftningsenheten ikke kan slås på igjen.
- 4. Kontroller at det ikke er spenning på utluftningsenheten.

#### 5. Alternativ 1 / 2

Betingelser: Utluftningsenhet uten Vaillant varmeapparat

 Koble regulatoren direkte til eBUS på utluftningsenheten. Følg bruksanvisningen for utluftningsenheten under installasjonen.

5. Alternativ 2 / 2

Betingelser: Utluftningsenhet med en eller flere Vaillant varmeapparater

- Koble eBUS på utluftningsenheten via VR 32 til den felles eBUS for varmeapparat og regulator.
- Still inn adressebryteren til VR 32 i utluftningsenheten på posisjon 3.

### 6 Oppstart

Når du setter regulatoren i drift for første gang etter elektroinstallasjon eller utskifting, startes installasjonsassistenten automatisk. Ved hjelp av installasjonsassistenten stiller du inn de første verdiene for varmeanlegget. Alle andre verdier stiller du inn på installatørnivå og brukernivå.

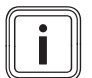

#### Merknad

For at du bare skal kunne stille inn temperaturen for varmtvannsberedningen og varmekursen via regulatoren, må du stille inn maksimalverdien for temperaturene på varmeapparatet.

Alle innstillinger du har foretatt ved hjelp av installasjonsassistenten, kan du senere endre fra tilgangsnivået for brukeren **Installatørnivå**.

Installasjonsveiviser (→ Side 56)

### 7 Betjening

Regulatoren omfatter to betjeningsnivå: betjeningsnivået for brukeren og betjeningsnivået for installatøren.

Du kommer til innstillings- og avlesningsmuligheten via venstre valgknapp **Meny** og menyelementet **Installatørnivå**.

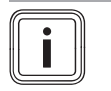

#### Merknad

Innstillings- og avlesningsmulighetene for brukeren, betjeningsprinsippet og et betjeningseksempel er beskrevet i bruksanvisningen for regulatoren.

Oversikt installatørnivå (→ Side 56)

### 8 Betjenings- og visningsfunksjoner

Menyangivelsene i begynnelsen av funksjonsbeskrivelsen forteller hvordan du skal navigere i menystrukturen for å komme til den aktuelle funksjonen.

I hakeparentesene vises hvilket inndelingsnivå funksjonen tilhører.

Du kommer til betjenings- og visningsfunksjonene via venstre valgknapp **Meny** og menyelementet **Installatørnivå**.

### 8.1 Serviceinformasjon

#### 8.1.1 Skrive inn kontaktopplysninger

$$\label{eq:memory} \begin{split} \text{Meny} \rightarrow & \text{Installatorniva} \rightarrow & \text{Serviceinformasjon} \rightarrow & \text{Skriv inn} \\ & \text{kontaktopplysninger} \end{split}$$

- Du kan skrive inn dine kontaktopplysninger (firmanavn og telefonnummer) i regulatoren.
- Når datoen for neste service nærmer seg, kan brukeren lese av dine kontaktdata på regulatordisplayet.

#### 8.1.2 Legge inn dato for service

# Meny $\rightarrow$ Installatørnivå $\rightarrow$ Serviceinformasjon $\rightarrow$ Dato for service

 Du kan lagre en dato (dag, måned, år) for første regelmessige service i regulatoren.

Når datoen for første service er nådd, vises meldingen **Service** på hovedbildet til regulatoren.

Hvis det er lagret en servicedato i varmeapparatet, vises meldingen Service på varmeapparat 1 på varmeapparatet.

Meldingen forsvinner hvis:

- datoen ligger i framtiden
- den opprinnelige datoen 01.01.2011 stilles inn.

I bruksanvisningen for varmeapparatet står det angitt hvilken servicedato du skal legge inn.

#### 8.2 Systemkonfigurasjon system

#### 8.2.1 Lese av systemstatus

# Meny $\rightarrow$ Installatørnivå $\rightarrow$ Systemkonfigurasjon [System - ---] $\rightarrow$ Status

 Med denne funksjonen kan du lese av status for varmeanlegget. Hvis det ikke foreligger noen feil, vises meldingen OK. Hvis det foreligger feil, vises ikke OK som status. Hvis du trykker på høyre valgknapp, vises listen over feilmeldinger (→ Side 20).

#### 8.2.2 Lese av anleggstrykk for varmeanlegget

 $\begin{array}{l} Meny \rightarrow Installatørnivå \rightarrow Systemkonfigurasjon [System - ---] \rightarrow Anleggstrykk \end{array}$ 

 Med denne funksjonen kan du lese av anleggstrykket for varmeanlegget.

#### 8.2.3 Lese av status for varmtvannsberedning

 $\begin{array}{l} Meny \rightarrow Installatørnivå \rightarrow Systemkonfigurasjon \ [System - ---] \rightarrow Varmtvann \end{array}$ 

 Med denne funksjonen kan du lese av statusen for varmtvannsberedningen (oppvarming, ikke oppvarming).

### 8.2.4 Lese av kollektortemperatur

# Meny $\rightarrow$ Installatørnivå $\rightarrow$ Systemkonfigurasjon [System - ---] $\rightarrow$ Kollektortemperatur

 Med denne funksjonen kan du lese av den aktuelle temperaturen på kollektortemperaturføleren.

Når en solvarmemodul **VR 68/2** eller en solstasjon **VMS** er tilkoblet, vises et ekstra menyelement under **Systemkon-figurasjon**.

#### 8.2.5 Stille inn frostbeskyttelsesforsinkelse

# $\begin{array}{l} Meny \rightarrow Installatørnivå \rightarrow Systemkonfigurasjon \ [System - ---] \rightarrow Frostbeskytt.utsatt \end{array}$

 Med denne funksjonen kan du utsette aktiveringen av frostbeskyttelsen ved å legge inn en forsinkelse.

l driftsmåtene **Av** og **Øko** (utenom innstilte perioder) beskytter frostbeskyttelsesfunksjonen alle tilkoblede varmekurser i varmeanlegget mot frost.

Når utetemperaturen synker under 3 °C, settes beregnet romtemp. til innstilt nattemperatur. Varmepumpen kobles inn.

Når den målte romtemperaturen er lavere enn innstilt nattemperatur, aktiveres likevel frostbeskyttelsen (uavhengig av den målte utetemperaturen).

Når du stiller inn en forsinkelse, blir frostbeskyttelsesfunksjonen ignorert i dette tidsrommet. Denne funksjonen virker bare når du for funksjonen **Modus Auto av** har valgt innstillingen **Øko** eller **Frostbeskyttelse**.

#### 8.2.6 Stille inn pumpesperretid

 $\begin{array}{l} Meny \rightarrow Installatørnivå \rightarrow Systemkonfigurasjon \ [System - ---] \rightarrow Pumpesperretid \end{array}$ 

 Med denne funksjonen kan du stille inn pumpesperretiden. I løpet av denne tiden er varmepumpen slått av, og på den måten spares det energi.

Regulatoren kontrollerer for hver varmekurs om den målte turtemperaturen nærmer seg 2 K fra den beregnede verdien. Når dette hvar vært tilfelle i 15 minutter, blir pumpen for den aktuelle varmekursen koblet ut i den innstilte sperretiden. Blanderen blir stående i samme posisjon. Den innstilte sperretiden forkortes eventuelt avhengig av utetemperaturen (AT).

Eksempel:

Innstilt sperretid = 60 minutter

AT 20 °C = sperretid 60 minutter

AT 5 °C = sperretid 5 minutter

#### 8.2.7 Stille inn maksimal foroppvarming

# Meny $\rightarrow$ Installatørnivå $\rightarrow$ Systemkonfigurasjon [System - ---] $\rightarrow$ Maks. foroppvarming

 Med denne funksjonen kan du aktivere oppvarmingsfunksjonen for varmekursene et innstillbart tidsrom før første periode på dagen, slik at beregnet romtemperatur er nådd allerede når første periode starter.

Foroppvarmingstiden reguleres ut fra utetemperaturen (AT):

AT ≤ -20 °C: innstilt tid for foroppvarming
 AT≤ +20 °C: Ingen foroppvarming

Mellom disse to verdiene skjer det en lineær beregning av foroppvarmingstiden.

### 8.2.8 Stille inn maksimal forutkobling

# $$\label{eq:Meny} \begin{split} \text{Meny} & \rightarrow \text{Installat} \\ \text{ørnivå} & \rightarrow \text{Systemkonfigurasjon} \ [\text{System} - ---] \\ \rightarrow \text{Maks. forutkobling} \end{split}$$

 Med denne funksjonen kan du stille inn en forutkobling for å unngå unødvendig oppvarming av varmeanlegget før et fastsatt senkningstidspunkt.

Ut fra utetemperaturen beregner regulatoren det faktiske tidsrommet som trengs etter at du har stilt inn operatørens ønskede maksimaltid.

Forutkoblingstiden bestemmes ut fra utetemperaturen (AT):

AT≤ -20 °C: ingen forutkobling

AT≥ +20 °C: innstilt maksimal forutkobling

Mellom disse to verdiene skjer det en lineær beregning av forutkoblingen.

Det tidligst mulige starttidspunktet for forutkoblingen er klokka 00:00.

# 8.2.9 Stille inn temperaturgrense for gjennomvarming

# $\begin{array}{l} Meny \rightarrow Installatørnivå \rightarrow Systemkonfigurasjon [System - ---] \rightarrow AT gjennomvarming \end{array}$

- Med denne funksjonen bestemmer du temperaturverdien.

Når utetemperaturen er under eller lik den fastsatte temperaturverdien, regulerer regulatoren varmekursen med den innstilte dagtemperaturen og varmekurven også utenom periodene.

Innstilt temperaturverdi ≤ AT: ingen nattsenkning eller total utkobling

#### 8.2.10 Lese av programvareversjon

# $\begin{array}{l} Meny \rightarrow Installatørnivå \rightarrow Systemkonfigurasjon \ [System - ---] \rightarrow Regulatormoduler \end{array}$

 Med denne funksjonen kan du lese av programvareversjonene for display, varmeapparat og utvidelsesmoduler.

### 8.2.11 Konfigurering av driftsmåte

# Meny $\rightarrow$ Installatørnivå $\rightarrow$ Systemkonfigurasjon [System - ---] $\rightarrow$ Konfig. av driftsmåte

 Med denne funksjonen kan du bestemme hvilke varmekurser innstillingen av driftsmåte og ønsket temperatur på operatørnivå skal gjelde for.

Eksempel: To varmekurser er tilkoblet, og du stiller inn Varmekurs 1. Med venstre valgknapp Meny → Grunninnstillinger → Driftsmåte aktiverer du driftsmåten Drift Auto for begge de to varmekursene. Hvis operatøren nå bruker høyre valgknapp Driftsmåte og endrer driftsmåten til Komfort temperatur, endres bare driftsmåten for Varmekurs 1. Varmekurs 2 kjøres fortsatt i driftsmåte Drift Auto.

#### 8.2.12 Aktivere adaptiv varmekurve

# $\begin{array}{l} Meny \rightarrow Installatørnivå \rightarrow Systemkonfigurasjon \ [System - ---] \rightarrow Adaptiv varmekurve \end{array}$

- Med denne funksjonen kan du aktivere en automatisk varmekurve.

Når du har aktivert denne funksjonen med innstillingsverdien **Ja**, justerer regulatoren automatisk varmekurven. Den

automatiske tilpasningen av varmekurven iverksettes i små trinn. Still inn varmekurven med funksjonen **Varmekurve** slik at den er tilpasset bygningen og slik at funksjonen **Adaptiv varmekurve** fremdeles må utføre finjusteringen. Forutsetningen er at regulatoren er montert i et beboelsesrom og at termostatfunksjonen er aktivert.

#### 8.2.13 Velge systemskjema

# Meny $\rightarrow$ Installatørnivå $\rightarrow$ Systemkonfigurasjon [System - ---] $\rightarrow$ Systemskjema

- Med denne funksjonen velger du systemskjema.

Det valgte systemskjemaet må passe til det installerte varmeanlegget. Under kapitlet Systemskjema finner du mulige systemskjema.

#### 8.2.14 Aktivere automatisk kjøling

Meny  $\rightarrow$  Installatørnivå  $\rightarrow$  Systemkonfigurasjon [System ----]  $\rightarrow$  Autom. kjøling

 Med denne funksjonen aktiverer eller deaktiverer du den automatiske kjølingen.

Når en varmepumpe er tilkoblet og funksjonen **Autom. kjøling** er aktivert, veksler regulatoren automatisk mellom varmedrift og kjøledrift.

#### 8.2.15 Aktivere kilderegenerering

Meny  $\rightarrow$  Installatørnivå  $\rightarrow$  Systemkonfigurasjon [System ----]  $\rightarrow$  Kilderegenerering

 Når en varmepumpe er tilkoblet og funksjonen Autom.
 kjøling er aktivert, kan du bruke funksjonen Kilderegenerering.

Når funksjonen **Dager borte** er aktivert, slår regulatoren av oppvarming og kjøling. Hvis du i tillegg aktiverer funksjonen **Kilderegenerering**, kobler regulatoren kjølingen inn igjen og sørger for at varmen fra beboelsesrommene føres tilbake til jorda via varmepumpen.

# 8.2.16 Stille inn beregnet turtemperatur for svømmebassenget

# Meny $\rightarrow$ Installatørnivå $\rightarrow$ Systemkonfigurasjon [System ----] $\rightarrow$ Beregnet turtemp. basseng

 Når en monoblokkvarmepumpe er tilkoblet, kan du bruke denne funksjonen til å stille inn beregnet turtemperatur for svømmebassenget.

Når det foreligger et varmebehov, sender den eksterne svømmebassengregulatoren et signal til multifunksjonsinngang 1, og svømmebassenget varmes opp med innstilt turtemperatur .

#### 8.2.17 Lese av gjeldende romluftfuktighet

# $\begin{array}{l} Meny \rightarrow Installatørnivå \rightarrow Systemkonfigurasjon \ [System - ---] \rightarrow Gj. \ romluftfuktighet \end{array}$

 Med denne funksjonen kan du lese av gjeldende romluftfuktighet. Romluftfuktighetsføleren er innebygd i regulatoren.

Funksjonen aktiveres bare når regulatoren er installert i beboelsesrommet.

#### 8.2.18 Lese av gjeldende duggpunkt

# Meny $\rightarrow$ Installatørnivå $\rightarrow$ Systemkonfigurasjon [System - ---] $\rightarrow$ Gj. duggpunkt

 Med denne funksjonen kan du lese av gjeldende duggpunkt.

Gjeldende duggpunkt beregnes ut fra den gjeldende romtemperaturen og den gjeldende romluftfuktigheten. Verdiene for beregning av gjeldende duggpunkt henter regulatoren fra romtemperaturføleren og romluftfuktighetsføleren.

Funksjonen aktiveres bare når regulatoren er installert i beboelsesrommet.

#### 8.2.19 Stille inn kalibrering av duggpunktet

# Meny $\rightarrow$ Installatørnivå $\rightarrow$ Systemkonfigurasjon [System - ---] $\rightarrow$ Kal. duggpunkt

 Med denne funksjonen kan du stille inn kalibreringen for duggpunktet.

Kalibreringen er et sikkerhetstillegg som legges til duggpunktet. Regulatoren velger alltid som beregnet turtemperatur den høyeste verdien av innstilt turtemperatur og duggpunkt + kalibreringsverdi.

#### 8.2.20 Velge hybridstyring

# Meny $\rightarrow$ Installatørnivå $\rightarrow$ Systemkonfigurasjon [System - ---] $\rightarrow$ Hybridmanager

 Når en monoblokkvarmepumpe er tilkoblet, vises et ekstra menyelement under systemkonfigurasjon.

Med denne funksjonen kan du bestemme hvilken hybridstyring som skal regulere varmeanlegget.

**triVAI**: Den prisbevisste hybridstyringen velger varmeapparat på grunnlag av innstilte priser i forhold til energibehovet.

**Bivalenspunkt**: Bivalenspunkt-hybridstyring velger varmeapparat på grunnlag av utetemperaturen.

#### 8.3 Systemkonfigurasjon tilleggsmodul

Når en monoblokkvarmepumpe er tilkoblet, vises ekstra menyelementer for tilleggsmodulens funksjoner under **Sys**temkonfigurasjon på displayet.

#### 8.3.1 Stille inn multifunksjonsutgang

# $Meny \rightarrow Installatørnivå \rightarrow Systemkonfigurasjon [Tilleggs-modul ----] \rightarrow Multifunksjonsutg. 2$

 Du kan bruke multifunksjonsutgang 2 til å sende signal til sirkulasjonspumpen, avfukteren eller legionellapumpen.

Avhengig av systemskjema er multifunksjonsutgang 2 tilordnet en enkelt funksjon, eller du kan stille inn én funksjon blant to eller tre.

#### 8.3.2 Stille inn multifunksjonsinngang

### $Meny \rightarrow Installatørnivå \rightarrow Systemkonfigurasjon [Tilleggs-modul ----] \rightarrow Multifunksjonsinng. 1$

 Hvis du setter multifunksjonsinngang 1 til Krav basseng (ikke mulig på alle systemskjema), blir varmekurs 1 svømmebassengkrets. Hvis du setter multifunksjonsinngang 1 til 1xsirkul., kan du aktivere sirkulasjonspumpen én gang med et tastetrykk.

#### 8.3.3 Deaktivere enheter etter ønske fra energileverandøren

# $\begin{array}{l} Meny \rightarrow Installatørnivå \rightarrow Systemkonfigurasjon \ [Tilleggsmodul ----] \rightarrow Energileverandør \end{array}$

 Med denne funksjonen kan energileverandøren sende et deaktiveringssignal.

Deaktiveringssignalet gjelder varmepumpen, tilleggsvarmeapparatet og anleggets oppvarmings- og kjølefunksjoner. Du kan bestemme hvilke enheter og funksjoner regulatoren skal deaktivere ved et deaktiveringssignal. De valgte enhetene og funksjonene er deaktivert helt til energileverandøren tar tilbake deaktiveringssignalet.

# 8.3.4 Stille inn utgangseffekt for tilleggsvarmeapparatet

# $\begin{array}{l} Meny \rightarrow Installatørnivå \rightarrow Systemkonfigurasjon \ [Tilleggsmodul ----] \rightarrow Utg. \ tilleggsvarmeapp. \end{array}$

 Med denne funksjonen kan du stille inn trinnet (maks. utgangseffekt) som tilleggsvarmeapparatet skal arbeide med ved et varmekrav.

Du kan bruke tilleggsvarmeapparatet på tre forskjellige trinn (utgangseffekter).

### 8.4 Systemkonfigurasjon varmeapparat

Når en varmepumpe er tilkoblet, vises i tillegg **Varme**apparat **2** på displayet.

Hvis **Varmeapparat 1** og **Varmeapparat 2** vises i menyangivelsen, gjelder funksjonsbeskrivelsen for begge varmeapparatene. Hvis bare et varmeapparat vises i menyangivelsen, gjelder funksjonsbeskrivelsen bare for det oppførte varmeapparatet.

### 8.4.1 Lese av status for varmeapparat

# Meny $\rightarrow$ Installatørnivå $\rightarrow$ Systemkonfigurasjon [Varmeapparat 1 og ev. Varmeapparat 2 ----] $\rightarrow$ Status

 Med denne funksjonen kan du lese av gjeldende status for varmeapparatet: Av, Oppvarm. (varmedrift), Varmtv. (varmtvannsberedning) og Kjøling.

### 8.4.2 Lese av verdi for temperaturføler VF1

# Meny $\rightarrow$ Installatørnivå $\rightarrow$ Systemkonfigurasjon [Varmeapparat 1 og ev. Varmeapparat 2 ----] $\rightarrow$ VF1

 Med denne funksjonen kan du lese av gjeldende verdi for temperaturføler VF1.

### 8.4.3 Stille inn bivalenspunkt varmtvann

# Meny $\rightarrow$ Installatørnivå $\rightarrow$ Systemkonfigurasjon $\rightarrow$ [Varme-apparat 1 ----] $\rightarrow$ Bivalensp. VV

 Når en monoblokkvarmepumpe er tilkoblet, kan du bruke funksjonen **Bivalensp.VV**.

Ved lave utetemperaturer støtter et tilleggsvarmeapparat varmepumpen i produksjonen av nødvendig energi til varmtvannsberedningen. Med denne funksjonen velger du hvilken utetemperatur som må underskrides for at tilleggsvarmeapparatet skal aktiveres.

### 8.4.4 Stille inn temperatur nøddrift

# $Meny \rightarrow Installatørnivå \rightarrow Systemkonfigurasjon \rightarrow [Varme-apparat 1 ----] \rightarrow Temp. nøddrift$

 Når en monoblokkvarmepumpe er tilkoblet, kan du bruke funksjonen Temp. Nøddrift.

Hvis monoblokkvarmepumpen faller ut, varmer det ekstra varmeapparatet opp turtemperaturen. For å unngå høye oppvarmingskostnader for det ekstra varmeapparatet, stiller du det inn på en lav turtemperatur. Brukeren merker varmetap og skjønner at det foreligger et problem med monoblokkvarmepumpen.

### 8.4.5 Stille inn bivalenspunkt oppvarming

# Meny $\rightarrow$ Installatørnivå $\rightarrow$ Systemkonfigurasjon $\rightarrow$ [Varmeapparat 1 ----] $\rightarrow$ Bivalensp. Varme

 Når en monoblokkvarmepumpe er tilkoblet, kan du bruke funksjonen **Bivalenspunkt oppvarming**.

Funksjonen viser alternativpunktet. Alltid når utetemperaturen ligger under den innstilte temperaturverdien, kobler regulatoren varmepumpen ut, og tilleggsvarmeren produserer den nødvendige energien i varmedrift.

### 8.4.6 Bestemme varmeapparattype

# $Meny \rightarrow Installatørnivå \rightarrow Systemkonfigurasjon \rightarrow [Varmeapparat 2 ----] \rightarrow Varmeapparattype$

 Med denne funksjonen velger du hvilket varmeapparat, utenom varmepumpen, som fremdeles er installert.

For at varmepumpen og det ekstra varmeapparatet skal kunne arbeide effektivt sammen, må du velge det aktuelle varmeapparatet. Feil feil innstilling av varmeapparat kan føre til høyere kostnader for operatøren.

# 8.4.7 Stille inn bivalenspunkt tilleggsvarmeapparat

# Meny $\rightarrow$ Installatørnivå $\rightarrow$ Systemkonfigurasjon $\rightarrow$ [Varme-apparat 2 ----] $\rightarrow$ Bival.pkt. tilleggsv..

 Når en monoblokkvarmepumpe er tilkoblet, kan du bruke funksjonen Bivalenspunkt tilleggsvarmeapparat.

Ved lave utetemperaturer støtter et tilleggsvarmeapparat varmepumpen i produksjonen av den nødvendige energien. Med denne funksjonen velger du hvilken utetemperatur som må overskrides for at tilleggsvarmeapparatet skal slås av.

### 8.5 Systemkonfigurasjon varmekurs

Bare hvis en blandermodul **VR 61/4** er tilkoblet, vises også **Varmekurs 2** på displayet.

Hvis **Varmekurs 1** og **Varmekurs 2** vises i menyangivelsen, gjelder funksjonsbeskrivelsen for begge varmekursene.Hvis bare en varmekurs vises i menyangivelsen, gjelder funksjonsbeskrivelsen bare for den oppførte varmekursen.

#### 8.5.1 Aktivere varmekurs

#### Meny → Installatørnivå → Systemkonfigurasjon [VARME K. 1 og ev. VARME K. 2 ----] → Varmekurs type

 Med denne funksjonen kan du finne ut om Varmekurs 1 er aktiv eller ikke aktiv.

Med verdien **ikke aktiv** deaktiverer du den ubrukte varmekursen.

#### 8.5.2 Lese av slutt på gjeldende periode

# Meny $\rightarrow$ Installatørnivå $\rightarrow$ Systemkonfigurasjon [VARME K. 1 og ev. VARME K. 2 ----] $\rightarrow$ Auto dag til

 Med denne funksjonen kan du finne ut i driftsmåten Drift Auto om en innstilt periode er aktiv og hvor lenge det er igjen av perioden. Regulatoren må da være i driftsmåten Drift Auto. Dataene angis i time:min.

#### 8.5.3 Stille inn dagtemperatur

# Meny $\rightarrow$ Installatørnivå $\rightarrow$ Systemkonfigurasjon [VARME K. 1 og ev. VARME K. 2 ----] $\rightarrow$ Dagtemperatur

 Med denne funksjonen kan du stille inn ønsket dagtemperatur for varmekursen.

#### 8.5.4 Lese av romtemperatur

# Meny $\rightarrow$ Installatørnivå $\rightarrow$ Systemkonfigurasjon [VARME K. 1 og ev. VARME K. 2 ----] $\rightarrow$ Romtemperatur

 Når regulatoren er montert utenfor varmeapparatet, kan du lese av den aktuelle romtemperaturen.

Regulatoren har en innebygd temperaturføler som måler romtemperaturen.

#### 8.5.5 Stille inn nattemperatur

# Meny $\rightarrow$ Installatørnivå $\rightarrow$ Systemkonfigurasjon [VARME K. 1 og ev. VARME K. 2 ----] $\rightarrow$ Nattemperatur

 Med denne funksjonen kan du stille inn ønsket nattemperatur for varmekursen.

Nattemperaturen er temperaturen som varmeanlegget senkes til i tidsperioder med lavt varmebehov (f.eks. om natten).

#### 8.5.6 Lese av beregnet turtemperatur

# Meny $\rightarrow$ Installatørnivå $\rightarrow$ Systemkonfigurasjon [VARME K. 1 og ev. VARME K. 2 ----] $\rightarrow$ Beregnet turtemp.

 Med denne funksjonen kan du lese av beregnet turtemperatur for varmekursen.

#### 8.5.7 Lese av målt turtemperatur

Meny  $\rightarrow$  Installatørnivå  $\rightarrow$  Systemkonfigurasjon [VARME K. 1 og ev. VARME K. 2 ----]  $\rightarrow$  Målt turtemp.

 Med denne funksjonen kan du lese av gjeldende turtemperatur for varmekursen.

#### 8.5.8 Lese av status for varmepumpe

# Meny $\rightarrow$ Installatørnivå $\rightarrow$ Systemkonfigurasjon [VARME K. 1 og ev. VARME K. 2 ----] $\rightarrow$ Pumpestatus

 Med denne funksjonen kan du lese av gjeldende status (på, av) for varmepumpen i varmekursen.

#### 8.5.9 Lese av status for varmekursblanderen

#### Meny → Installatørnivå → Systemkonfigurasjon [VARMEK. 2 ----] → Shuntstatus

 Med denne funksjonen kan du lese av gjeldende status (åpner, lukker, stasjonær) for varmekursblanderen til VARME K. 2.

#### 8.5.10 Aktivere romutkobling

### Meny $\rightarrow$ Installatørnivå $\rightarrow$ Systemkonfigurasjon [VARME K. 1 og ev. VARME K. 2 ----] $\rightarrow$ Romutkobling

 Med denne funksjonen kan du bestemme om den innebygde temperaturføleren i regulatoren ev. fjernstyringen skal brukes.

Forutsetning: Regulatoren er ikke montert i varmeapparatet, men på veggen, eller fjernstyring **VR 81/2** er tilkoblet.

Ingen: Temperaturføler brukes ikke til reguleringen.

Utkobling: Den innebygde temperaturføleren måler faktisk romtemperatur i referanserommet. Denne verdien sammenlignes med beregnet romtemperatur. Ved differanse tilpasses turtemperaturen gjennom "aktiv beregnet romtemperatur". Aktiv beregnet romtemperatur. = innstilt beregnet romtemperatur + (innstilt beregnet romtemp. målt romtemp.). I stedet for innstilt beregnet romtemperatur blir da den aktive beregnede romtemperaturen brukt til reguleringen.

Termostat: Fungerer som utkobling, men i tillegg blir varmekursen utkoblet når målt romtemperatur + 3/16 K er større enn innstilt beregnet romtemperatur. Når romtemperaturen igjen synker til + 2/16 K under innstilt beregnet romtemperatur, kobles varmekursen inn igjen. Kombinert med en nøye valgt varmekurve gir bruken av romutkobling optimal regulering av varmeanlegget.

#### 8.5.11 Aktivere automatisk sommerdrift

# Meny $\rightarrow$ Installatørnivå $\rightarrow$ Systemkonfigurasjon [VARME K. 1 og ev. VARME K. 2 ----] $\rightarrow$ Sommerdrift kal.

 Med denne funksjonen kan du bestemme om regulatoren på grunnlag av en temperaturberegning for alle varmekursene selv skal aktivere driftsmåten Sommerdrift. Regulatoren blir stående på automatisk drift.

Du aktiverer funksjonen ved å velge en kalibreringsverdi (° K). Regulatoren aktiverer sommerdriften når utetemperaturen er høyere enn innstilt beregnet romtemperatur + innstilt kalibreringsverdi. Beregnet romtemperatur er for eksempel nattemperaturen om natten og dagtemperaturen om dagen. Regulatoren deaktiverer sommerdriften når utetemperaturen er lavere enn beregnet romtemperatur + innstilt kalibreringsverdi –1 K.

#### 8.5.12 Stille inn varmekurve

# Meny → Installatørnivå → Systemkonfigurasjon [VARME K. 1 og ev. VARME K. 2 ----] → Varmekurve

 Når innstillingen av varmekurven ikke er tilstrekkelig til å regulere klimaet i boligrommene etter ønskene til brukeren, kan du endre innstillingen for varmekurven som ble fastsatt under installasjonen.

Når du aktiverer funksjonen **Adaptiv varmekurve**, må du tilpasse verdien for varmekurven til støyisolasjonen.

### 8 Betjenings- og visningsfunksjoner

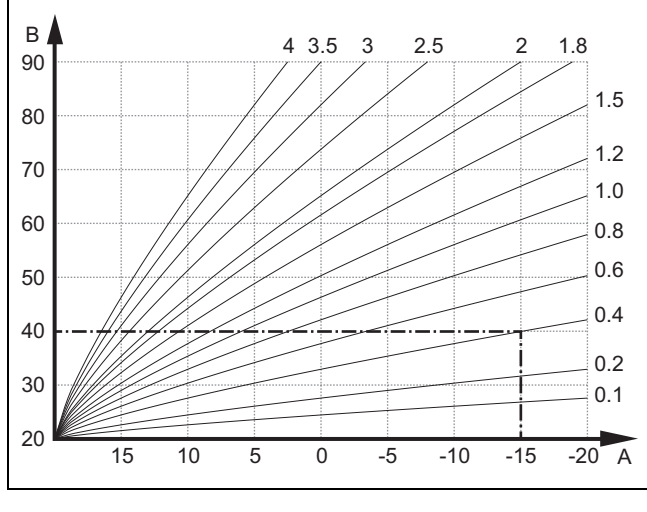

A Utetemperatur°C

B Beregnet turtemperatur°C

Figuren viser mulige varmekurver på 0,1 til 4.0 for en beregnet romtemperatur på 20 °C. Hvis du for eksempel velger varmekurven 0.4, reguleres det ved en utetemperatur på -15 °C til en turtemperatur på 40 °C.

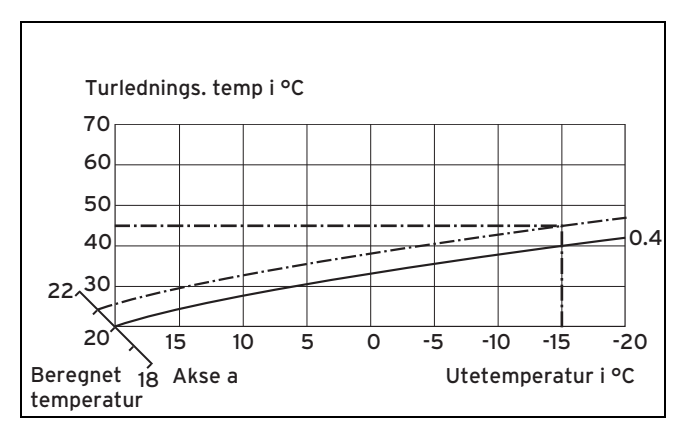

Hvis du velger varmekurven 0.4 og beregnet romtemperatur er forhåndsdefinert til 21 °C, forskyves varmekurven som vist på illustrasjonen. Langs 45°-aksen a blir varmekurven forskjøvet parallelt etter verdien for beregnet romtemperatur. Ved en utetemperatur på -15 °C sørger reguleringen for en turtemperatur på 45 °C.

# 8.5.13 Stille inn minsteverdi for turtemperatur for varmekursen

# Meny $\rightarrow$ Installatørnivå $\rightarrow$ Systemkonfigurasjon [VARME K. 1 og ev. VARME K. 2 ----] $\rightarrow$ Min. temperatur

 Med denne funksjonen kan du angi en minsteverdi for turtemperaturen for hver varmekurs, som ikke skal underskrides under reguleringen. Regulatoren sammenligner den beregnede turtemperaturen med den innstilte verdien for minimaltemperatur og regulerer temperaturen opp ved avvik.

# 8.5.14 Stille inn maksimal turtemperatur for shuntkrets

# Meny $\rightarrow$ Installatørnivå $\rightarrow$ Systemkonfigurasjon [VARME K. 2 ----] $\rightarrow$ Maks temperatur

 Med denne funksjonen kan du angi en maksimalverdi for turtemperaturen i Varmekurs 2, som ikke skal overskrides under reguleringen. Regulatoren sammenligner den beregnede turtemperaturen med den innstilte maksimaltemperaturen og regulerer ned til den laveste verdien hvis det er noen differanse.

### 8.5.15 Lese av status for spesielle driftsmåter

# $\begin{array}{l} Meny \rightarrow Installatørnivå \rightarrow Systemkonfigurasjon [VARME K. 1 og ev. VARME K. 2 ----] \rightarrow Spesialfunksjoner \end{array}$

 Med denne funksjonen kan du finne ut om en spesialfunksjon som for eksempel **Partyfunksjon**, er aktiv for en varmekurs.

#### 8.5.16 Velge reguleringstype utenfor periodene

# Meny $\rightarrow$ Installatørnivå $\rightarrow$ Systemkonfigurasjon [VARME K. 1 og ev. VARME K. 2 ----] $\rightarrow$ Automodus fra

 Med denne funksjonen kan du bestemme hvordan regulatoren skal drives i automatisk drift utenfor aktive perioder for hver varmekurs. Fabrikkinnstilling: Frostbesk.

Du kan velge mellom tre reguleringstyper, som kan tilpasses videre gjennom bruk av romutkobling.

- Frostbeskyttelse: Oppvarmingsfunksjonen er koblet ut og frostbeskyttelsesfunksjonen er aktiv. Varmepumpen er utkoblet. Hvis en andre varmekurs er tilkoblet, er varmepumpen utkoblet og varmekursblanderen lukket. Utetemperaturen overvåkes. Når utetemperaturen synker under 3 °C, kobler regulatoren varmepumpen inn i ti minutter etter frostbeskyttelsesforsinkelsen. Hvis en andre varmekurs er tilkoblet, blir varmekursshunten stående lukket. Når forsinkelsestiden er gått, kontrollerer regulatoren om turtemperaturen er under 13 °C. Hvis temperaturen er over 13 °C, kobles varmepumpen ut. Hvis en andre varmekurs er tilkoblet, analyseres temperaturen for temperaturføleren VF2, og varmepumpen kobles ut ved en temperatur over 13 °C. Hvis temperaturen er under 13 °C, kobler regulatoren oppvarmingsfunksjonen inn og aktiverer varmepumpen. Regulatoren setter beregnet romtemperatur til 5 °C og kontrollerer på nytt om utetemperaturen er nede i 4 °C. Hvis utetemperaturen er over 4 °C. kobles oppvarmingsfunksjonen ut og varmepumpen slås av.
- Spare: Oppvarmingsfunksjonen er utkoblet. Hvis en andre varmekurs er tilkoblet, er varmepumpen utkoblet og varmekursblanderen lukket. Utetemperaturen overvåkes. Hvis utetemperaturen synker under 3 °C, kobler regulatoren oppvarmingsfunksjonen inn når frostbeskyttelsesforsinkelsen er omme. Varmepumpen er aktivert. Hvis en andre varmekurs er tilkoblet, aktiveres varmepumpen og varmekursshunten. Regulatoren regulerer beregnet romtemperatur til den innstilte nattemperatur. Tross innkoblet oppvarmingsfunksjon er brenneren bare aktiv ved behov. Oppvarmingsfunksjonen blir stående innkoblet helt til utetemperaturen er over 4 °C. Deretter kobler regulatoren oppvarmingsfunksjonen ut igjen, men overvåkingen av utetemperaturen er fortsatt aktiv.
- Nattemperatur: Oppvarmingsfunksjonen er koblet inn og beregnet romtemperatur settes til innstilt nattemperatur og reguleres til Nattemperatur.

### 8.5.17 Aktivere mulig kjøling

Meny  $\rightarrow$  Installatørnivå  $\rightarrow$  Systemkonfigurasjon [VARME K. 1 og ev. VARME K. 2 ----]  $\rightarrow$  Kjøling tillatt

 Når en varmepumpe er tilkoblet, kan du bruke funksjonen Kjøling.

#### 8.5.18 Aktivere tilgjengelig kondensatbeholder

Meny  $\rightarrow$  Installatørnivå  $\rightarrow$  Systemkonfigurasjon [VARME K. 1 og ev. VARME K. 2 ----]  $\rightarrow$  Kondenssamler

 Med denne funksjonen kan du for en eller begge varmekurser finne ut om det er montert en kondensatbeholder.

Hvis det ikke er montert noen kondensatsamler, sammenligner regulatoren den innstilte minimale beregnede turtemperaturen for kjøling med duggpunkt + kalibrering. Regulatoren velger alltid den høyeste temperaturen slik at det ikke kan dannes kondens.

# 8.5.19 Stille inn minsteverdi for beregnet turtemperatur kjøling

Meny  $\rightarrow$  Installatørnivå  $\rightarrow$  Systemkonfigurasjon [VARME K. 1 og ev. VARME K. 2 ----]  $\rightarrow$  Min. beregnet turtemp kjøling

 Når en varmepumpe er tilkoblet, kan du stille inn beregnet turtemperatur for funksjonen Kjøling.

#### 8.5.20 Lese av varmegrensetemperatur dag

Meny  $\rightarrow$  Installatørnivå  $\rightarrow$  Systemkonfigurasjon [VARME K. 1 og ev. VARME K. 2 ----]  $\rightarrow$  Maks. utetemp. Dag

 Her kan du lese av den forhåndsinnstilte temperaturen (Velg temp. dag + Sommerdrift kal.) da varmeanlegget skifter til sommerdrift.

#### 8.5.21 Lese av varmegrensetemperatur natt

Meny  $\rightarrow$  Installatørnivå  $\rightarrow$  Systemkonfigurasjon [VARME K. 1 og ev. VARME K. 2 ----]  $\rightarrow$  Maks. utetemp. Natt

 Her kan du lese av den forhåndsinnstilte temperaturen (Ønsket temperatur natt + Sommerdrift kal.) da varmeanlegget skifter til sommerdrift.

#### 8.6 Systemkonfigurasjon varmtvann

#### 8.6.1 Stille inn beholder

# Meny $\rightarrow$ Installatørnivå $\rightarrow$ Systemkonfigurasjon [Varmtvann ----] $\rightarrow$ Beholder

 Med denne funksjonen kan du aktivere eller deaktivere en beholder for varmtvannet.

Hvis en beholder er tilkoblet varmeanlegget, må innstillingen alltid være aktiv.

#### 8.6.2 Stille inn beregnet temperatur for varmtvannsbeholder (ønsket temperatur varmtvann)

# Meny $\rightarrow$ Installatørnivå $\rightarrow$ Systemkonfigurasjon [Varmtvann ----] $\rightarrow$ Beregnet VV. temp.

 Med denne funksjonen kan du bestemme beregnet temperatur for en tilkoblet varmtvannsbeholder ( Ønsket temperatur varmtvann). Still beregnet temperatur inn på regulatoren slik at brukerens varmebehov dekkes akkurat.

På varmeapparatet må temperaturen for varmtvannsbeholderen stilles inn på den høyeste verdien.

#### 8.6.3 Lese av målt temperatur for varmtvannsbeholder

Meny  $\rightarrow$  Installatørnivå  $\rightarrow$  Systemkonfigurasjon [Varmtvann ----]  $\rightarrow$  Målt VV. temp

 Med denne funksjonen kan du lese av målt beholdertemperatur.

#### 8.6.4 Lese av status for ladepumpe

# $Meny \rightarrow Installatørnivå \rightarrow Systemkonfigurasjon [Varmtvann ----] \rightarrow Ladepumpe$

 Med denne funksjonen kan du lese av status for ladepumpen (På, Av).

#### 8.6.5 Lese av status for sirkulasjonspumpe

### Meny $\rightarrow$ Installatørnivå $\rightarrow$ Systemkonfigurasjon [Varmt-vann ----] $\rightarrow$ Sirkulasjonspumpe

 Med denne funksjonen kan du lese av status for sirkulasjonspumpen (Til, Fra).

#### 8.6.6 Bestemme dag for legionellabeskyttelsesfunksjon

### Meny $\rightarrow$ Installatørnivå $\rightarrow$ Systemkonfigurasjon [Varmt-vann ----] $\rightarrow$ Dag for legio. beskytt.

 Med denne funksjonen kan du bestemme om legionellabeskyttelsesfunksjonen skal gjennomføres hver dag eller en bestemt dag i uka.

Når legionellabeskyttelsen er aktivert, blir den aktuelle beholderen med tilhørende varmtvannsledninger på den fastsatte dagen eller blokken oppvarmet til en temperatur over 60 °C. Da blir verdien for beregnet beholdertemperatur automatisk økt til 70 °C (med 5 K–hysterese). Sirkulasjonspumpen kobles inn.

Funksjonen avsluttes automatisk når beholdertemperaturføleren i over 60 minutter har registrert en temperatur > 60 °C i løpet av et tidsrom på 120 minutter (for å unngå "opphenging" i denne funksjonen ved tidslike haker).

Fabrikkinnstilling = = **av** betyr ingen legionellabeskyttelse (på grunn av fare for skålding)!

Under **Planlagte dager borte** er legionellabeskyttelsesfunksjonen ikke aktiv disse dagene. Den blir aktivert den første dagen etter **Planlagte dager borte** og gjennomført på den fastlagte ukedagen/bokk av dager til fastsatt klokkeslett .

Eksempel: Legionellabeskyttelsesfunksjonen skal gjennomføres hver tirsdag klokka 08:00. **Planlagte dager borte** avsluttes søndag klokka 24:00. Legionellabeskyttelsesfunksjonen gjennomføres mandag klokka 00:00 og tirsdag klokka 08:00.

#### 8.6.7 Bestemme klokkeslett for legionellabeskyttelsesfunksjon

# Meny $\rightarrow$ Installatørnivå $\rightarrow$ Systemkonfigurasjon [Varmtvann ----] $\rightarrow$ Tid for legio. beskytt.

 Med denne funksjonen kan du bestemme klokkeslettet for gjennomføring av legionellabeskyttelsesfunksjonen.

På klokkeslettet den fastsatte dagen starter funksjonen automatisk hvis ikke **Planlagte dager borte** (ferie) er aktivert.

#### 8.6.8 Stille inn temperaturdifferanse for beholderlading

# Meny $\rightarrow$ Installatørnivå $\rightarrow$ Systemkonfigurasjon [Varmtvann ----] $\rightarrow$ Temp.diff. beholder

 Når en monoblokkvarmepumpe er tilkoblet, kan du stille inn en temperaturdifferanse for varmtvannsladingen.

Eksempel: Når ønsket temperatur er innstilt på 55 °C, og temperaturdifferansen for varmtvannsladingen er innstilt på 10 K, begynner varmtvannsladingen når beholdertemperaturen har sunket til 45 °C.

# 8.6.9 Bestemme kalibrering for lading av varmtvannsbeholder

# Meny $\rightarrow$ Installatørnivå $\rightarrow$ Systemkonfigurasjon [Varmtvann ----] $\rightarrow$ VV lading kal.

 Når en monoblokkvarmepumpe er tilkoblet, kan du med denne funksjonen bestemme en kalibreringsverdi (K) for ønsket temperatur varmtvann. Varmtvannsbeholderen lades da til temperaturen som er summen av ønsket temperatur varmtvann og denne kalibreringsverdien.

### 8.6.10 Stille inn maksimal beholderladetid

# Meny $\rightarrow$ Installatørnivå $\rightarrow$ Systemkonfigurasjon [Varmtvann ----] $\rightarrow$ Maks. VV ladetid

 Når en monoblokkvarmepumpe er tilkoblet, kan du med denne funksjonen stille inn maksimal beholderladetid, da beholderen lades uten avbrudd.

Innstillingen  $\boldsymbol{A}\boldsymbol{v}$  betyr at det ikke finnes noen tidsbegrensning for ladetiden.

#### 8.6.11 Stille inn sperretid for varmtvannsbehov

# Meny $\rightarrow$ Installatørnivå $\rightarrow$ Systemkonfigurasjon [Varmtvann ----] $\rightarrow$ Sperretid VV-behov

 Når en monoblokkvarmepumpe er tilkoblet, kan du bruke denne funksjonen til å stille inn et tidsrom da varmtvannsladingen skal være blokkert.

Når den maksimale ladetiden er nådd, men beregnet temperatur for den tilkoblede varmtvannsbeholderen fremdeles ikke er nådd, aktiveres funksjonen **Sperretid VV behov**.

#### 8.6.12 Bestemme etterdrift for ladepumpe

# $Meny \rightarrow Installatørnivå \rightarrow Systemkonfigurasjon [Varmtvann ----] \rightarrow Ladepumpe etterdrift$

 Med denne funksjonen kan du bestemme en etterdrift for ladepumpen. Den høye turtemperaturen som er nødvendig for lading av beholderen, blir stort sett tilført beholderen gjennom ladepumpeetterdriften, før varmekursene, og særlig brennerkretsen, igjen frigis for oppvarmingsfunksjonen.

Når ladingen er avsluttet (Ønsket temperatur varmtvann nådd), kobler regulatoren ut varmeapparatet. Etterdriften for ladepumpen begynner. Regulatoren kobler automatisk ut ladepumpen når etterdriften er omme hvis det er tilkoblet en beholder VIH RL som er plassert bak blanderøret.

# 8.6.13 Aktivere parallell varmtvannslading (varmtvannsbeholder og shuntkrets)

Meny  $\rightarrow$  Installatørnivå  $\rightarrow$  Systemkonfigurasjon [Varmtvann ----]  $\rightarrow$  Paral. VV lading

 Med denne funksjonen kan du for den tilkoblede shuntkretsen bestemme at under lading av varmtvannsbeholderen skal shuntkretsen fortsatt forsynes med strøm.

Når funksjonen **Paral. beholderoppv.** er aktivert, fortsetter strømforsyningen til shuntkretsen under ladingen av beholderen. Så lenge det er varmtvannsbehov i shuntkretsen, kobler regulatoren ikke ut varmepumpen i shuntkretsen. **Varmekurs 1** kobles alltid ut under varmtvannsladingen.

#### 8.7 Systemkonfigurasjon solvarmekrets

Hvis en solmodul **VR 68/2** er tilkoblet, vises ekstra menyelementer for solfunksjonen på displayet under Systemkonfigurasjon. Hvis [**Solvarmekrets** ----] vises i menyangivelsen, gjelder funksjonsbeskrivelsen bare med tilkoblet solvarmemodul **VR 68/2**.

# 8.7.1 Lese av verdi for beholdertemperaturføler SP2

# Meny $\rightarrow$ Installatørnivå $\rightarrow$ Systemkonfigurasjon [Solvarmekrets ----] $\rightarrow$ VV føler 2

 Med denne funksjonen kan du lese av gjeldende måleverdi for beholdertemperaturføleren SP2.

#### 8.7.2 Lese av verdi for solutbytteføler

# $Meny \rightarrow Installatørnivå \rightarrow Systemkonfigurasjon \\ [Solvarmekrets ----] \rightarrow Solutbytteføler$

 Med denne funksjonen kan du lese av gjeldende måleverdi for solutbytteføleren.

#### 8.7.3 Lese av status for solpumpen

# $Meny \rightarrow Installatørnivå \rightarrow Systemkonfigurasjon \\ [Solvarmekrets ----] \rightarrow Status solpumpe$

 Med denne funksjonen kan du lese av gjeldende status for solpumpen KOL1-P (på, av).

#### 8.7.4 Lese av verdi for føler TD1

# $Meny \rightarrow Installatørnivå \rightarrow Systemkonfigurasjon \\ [Solvarmekrets ----] \rightarrow Føler TD1$

 Med denne funksjonen kan du lese av gjeldende måleverdi for beholdertemperaturføleren TD1.

#### 8.7.5 Lese av verdi for føler TD2

# $Meny \rightarrow Installatørnivå \rightarrow Systemkonfigurasjon \\ [Solvarmekrets ----] \rightarrow Føler TD2$

 Med denne funksjonen kan du lese av gjeldende måleverdi for beholdertemperaturføleren TD2.

### 8.7.6 Lese av status for multifunksionsrelé

#### Meny → Installatørnivå → Systemkonfigurasjon [Solvarmekrets ----] → Stat. multifunksjonsrelé

 Med denne funksjonen kan du lese av gjeldende status for multifunksjonsreleet MA (på, av).

#### 8.7.7 Lese av driftstid for solpumpen

Meny → Installatørnivå → Systemkonfigurasjon [Solvarmekrets ----] → Driftstid solpumpe  Med denne funksjonen kan du lese av målt antall driftstimer for solpumpen KOL1-P siden oppstart eller siden siste tilbakestilling.

### 8.7.8 Tilbakestille driftstid for solpumpe

# $\begin{array}{l} Meny \rightarrow Installatørnivå \rightarrow Systemkonfigurasjon \\ [Solvarmekrets ----] \rightarrow Driftstid solpumpe \end{array}$

 Med denne funksjonen kan du nullstille de summerte driftstimene for solpumpen KOL1-P.

# 8.7.9 Aktivere innkoblingsdifferansestyring for solpumpen

#### Meny → Installatørnivå → Systemkonfigurasjon [Solvarmekrets ----] → Pumpe-ED-Styring

 Med denne funksjonen kan du holde solvarmekretsen lengst mulig på innkoblingsverdien og dermed i drift. Avhengig av innkoblingsdifferansen mellom kollektortemperatur og beholdertemperatur - kobles pumpen periodisk inn og ut.

Når innkoblingsdifferansen er nådd, starter funksjonen med 30 % av innkoblingstiden (ED), dvs. at pumpen er innkoblet i 18 s og utkoblet i 42 s.

Når innkoblingsdifferansen stiger, øker innkoblingstiden, dvs. at pumpen er innkoblet 45 s og utkoblet i 15 s.

Når innkoblingsdifferansen faller, reduseres innkoblingstiden, dvs. at pumpen er innkoblet 20 s og utkoblet i 40 s. Periodetiden blir alltid ett minutt til sammen.

Funksjonen kan ikke brukes sammen med en solstasjon  $\ensuremath{\textbf{VMS}}$  .

### 8.7.10 Bestemme prioritet for varmtvannslading

#### Meny → Installatørnivå → Systemkonfigurasjon [Solvarmekrets ----] → Hovedbeholder

 For anlegg med flere varmtvannsbeholdere med solvarmelading prioriteres lading av hovedbeholderen. Med denne funksjonen kan du definere en hovedbeholder.

1 = Beholder 1 er beholderen med beholdertemperaturføleren SP1

2 = Beholder 2 er beholderen med beholdertemperaturføleren TD1

Denne funksjonen virker bare når du ved innstilling av multifunksjonsrelé har valgt **Beholder 2**.

# 8.7.11 Stille inn sirkulasjonsmengde i solvarmekrets

# Meny $\rightarrow$ Installatørnivå $\rightarrow$ Systemkonfigurasjon [Solvarmekrets ----] $\rightarrow$ Sirkulasjonsmengde Sol

 Denne verdien brukes til å beregne solutbyttet. For å kunne stille inn riktig verdi må volumstrømmen måles.

### 8.7.12 Aktivere solpumpe motion/kick

### Meny → Installatørnivå → Systemkonfigurasjon [Solvarmekrets ----] → Sol pumpe motion/kick

 Med denne funksjonen kan du aktivere et pumpekick for solpumpen for å akselerere temperaturregistreringen av kollektortemperaturen. Avhengig av konstruksjonen er det i mange kollektorer en tidsforsinkelse ved analyse av måleverdien for temperaturregistreringen. Med funksjonen Sol pumpe motion/kick kan du forkorte tidsforsinkelsen. Ved aktivert **Solpumpe motion/kick**funksjon kobles solpumpen inn i 15 s (solpump motion/kick) når temperaturen i kollektorføleren har steget med 2 K/time. På denne måten blir den oppvarmede solvæsken transportert raskere til målepunktet. Når temperaturforskjellen mellom kollektor og beholder overskrider den innstilte innkoblingsdifferansen, går solpumpen tilstrekkelig lenge for å varme opp beholderen (temperaturdifferanseregulering).

### 8.7.13 Stille inn solkrets beskyttelsesfunksjon

#### Meny → Installatørnivå → Systemkonfigurasjon [Solvarmekrets ----] → Sol krets beskyttelsesfunksjon

- Med denne funksjonen kan du bestemme en temperaturgrense for den registrerte kollektortemperaturen i solvarmekretsen. Når solvarmeenergien overskrider det aktuelle varmebehovet (f.eks. alle beholdere er fulladet), kan temperaturen i kollektorfeltet stige kraftig.
- Hvis den innstilte beskyttelsestemperaturen på kollektortemperaturføleren overskrides, kobles solpumpen ut for å beskytte solvarmekretsen (pumpe, ventiler osv.) mot overoppheting. Etter avkjøling (30 K hysterese) kobles solpumpen inn igjen. I kombinasjon med en solstasjon
   VMS vises ikke innstillingsparameteren. Solstasjonen har en egen beskyttelsesfunksjon som alltid er aktiv.

# 8.7.14 Bestemme maksimaltemperatur for solbeholder

# $\begin{array}{l} Meny \rightarrow Installatørnivå \rightarrow Systemkonfigurasjon \rightarrow Solvarmekrets \rightarrow [Sol beholder 1/2----]Maks temperatur \end{array}$

- Med denne funksjonen kan du bestemme en maksimalverdi som begrensning av solbeholdertemperaturen for å få høyest mulig utbytte av solbeholderoppvarmingen, men også for å beskytte beholderen mot forkalking. Til målingen brukes den høyeste verdien for beholdertemperaturføler SP1 og SP2. For den andre beholderen (svømmebasseng) brukes beholdertemperaturføler TD1.
- Når den innstilte maksimaltemperaturen overskrides, kobler regulatoren ut solpumpen. Solvarmelading blir først frigitt igjen når temperaturen i den aktive føleren har falt 1,5 K under maksimaltemperaturen. Maksimaltemperaturen kan også innstilles separat for hver beholder. Den innstilte maksimaltemperaturen må ikke overskride maksimalt tillatt vanntemperatur for beholderen som brukes!

# 8.7.15 Bestemme innkoblingsdifferanse for solvarmelading

#### Meny → Installatørnivå → Systemkonfigurasjon → [Solbeholder 1/2 ----]→ Innkoblingsdifferanse

 Med denne funksjonen kan du bestemme en differanseverdi for start av solvarmeladingen. Når temperaturforskjellen mellom beholdertemperaturføleren SP2 og kollektortemperaturføleren KOL1 underskrider den innstilte verdien, kobler regulatoren inn solpumpen og solbeholderen varmes opp. Differansen kan velges separat for to tilkoblede solbeholdere.

Funksjonen kan ikke brukes sammen med en solstasjon **VMS**.

# 8.7.16 Bestemme utkoblingsdifferanse for solvarmelading

# Meny $\rightarrow$ Installatørnivå $\rightarrow$ Systemkonfigurasjon $\rightarrow$ [Solbeholder 1/2 ----] $\rightarrow$ Utkoblingsdifferanse

 Med denne funksjonen kan du bestemme en differanseverdi for stopp av solvarmeladingen. Når temperaturforskjellen mellom beholdertemperaturføleren SP2 og kollektortemperaturføleren KOL1 er under den innstilte verdien, kobler regulatoren solpumpen ut og solbeholderen blir ikke varmet opp mer. Utkoblingsdifferansen må være minst 1 K lavere enn den innstilte innkoblingsdifferansen. Hvis verdien underskrider 1 K , blir derfor innstillingsdifferansen også automatisk regulert! Differansen kan bestemmes separat for to tilkoblede solbeholdere.

Funksjonen kan ikke brukes sammen med en solstasjon **VMS**.

# 8.7.17 Bestemme innkoblingsdifferanse for andre temperaturdifferanseregulering

# $\begin{array}{l} Meny \rightarrow Installatørnivå \rightarrow Systemkonfigurasjon \rightarrow [2. \\ differansestyring \ 2 \ ----] \rightarrow \ Innkoblingsdifferanse \end{array}$

 Med denne funksjonen kan du bestemme en differanseverdi for start av solvarmestøtten. Når temperaturforskjellen mellom beholdertemperaturføler TD1 og temperaturføler TD2 temperturføler i retur fra solvarmekretsen overskrider den innstilte verdien, aktiverer regulatoren utgangen MA (multifunksjonsrelé). Denne funksjonen er bare aktiv hvis du velger et systemskjema med solvarmestøttet oppvarming.

# 8.7.18 Bestemme utkoblingsdifferanse for andre temperaturdifferanseregulering

# $\begin{array}{l} Meny \rightarrow Installatørnivå \rightarrow Systemkonfigurasjon \rightarrow [2. \\ differanseregulering ----] \rightarrow Utkoblingsdifferanse \end{array}$

 Med denne funksjonen kan du bestemme en differanseverdi for stopp av solvarmestøtten. Når temperaturforskjellen mellom beholdertemperaturføler TD1 og temperaturføler TD2 i retur fra solvarmekretsen underskrider den innstilte verdien, kobler regulatoren ut utgangen MA (multifunksjonsrelé).Denne funksjonen er bare aktiv hvis du velger et systemskjema med solvarmestøttet oppvarming.

### 8.7.19 Installasjonsland for soldrift

# $Meny \rightarrow Installatørnivå \rightarrow Systemkonfigurasjon \\ [Solvarmekrets ----] \rightarrow Installasjonsland$

 Med denne funksjonen bestemmer du i hvilket land anlegget skal drives. Denne innstillingen er nødvendig for å beregne soloppgangen (aktivering av pumpekick).

### 8.8 Systemkonfigurasjon ventilasjon

Når ventilasjonsenheten **recoVAIR.../4** og inntil tre luftkvalitetsfølere er tilkoblet, viser displayet ekstra menyelementer under systemkonfigurasjon for funksjonene til ventilasjonsenheten.

#### 8.8.1 Lese av luftkvalitetsføler

# $Meny \rightarrow Installatørnivå \rightarrow Systemkonfigurasjon \label{eq:linear} [Ventilasjon ----] \rightarrow Luftkvalitetsføler 1/2/3$

 Med denne funksjonen kan du lese av måleverdiene for gjeldende romluftfuktighet.

#### 8.8.2 Stille inn maksimalverdi for luftkvalitetsføler

### $Meny \rightarrow Installatørnivå \rightarrow Systemkonfigurasjon [Ventilasjon ----] \rightarrow Maks. luftkvalitetsføler$

 Med denne funksjonen kan du stille inn en maksimalverdi for luftkvaliteten.

Når luftkvaliteten overskrider den angitte maksimalverdien, tilpasser regulatoren utluftningsenheten **recoVAIR.../4** tilsvarende. Du finner nøyaktig funksjonsbeskrivelse i bruksanvisningen for **recoVAIR.../4**.

#### 8.9 Velge utvidelsesmodul for føler-/aktuatortest

# $Meny \rightarrow Installatørnivå \rightarrow Føler-/Aktuatortest \rightarrow [Velg modul]$

 Med denne funksjonen kan du velge en tilkoblet utvidelsesmodul for føler- og aktuatortesten. Regulatoren viser en liste over aktuatorer og følere for den valgte utvidelsesmodulen. Hvis du bekrefter valget av en aktuator med **Ok**, kobler regulatoren inn releet. Aktuatoren kan kontrolleres mht. funksjon. Bare den styrte aktuatoren er aktiv, alle de andre aktuatorene er på dette tidspunktet "utkoblet".

Du kan for eksempel kjøre en blander i retning **PÅ** og kontrollere om blanderen er riktig tilkoblet eller aktivere en pumpe og kontrollere om pumpen starter. Når du velger en føler, viser regulatoren måleverdien for den valgte føleren. Les av måleverdiene for følerne for de valgte komponentene, og kontroller om de enkelte følerne leverer de forventede verdiene (temperatur, trykk, sirkulasjon ...).

#### 8.10 Aktivere tørkefunksjon gulvvarme

# Meny $\rightarrow$ Installatørnivå $\rightarrow$ Tørkefunksjon gulvvarme $\rightarrow$ VARME K. 1 og ev. VARME K. 2

 Med denne funksjonen kan du "varmtørke" et nylagt gulv i henhold til byggeforskriftene etter en fastsatt tids- og temperaturplan.

Når gulvtørkingen aktiveres, avbrytes alle valgte driftsmåter. Regulatoren regulerer turtemperaturen for den regulerte varmekursen uavhengig av utetemperaturen eller et forhåndsinnstilt program. Funksjonen er tilgjengelig for **Varmekurs 1** og eventuelt **Varmekurs 2**, men ikke for begge varmekursene samtidig. Hvis en blandermodul **VR 61/4** er tilkoblet, er funksjonen bare tilgjengelig for **Varmekurs 2**. Regulatoren kjører **Varmekurs 1** i den innstilte driftsmåten. Turtemperatur for startdag 1 : 25 °C.

| Antall dager etter at | Beregnet turtemperatur for     |
|-----------------------|--------------------------------|
| funksjonen startet    | denne dagen [°C]               |
| 1                     | 25                             |
| 2                     | 30                             |
| 3                     | 35                             |
| 4                     | 40                             |
| 5                     | 45                             |
| 6 - 12                | 45                             |
| 13                    | 40                             |
| 14                    | 35                             |
| 15                    | 30                             |
| 16                    | 25                             |
| 17 - 23               | 10 (Frostbeskyttelsesfunksjon, |
|                       | pumpen er i drift)             |
| 24                    | 30                             |
| 25                    | 35                             |
| 26                    | 40                             |
| 27                    | 45                             |
| 28                    | 35                             |
| 29                    | 25                             |

På displayet vises driftsmodusen med den aktuelle dagen og beregnet turtemperatur, den løpende dagen kan du stille inn manuelt.

Ved start av funksjonen lagres gjeldende starttidspunkt. Vekslingen av dager skjer nøyaktig ut fra dette klokkeslettet.

Etter utkobling/innkobling av strømmen starter gulvtørkingen med den siste aktive dagen.

Funksjonen avsluttes automatisk når den siste dagen i temperaturprofilen er omme (dag = 29) eller når du setter startdagen til 0 (dag = 0).

#### 8.11 Endre kode for installatørnivå

#### Meny → Installatørnivå → Endre kode

 Med denne funksjonen kan du endre tilgangskoden for betjeningsnivået Installatørnivå.

Når koden ikke lenger er tilgjengelig, må du tilbakestille regulatoren for å få tilgang til installatørnivået på nytt.

### 9 Rette opp feil

### 9.1 Feilmeldinger

Når det oppstår en feil i varmeanlegget, vises en feilmelding på regulatordisplayet i stedet for hovedbildet. Med valgknappen **Tilbake** kan du komme tilbake til hovedbildet.

Du kan også lese av alle aktuelle feilmeldinger under følgende menyelement:

#### $\textbf{Meny} \rightarrow \textbf{Informasjon} \rightarrow \textbf{Systemstatus} \rightarrow \textbf{Status} \ [ikke \ OK]$

 Hvis det foreligger feil, vises ikke OK som status. Høyre valgknapp har i dette tilfelle funksjonen Vis. Ved å trykke på høyre valgknapp kan du vise listen over feilmeldinger.

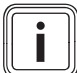

Merknad

Ikke alle feilmeldinger vises automatisk på displayet.

| Visning                                                                 | Betydning                                                | Tilkoblede enheter           | Årsak                                                                              |
|-------------------------------------------------------------------------|----------------------------------------------------------|------------------------------|------------------------------------------------------------------------------------|
| Feil på varmeapparat 1                                                  | Feil på varmeapparatet1                                  | Brennverdiapparat/varmepumpe | Se bruksanvisningen for varme-<br>apparatet1                                       |
| Feil på varmeapparat 2                                                  | Feil på varmeapparatet2                                  | Brennverdiapparat/varmepumpe | Se bruksanvisningen for varme-<br>apparatet2                                       |
| Feil på forbindelse varme-<br>apparat 1                                 | Feil på tilkobling varmeapparat1                         | Varmeapparat1                | Defekt kabel, pluggforbindelse<br>ikke riktig                                      |
| Feil på forbindelse varme-<br>apparat 2                                 | Feil på tilkobling varmeapparat2                         | Varmeapparat2                | Defekt kabel, pluggforbindelse<br>ikke riktig                                      |
| Feil på forbindelse VIH RL                                              | Feil på tilkobling til beholder                          | BeholderVIH RL               | Defekt kabel, pluggforbindelse<br>ikke riktig                                      |
| Feil på motstrømsanode                                                  | Feil på motstrømsanode be-<br>holder                     | BeholderVIH RL               | Defekt kabel, plugg-<br>forbindelse ikke riktig, defekt<br>motstrømsanode          |
| Feil på føler T1                                                        | Feil på temperaturføler 1                                | Temperaturføler 1            | Defekt kabel, pluggforbindelse<br>ikke riktig, defekt temperatur-<br>føler         |
| Feil på føler T2                                                        | Feil på temperaturføler 2                                | Temperaturføler 2            | Defekt kabel, pluggforbindelse<br>ikke riktig, defekt temperatur-<br>føler         |
| Feil på føler T3                                                        | Feil på temperaturføler 3                                | Temperaturføler 3            | Defekt kabel, pluggforbindelse<br>ikke riktig, defekt temperatur-<br>føler         |
| Feil på føler T4                                                        | Feil på temperaturføler 4                                | Temperaturføler 4            | Defekt kabel, pluggforbindelse<br>ikke riktig, defekt temperatur-<br>føler         |
| Varmeveksler tilkalket                                                  | Varmeveksler til varmeapparat<br>forkalket               | Varmeapparat                 | Se bruksanvisningen for varme-<br>apparatet                                        |
| Feil på forbindelse VR 68/2                                             | Feil på tilkobling til solvarme-<br>modul <b>VR 68/2</b> | SolvarmemodulVR 68/2         | Defekt kabel, pluggforbindelse<br>ikke riktig                                      |
| KOL-føler defekt                                                        | Feil på kollektortemperaturføler                         | SolvarmemodulVR 68/2         | Defekt kollektortemperaturføler                                                    |
| Feil på SP1-føler                                                       | Feil på beholdertemperatur-<br>føler 1 første beholder   | SolvarmemodulVR 68/2         | Defekt kabel, pluggforbindelse<br>ikke riktig, defekt beholder-<br>temperaturføler |
| Feil på SP2-føler                                                       | Feil på beholdertemperatur-<br>føler 2 første beholder   | SolvarmemodulVR 68/2         | Defekt kabel, pluggforbindelse<br>ikke riktig, defekt beholder-<br>temperaturføler |
| Feil på TD1-føler                                                       | Feil på beholdertemperatur-<br>føler 1 andre beholder    | SolvarmemodulVR 68/2         | Defekt kabel, pluggforbindelse<br>ikke riktig, defekt beholder-<br>temperaturføler |
| Feil på TD2-føler                                                       | Feil på beholdertemperatur-<br>føler 2 andre beholder    | SolvarmemodulVR 68/2         | Defekt kabel, pluggforbindelse<br>ikke riktig, defekt beholder-<br>temperaturføler |
| 1) Vises bare når en utluftningsenheten <b>recoVAIR/4</b> er tilkoblet. |                                                          |                              |                                                                                    |

| Visning                                                                 | Betydning                                                | Tilkoblede enheter          | Årsak                                                                         |
|-------------------------------------------------------------------------|----------------------------------------------------------|-----------------------------|-------------------------------------------------------------------------------|
| Feil på solutbytteføler                                                 | Feil på solutbytteføler                                  | Solutbytteføler             | Defekt kabel, pluggforbindelse ikke riktig, defekt solutbytteføler            |
| Feil på forbindelse VR 61/4                                             | Feil på tilkobling til blander-<br>modul <b>VR 61/4</b>  | Blandermodul <b>VR 61/4</b> | Defekt kabel, pluggforbindelse ikke riktig                                    |
| Feil på VF2-føler                                                       | Feil på turtemperaturføler VF2                           | Blandermodul <b>VR 61/4</b> | Defekt kabel, pluggforbindelse<br>ikke riktig, defekt turtemperatur-<br>føler |
| Plugin-feil                                                             | Defekt temperaturregulering                              | Hybridvarmepumpe            | Regulatoren ble feilaktig montert inn i et varmeapparat                       |
| Feil på romtemperaturføler                                              | Defekt temperaturregulering                              | VR 81/2 eller VRC 470       | Defekt føler                                                                  |
| For gammel modul                                                        | Defekt regulering                                        | modul                       | For gammel modulversjon                                                       |
| Forbindelse tilleggsmodul                                               | Defekt regulering                                        | VWZ AI VWL X/2              | Defekt kabel, pluggforbindelse<br>ikke riktig                                 |
| Feil på romluftfuktighetsføler                                          | Defekt kjøling                                           | Romluftfuktighetsføler      | Defekt romluftfuktighetsføler                                                 |
| Feil på tilleggsmodul                                                   | Defekt regulering                                        | VWZ AI VWL X/2              | Defekt kabel, pluggforbindelse<br>ikke riktig                                 |
| Feil på utluftningsenhet <sup>1)</sup>                                  | Feil på utluftningsenhet                                 | recoVAIR/4                  | Se bruksanvisning<br>recoVAIR/4                                               |
| Feil på forbindelse<br>utluftningsenhet <sup>1)</sup>                   | Utluftningsenhet kan ikke lenger reguleres via regulator | recoVAIR/4                  | Defekt kabel, pluggforbindelse<br>ikke riktig                                 |
| 1) Vises bare når en utluftningsenheten <b>recoVAIR/4</b> er tilkoblet. |                                                          |                             |                                                                               |

### 9.2 Feil

| Feil                                                      | Årsak       | Feilretting                                                                                                    |
|-----------------------------------------------------------|-------------|----------------------------------------------------------------------------------------------------|
| Displayet er mørkt                                        | Apparatfeil | <ul> <li>Strømutkobling/strømtilkobling på<br/>varmeapparat som forsyner regulator</li> <li>Kontroller strømforsyning til varme-<br/>apparat som forsyner regulator</li> </ul> |
| Ingen forandring av displayet med<br>innstillingsbryteren | Apparatfeil | <ul> <li>Strømutkobling/strømtilkobling på<br/>varmeapparat som forsyner regulator</li> </ul>                                                                                  |
| Ingen forandring av displayet med valg-<br>knappene       | Apparatfeil | <ul> <li>Strømutkobling/strømtilkobling på<br/>varmeapparat som forsyner regulator</li> </ul>                                                                                  |

### 10 Ta ut av drift

### 10.1 Skifte ut produkt

- 1. Steng av varmeanlegget når du skal skifte ut produktet.
- 2. Følg anvisningene for avstengning som står i bruksanvisningen for varmeapparatet.
- 3. Slå av strømtilførselen til varmeapparatet.
- Koble varmeapparatet fra strømnettet ved å trekke ut støpselet eller gjøre varmeapparatet spenningsfritt via en skillebryter med minst 3 mm kontaktavstand.
- 5. Sørg for at strømtilførselen til varmeapparatet ikke kan slås på igjen.
- 6. Kontroller at det ikke er spenning på varmeapparatet.

### 10.1.1 Demontere fra veggen

- 1. Stikk en skrutrekker inn i slissen på veggsokkelen .
- 2. Løft regulatoren forsiktig av veggsokkelen .
- 3. Løsne eBUS-ledningen på varmeapparatets pinnesokkel og på varmeapparatets rekkeklemme.
- 4. Skru veggsokkelen løs fra veggen.

### 10.1.2 Demontere fra varmeapparat

- 1. Åpne eventuelt frontpanelet på varmeapparatet.
- 2. Ta regulatoren forsiktig ut av koblingsboksen til varmeapparatet.
- 3. Løsne den 6-polede kantkontakten fra innpluggingsspor X41 på varmeapparatet.
- 4. Lukk eventuelt frontpanelet på varmeapparatet.

### 11 Kundeservice

Vaillant Kundeservice: 46 16 02 00

### 12 Systemskjema

Det finnes 12 grupper systemskjema som er beskrevet her med tilkoblingsmuligheter. Når et systemskjema passer til varmeanlegget du vil installere, må du føre opp gruppenummer i funksjonen **Systemskjema**.

#### Systemskjema1

- Monovalente systemer med en til to varmekurser
- Varmeapparat
- Utgang ZP/LP fra VR 61 med fast forhåndsdefinert funksjon sirkulasjonspumpe
- Solvarmtvannsberedning
- VIH-RL med varmekjel

#### Systemskjema2

- Monovalent system
- Varmeapparat
- Utgang ZP/LP fra VR 61 med fast forhåndsdefinert funksjon ladepumpe
- Drikkevannsbeholder bak blanderøret, rørspiralbeholder eller VIH-RL
- VR 61 Obligatorisk
- VR 68 Ikke mulig
- VIH-RL og VR 61 med veggmontert varmeapparat

### Systemskjema3

- Monovalent system
- Varmeapparat
- Utgang ZP/LP fra VR 61 med fast forhåndsdefinert funksjon ladepumpe
- To soner
- Drikkevannsbeholder bak blanderøret, rørspiralbeholder
- VR 61 Obligatorisk
- VR 68 Ikke tillatt

#### Systemskjema4

- Solvarmesystem med solvarmestøttet oppvarming
- Varmeapparat
- Utgang ZP/LP fra VR 61 med fast forhåndsdefinert funksjon ladepumpe
- Multifunksjonsutgang (MA) fra VR 68 med forhåndsdefinert funksjon oppvarmingsstøtte
- VR 61 Obligatorisk
- VR 68 Obligatorisk

### Systemskjema5

- Monovalent system med veggmontert varmeapparat
- Med VIH-RL bak blanderør uten VR 61
- VR 61 Ikke tillatt

### Systemskjema6

- Bivalente alternative systemer
- Varmeapparat og hybridvarmepumpe
- Utgang ZP/LP fra VR 61 med fast forhåndsdefinert funksjon sirkulasjonspumpe
- VCW og VC + beholder
- Med en eller to varmekurser
- Med VR 61
- Varmeapparat koblet til eBUS via VR 32; bryterstilling for VR 32 i posisjon 2

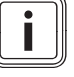

#### Merknad

NB! For 2-soners stasjon må det brukes systemskjema 7.

#### Systemskjema7

- Bivalent, delvis parallelt system
- Varmeapparat og hybridvarmepumpe
- Utgang ZP/LP fra VR 61 med fast forhåndsdefinert funksjon sirkulasjonspumpe
- VCW og VC + beholder
- To varmekurser
- Med 2-soners stasjon
- Varmeapparat koblet til eBUS via VR 32; bryterstilling for VR 32 i posisjon 2

### Systemskjema8

- Bivalent, parallelt eller delvis parallelt system
- Tilleggsvarmeapparat og monoblokkvarmepumpe
- Utgang ZP/LP fra VR 61 med fast forhåndsdefinert funksjon sirkulasjonspumpe
- Med VR 61 inntil to varmekretser
- Solvarmtvannsberedning medVR 68
- Multifunksjonsutgang (MA1) for tilleggsmodul
   VWZ AI VWL X/2 med forhåndsdefinert funksjon kjøling aktiv

- Bivalent, parallelt eller delvis parallelt system
- Tilleggsvarmeapparat og monoblokkvarmepumpe
- Tilleggsvarmeapparat har sin egen varmepumpe
- Utgang ZP/LP fra VR 61 med fast forhåndsdefinert funksjon sirkulasjonspumpe
- Multifunksjonsutgang (MA1) for tilleggsmodul
   VWZ AI VWL X/2 med forhåndsdefinert funksjon kjøling aktiv

### Systemskjema10

- Bivalent, parallelt eller delvis parallelt system
- Tilleggsvarmeapparat og monoblokkvarmepumpe
- Med varmeveksler modul VWZ-MWT
- System tilleggsvarmeapparat bare for oppvarming (separat tilleggsvarmeapparat for DHW mulig)
- Utgang ZP/LP fra VR 61 med fast forhåndsdefinert funksjon sirkulasjonspumpe
- Multifunksjonsutgang (MA1) for tilleggsmodul
   VWZ AI VWL X/2 med forhåndsdefinert varmevekslerpumpe

### Systemskjema11

- Bivalent, parallelt eller delvis parallelt system
- Tilleggsvarmeapparat og monoblokkvarmepumpe
- Med varmeveksler modul VWZ-MWT
- System tilleggsvarmeapparat for oppvarming og varmtvann
- Utgang ZP/LP fra VR 61 med fast forhåndsdefinert funksjon sirkulasjonspumpe
- Multifunksjonsutgang (MA1) for tilleggsmodul
   VWZ AI VWL X/2 med forhåndsdefinert funksjon varmevekslerpumpe

#### Systemskjema12

- Bivalent, parallelt eller delvis parallelt system
- Tilleggsvarmeapparat og monoblokkvarmepumpe
- To soner uten VR 61
- VR 61 Ikke mulig
- Med varmeveksler modul VWZ-MWT
- System tilleggsvarmeapparat for oppvarming og varmtvann
- Multifunksjonsutgang (MA1 og MA2) for tilleggsmodul VWZ AI VWL X/2 med fast forhåndsdefinert funksjon soneventil

### 12.1 Tekstforklaring systemskjema

Følgende tabell gjelder for alle systemskjema. Leseretningen er fra venstre mot høyre.

| Tekstpunkt | Betydning                                | Tekstpunkt | Betydning                                                |
|------------|------------------------------------------|------------|----------------------------------------------------------|
| 1          | Varmeapparat                             | 1a         | Ekstra varmeapparat varmtvann                            |
| 1b         | Ekstra varmeapparat oppvarmingVWZ MEH 60 | 1c         | Ekstra varmeapparat (kondenserende kjel)                 |
| 1d         | Ekstra varmeapparat oppvarming/varmtvann | 2          | Sirkulasjonspumpe varmeapparat                           |
| 2a         | Sirkulasjonspumpe svømmebasseng          | 2b         | Sirkulasjonspumpe BHKW                                   |
| 2c         | Ladepumpe                                | 2d         | Avgass varmeveksler                                      |
| 2e         | Sirkulasjonspumpe                        | 2f         | Varmepumpe                                               |
| 2g         | Solpumpe                                 | 2h         | Legionellabeskyttelsespumpe                              |
| 3          | Varmepumpe                               | 4          | Bufferbeholder                                           |
| 5          | Varmtvannsbeholder                       | 5a         | Lagdelt beholderfylling                                  |
| 5b         | Rørspiralbeholder                        | 5c         | Multifunksjonsbeholder                                   |
| 5d         | Varmtvannsbeholder med 2 varmespiraler   | 5e         | Dobbeltmantelbeholder                                    |
| 5f         | Kombibeholder                            | 7          | Rekkebeholder                                            |
| 8          | Utkoblingsmodul                          | 9          | Gasstengekran                                            |
| 9a         | Gasstilkobling KWK-modul (byggside)      | 10         | Termostatventil                                          |
| 12         | Apparatelektronikk                       | 12a-z      | Apparatelektronikk                                       |
| 13         | Regulering varmeapparat                  | 13a        | FjernstyringVR 81                                        |
| 13b        | BlandermodulVR 61                        | 13c        | Regulator varmtvannslading                               |
| 13d        | SystemregulatorVRC 470                   | 13e        | Utvidelsesmodul for varmepumperVWZ AI                    |
| 13f        | Multifunksjonsmodul 2 av 7               | 13g        | eBUS-grensesnittVR 32                                    |
| 13h        | Utvidelsesmodul VR 70 Examaster F3       | 13i        | Utvidelsesmodul VR 71 Examaster F5                       |
| 13k        | Ekstern soneregulator                    | 131        | RF-mottakerenhet                                         |
| 13m        | Kablingsboks                             | 13n        | Tilkoblingsboks viftekonvektor                           |
| 130        | SolvarmemodulVR 68                       |            |                                                          |
| 14         | Bassengregulator                         | 15         | Kondensatpumpe                                           |
| 16         | Utetemperaturføler/DCF-mottaker          | 16a        | Utetemperaturføler                                       |
| 16b        | Tanktemperaturføler                      | 16c        | Turtemperaturføler                                       |
| 16d        | Bassengtemperaturføler                   | 16e        | Føler for måling av utbytte                              |
| 16f        | Kollektortemperaturføler                 | 16g        | Temperaturføler omkobling varme/kjøling ekstern sonemodu |
| 16h        | Temperaturdifferanseføler                | 16i        | Returtemperaturføler                                     |
| 16k        | Romtemperaturføler                       | 161        | Temperaturføler primærkrets TWS                          |
| 16m        | Tilleggstemperaturføler solutbytte       | 17         | Drikkevannsstasjon                                       |
| 18a        | Varmtvannsladeføler                      | 18b        | Beholdertemperaturføler varmtvannsberedning              |
| 19         | Maksimaltermostat                        | 20         | Skylletilkobling                                         |
| 21         | Røykgasstermostat                        | 22         | Skillerelé                                               |
| 23         | Multifunksjonsrelé                       | 24         | Boligstasjon                                             |
| 25         | Solstasjon med eBUS                      | 26         | Solstasjon uten eBUS                                     |
| 29         | Termisk avløpssikring                    | 30         | Tilbakeslagsventil                                       |
| 31         | Kretskontrollventil                      | 32         | Kappeventil                                              |
| 33         | Smussfanger                              | 33a        | Slamutskillersett                                        |
| 33b        | Smussfanger med magnetittutskiller       | 34         | Returstigning                                            |
| 35         | Strømningsbryter                         | 36         | Termometer                                               |
| 37         | Luftutskiller                            | 38         | Prioritetsomkoblingsventil                               |
| 39         | Termostatblander                         | 40         | Varmeveksler                                             |
| 42a        | Sikkerhetsventil                         | 42b        | Membranekspansjonskar                                    |
| 42c        | Membranekspansjonskar drikkevann         | 43         | Sikkerhetsgruppe vanntilkobling                          |
| 45         | Blanderør                                | 48         | Manometer                                                |

| Tekstpunkt   | Betydning                                   | Tekstpunkt          | Betydning                                        |
|--------------|---------------------------------------------|---------------------|--------------------------------------------------|
| 49           | Gjennomstrømningsjusterer (Taco-Setter)     | 50                  | Overstrømsventil                                 |
| 51           | Hydraulikkblokk                             | 52                  | Ventil enkeltromsregulering                      |
| 52a          | Soneventil                                  | 53                  | Hydraulikkboks                                   |
| 53a          | Fleksible tilkoblinger                      | 54                  | TilleggsvarmermodulVWZ MEH 61                    |
| 54a          | Hydraulikkmodul kompakt                     | 54b                 | Hydraulikkmodul universal                        |
| 54c          | Hydraulikkmodul hybrid elektrisk            | 54d                 | VarmevekslermodulVWZ MWT 150                     |
| 55           | 2-sonemodul                                 | 55b                 | 3-veisventil svømmebasseng                       |
| 55c          | 3-veisventil viftekonvektor                 | 55d                 | 3-veisventil støttet oppvarming/varmtvannslading |
| 55e          | 3-veisventil kollektorkrets                 | 55f                 | 3-veisventil kjøling                             |
| 56           | Brinepåfyllingsstasjon                      | 57                  | Brineoverløpstank                                |
| 58           | Påfyllings- og tømmeventil                  | 59                  | Hurtigutlufter solvarme med sperring             |
| 60           | Utluftningsventil varme                     | 63                  | Solvarme flatekollektor                          |
| 63a          | Solvarme rørkollektor                       | 64                  | Solvarme-forkoblingskar                          |
| 65           | Oppsamlingsbeholder                         | 66                  | Pumpe kjølekrets                                 |
| 67           | 3-veisblandeventil                          | 68                  | Viftekonvektor                                   |
| 69           | Avløpstrakt                                 | 71                  | Luft/brine varmevekslerenhet                     |
| 72           | Brønnpumpe                                  | 73                  | Bryter viftekonvektor                            |
| 73a          | Bryter eksternt behov                       | 73b                 | Bryter sirkulasjon varmtvann                     |
| 73c          | Alarmsignal                                 | 73d                 | Varmtvannstermostat                              |
| 73e          | Signal kjøling aktiv                        | 74                  | Volumstrømføler                                  |
| 84           | Svømmebasseng                               | 85                  | Kompressor                                       |
| 90           | Varmekurs                                   | CW                  | Kaldtvann                                        |
| Ertrag       | Føler for måling av utbytte                 | HK-P                | Varmepumpe                                       |
| HK1-P        | Varmepumpe                                  | HK2-P               | Varmepumpe                                       |
| HK2          | Varmekursblander                            | KOL1                | Kollektortemperaturføler                         |
| KOL1-P       | Solpumpe                                    | LEG-P               | Legionellabeskyttelsespumpe                      |
| LP           | Ladepumpe                                   | MA                  | Multifunksjonsutgang                             |
| MA1          | Multifunksjonsutgang                        | MA2                 | Multifunksjonsutgang                             |
| ME           | Multifunksjonsinngang                       | SP                  | Beholdertemperaturføler varmtvannsberedning      |
| SP1          | Beholdertemperaturføler varmtvannsberedning | SP2                 | Beholdertemperaturføler varmtvannsberedning      |
| TD1          | Temperaturdifferanseføler                   | TD2                 | Temperaturdifferanseføler                        |
| UV1          | Prioritetsomkoblingsventil                  | VF1                 | Turtemperaturføler                               |
| VF2          | Turtemperaturføler                          | ZH                  | Tilleggsvarme                                    |
| ZP           | Sirkulasjonspumpe                           |                     |                                                  |
| Tur oppvar-  |                                             | Retur opp-          |                                                  |
| ming         |                                             | varming             |                                                  |
| Tur solvarme |                                             | Retur sol-<br>varme |                                                  |
| Ledning      |                                             |                     |                                                  |
| (generelt)   |                                             |                     |                                                  |

#### Systemskjema 1 12.2

### 12.2.1 Variant A

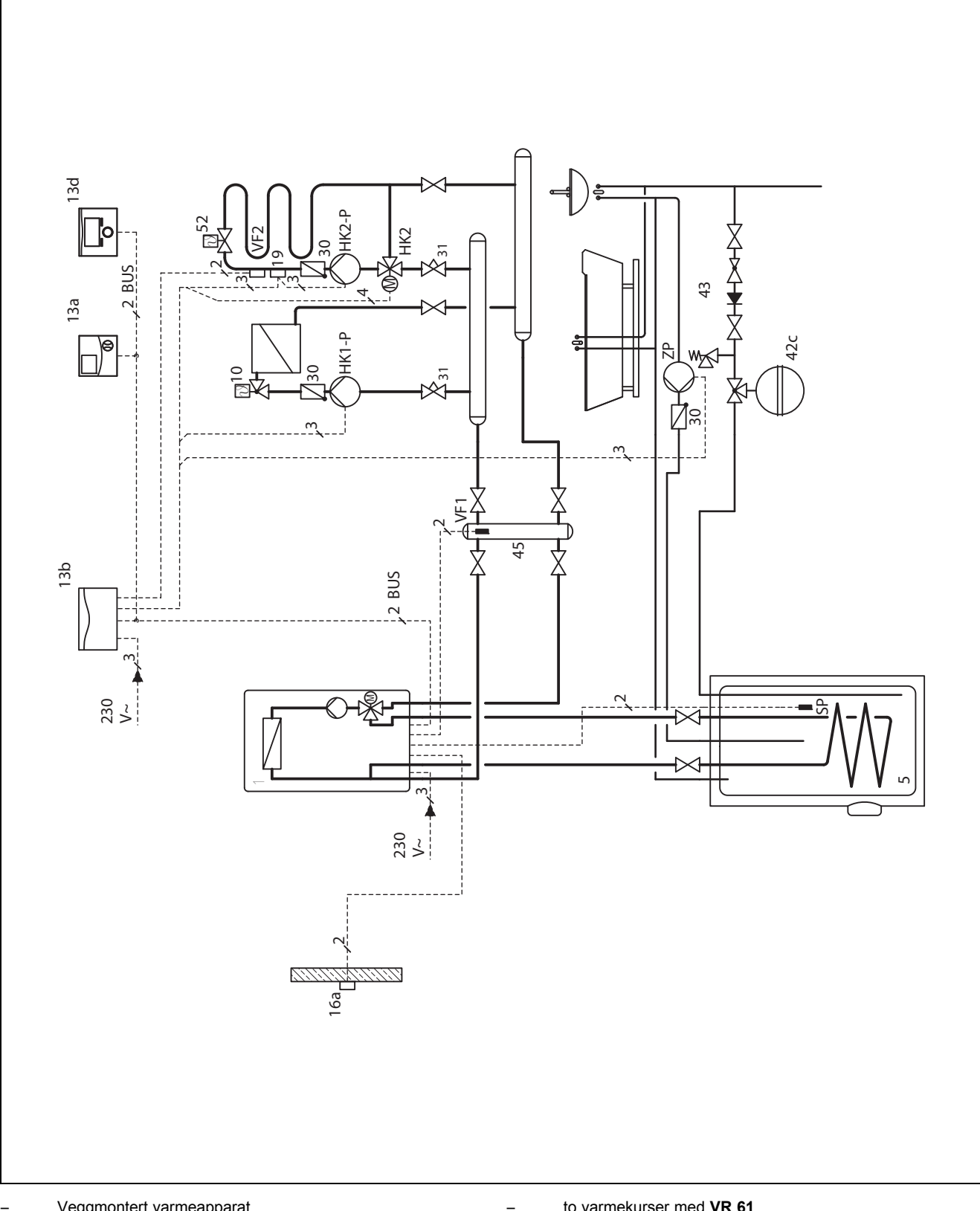

Veggmontert varmeapparat

to varmekurser med VR 61

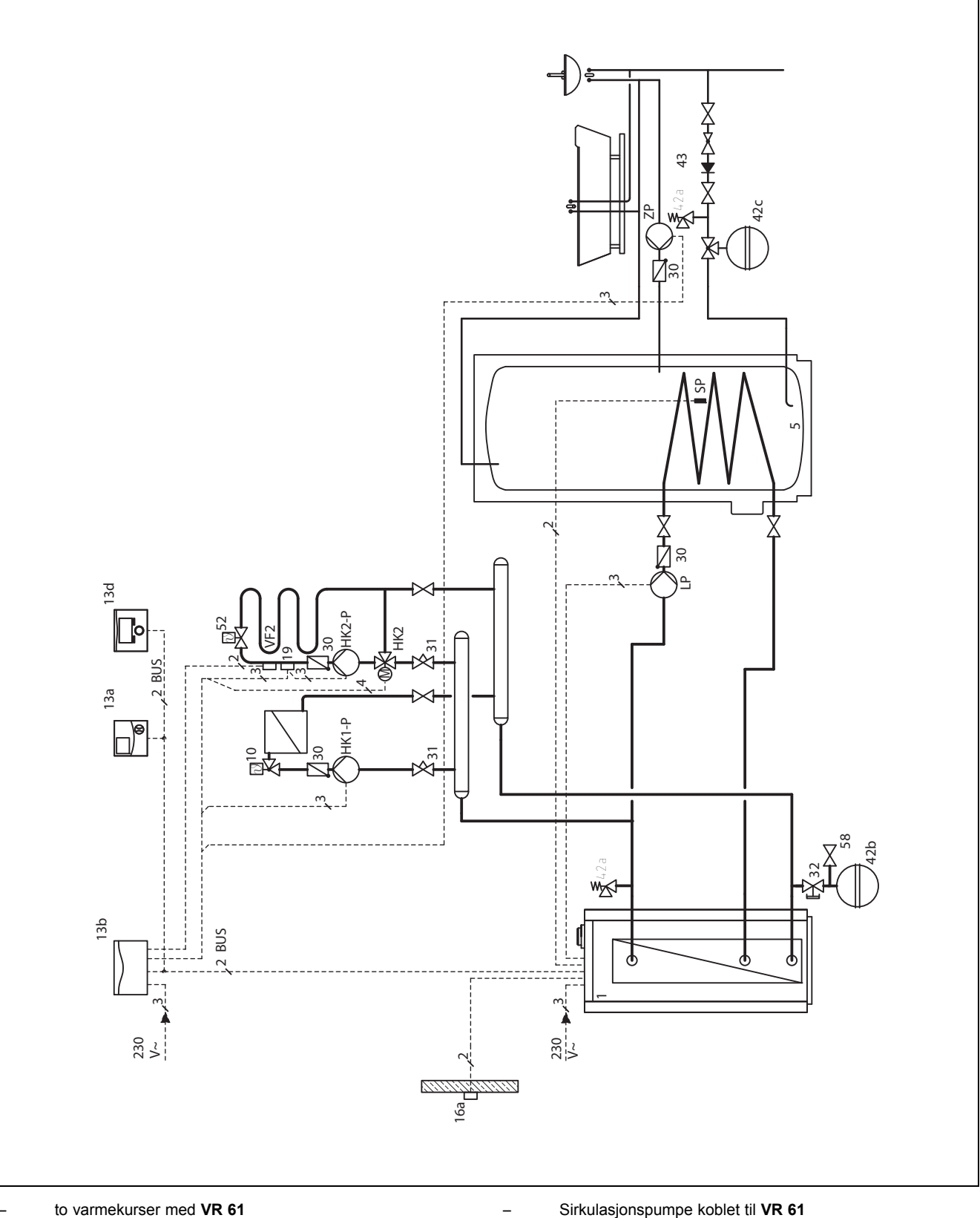

Frittstående varmeapparat

Sirkulasjonspumpe koblet til VR 61

### 12.2.3 Variant C

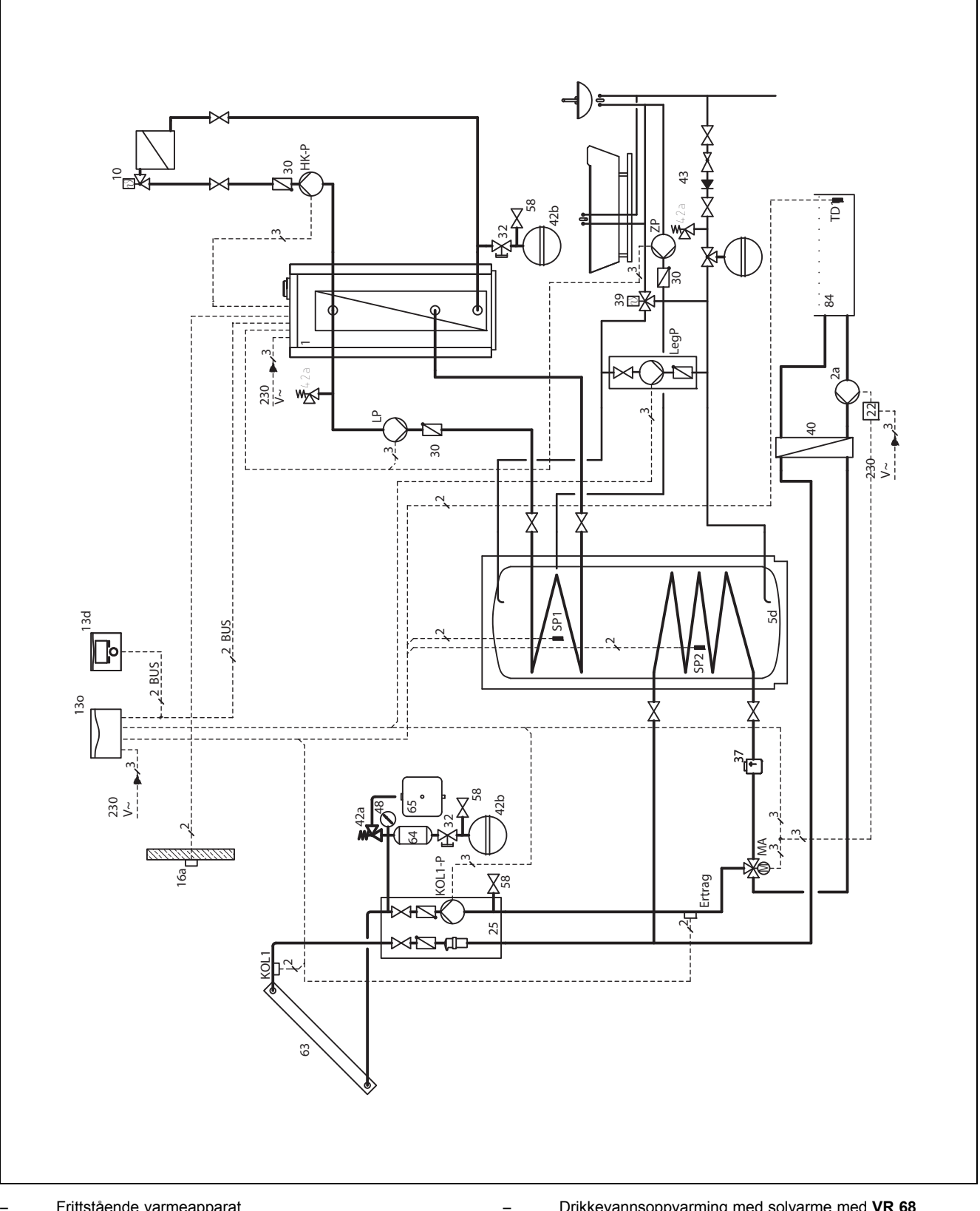

\_

- Frittstående varmeapparat
- en varmekurs; utvidelse med andre varmekurs mulig med VR 61
- Drikkevannsoppvarming med solvarme med VR 68 Multifunksjonsutgang (MA) brukes til omkobling av to solvarmeladede beholdere

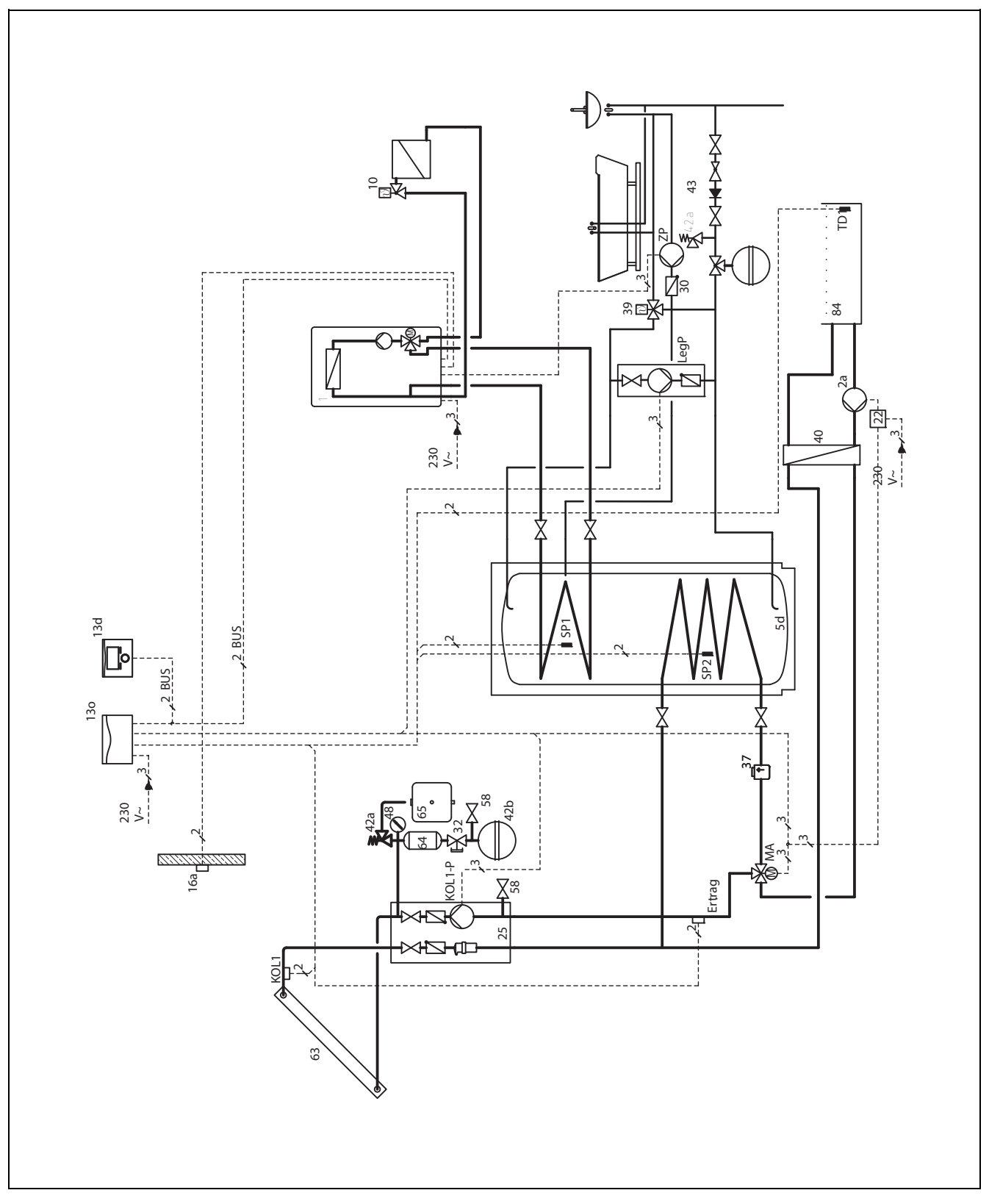

\_

Veggmontert varmeapparat

- en varmekurs; utvidelse med andre varmekurs mulig med
   VR 61
- Drikkevannsoppvarming med solvarme med **VR 68** Multifunksjonsutgang (MA) brukes til omkobling av to solvarmladede beholdere

### 12.2.5 Variant E

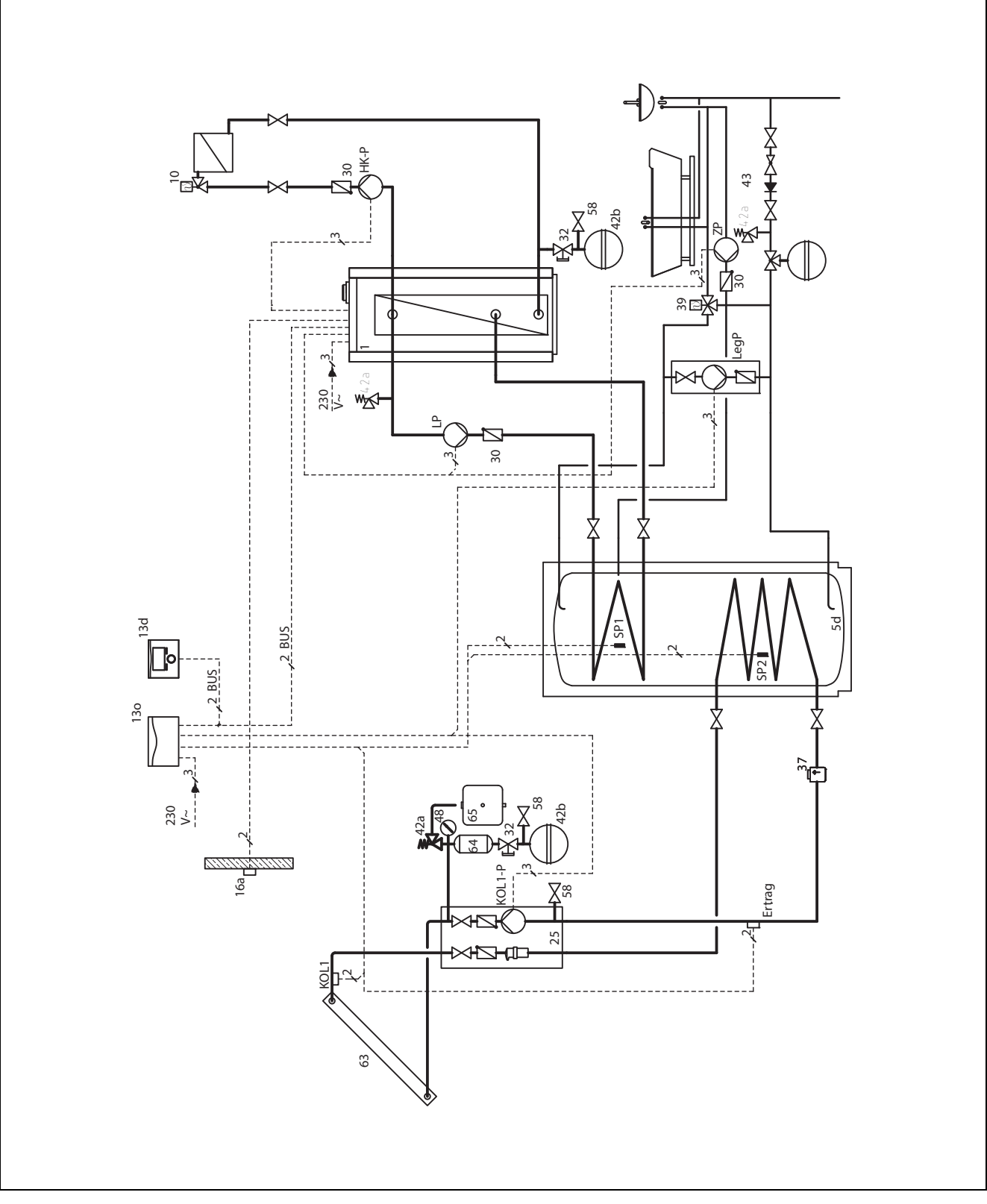

\_

Frittstående varmeapparat

 en varmekurs; utvidelse med andre varmekurs mulig med VR 61 Drikkevannsoppvarming med solvarme med VR 68

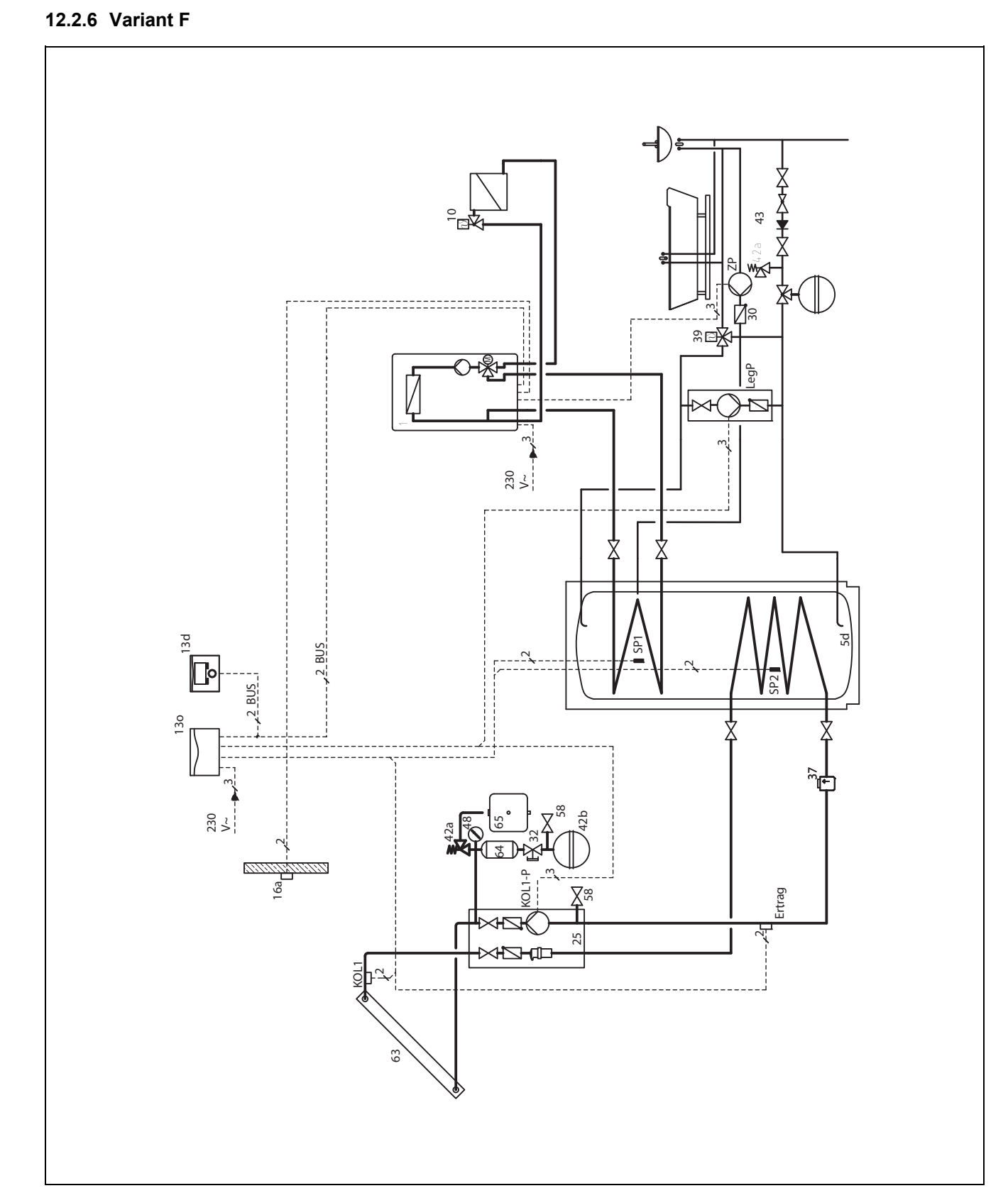

Veggmontert varmeapparat

- en varmekurs; utvidelse med andre varmekurs mulig med VR 61
- Drikkevannsoppvarming med solvarme med VR 68

### 12.2.7 Variant G

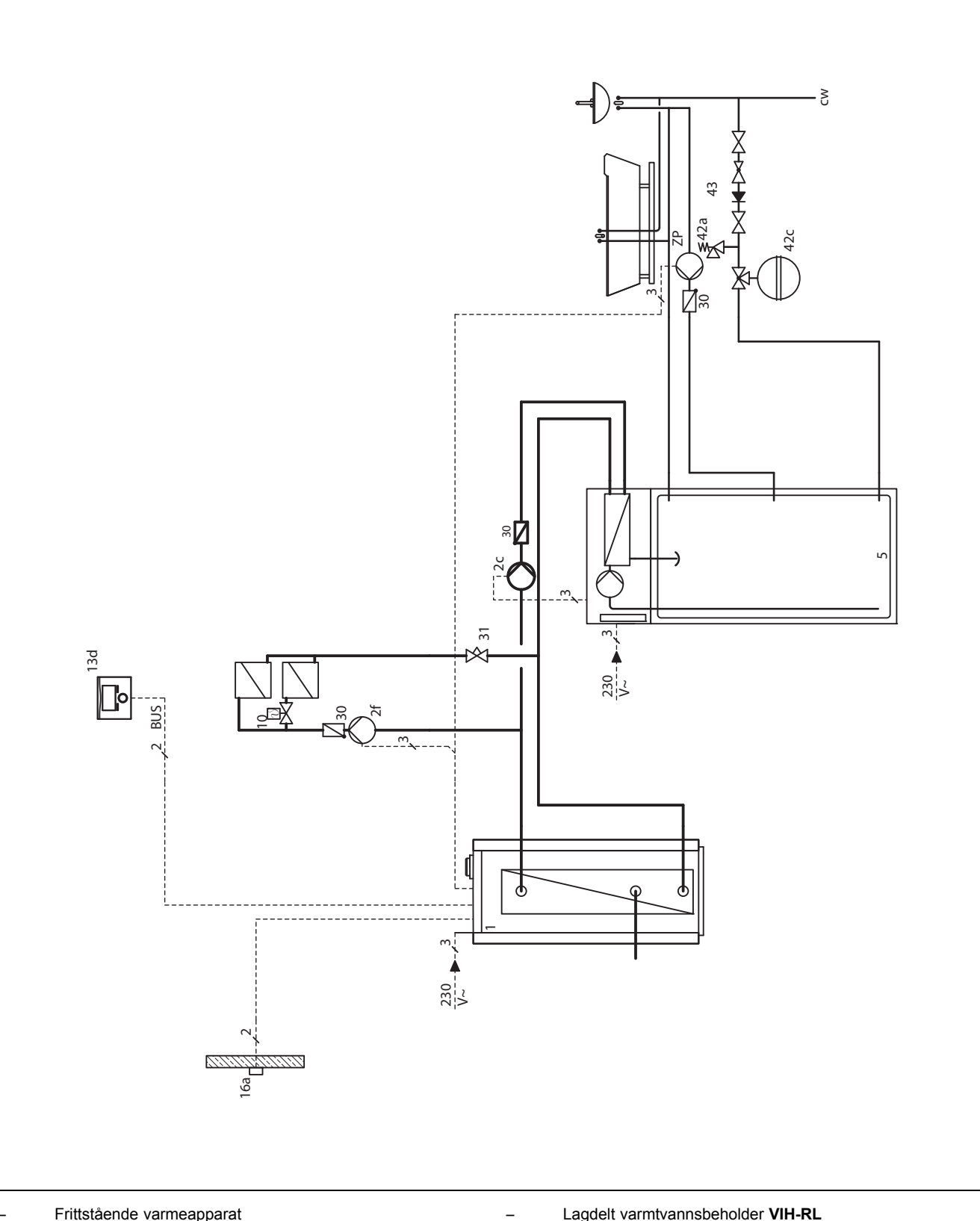

- Frittstående varmeapparat
- en varmekurs; utvidelse med andre varmekurs mulig med VR 61
- Lagdelt varmtvannsbeholder VIH-RL

### 12.2.8 Variant H

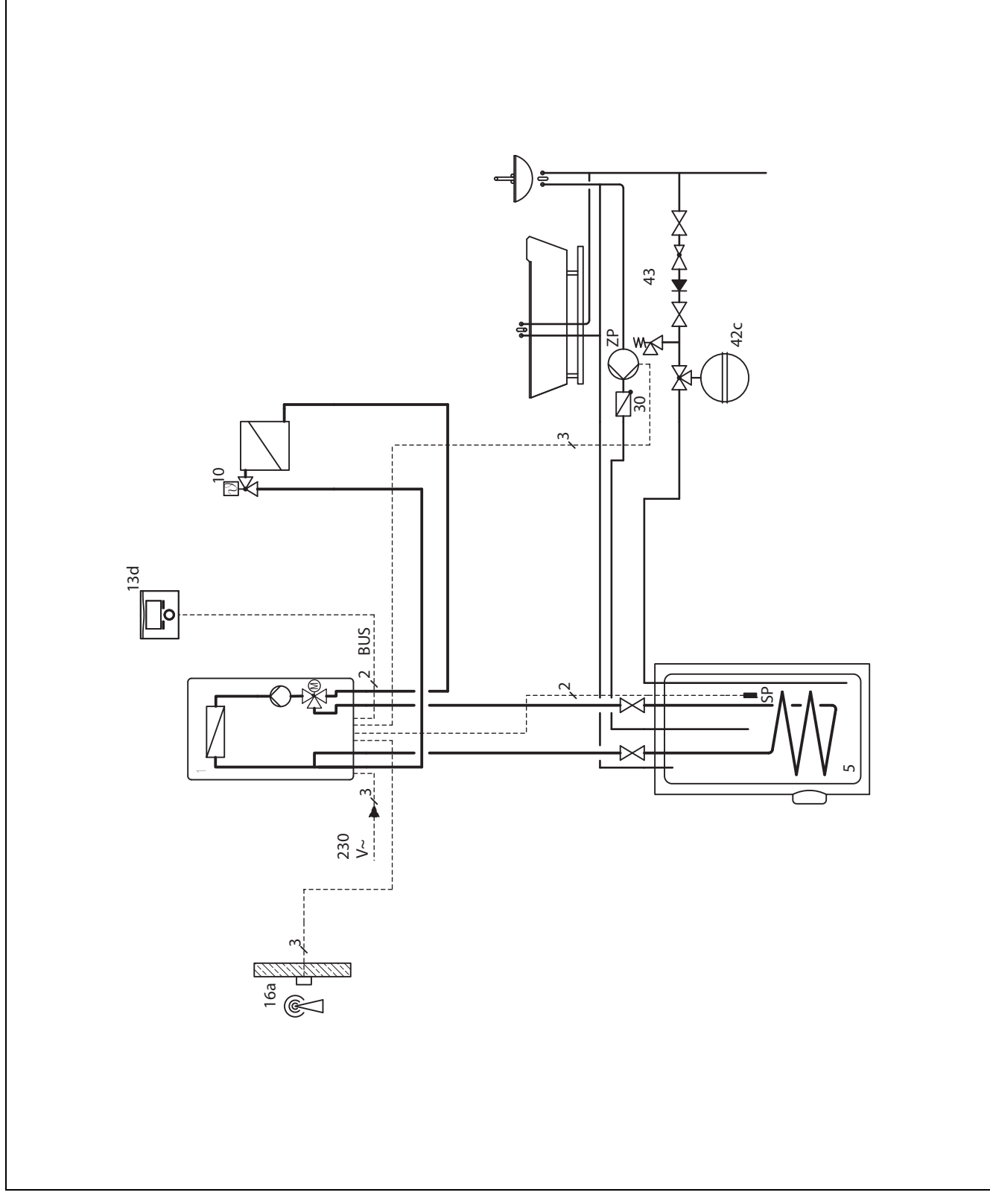

Veggmontert varmeapparat

\_

en varmekurs

\_

### 12.3 Systemskjema 2

### 12.3.1 Variant A

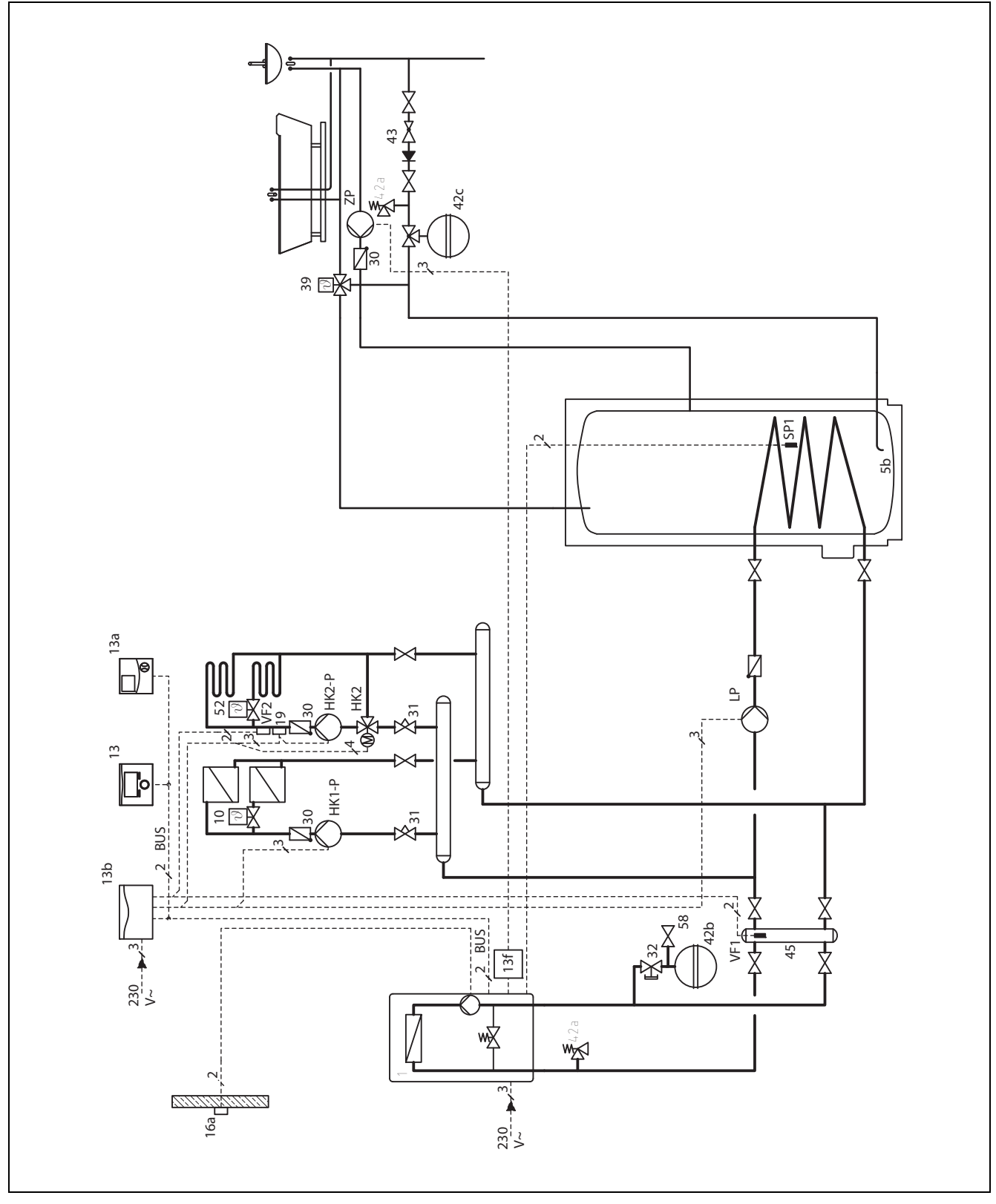

\_

Veggmontert varmeapparat

- to varmekurser med VR 61

Varmtvannsbeholder bak blanderør

#### Systemskjema 3 12.4

### 12.4.1 Variant A

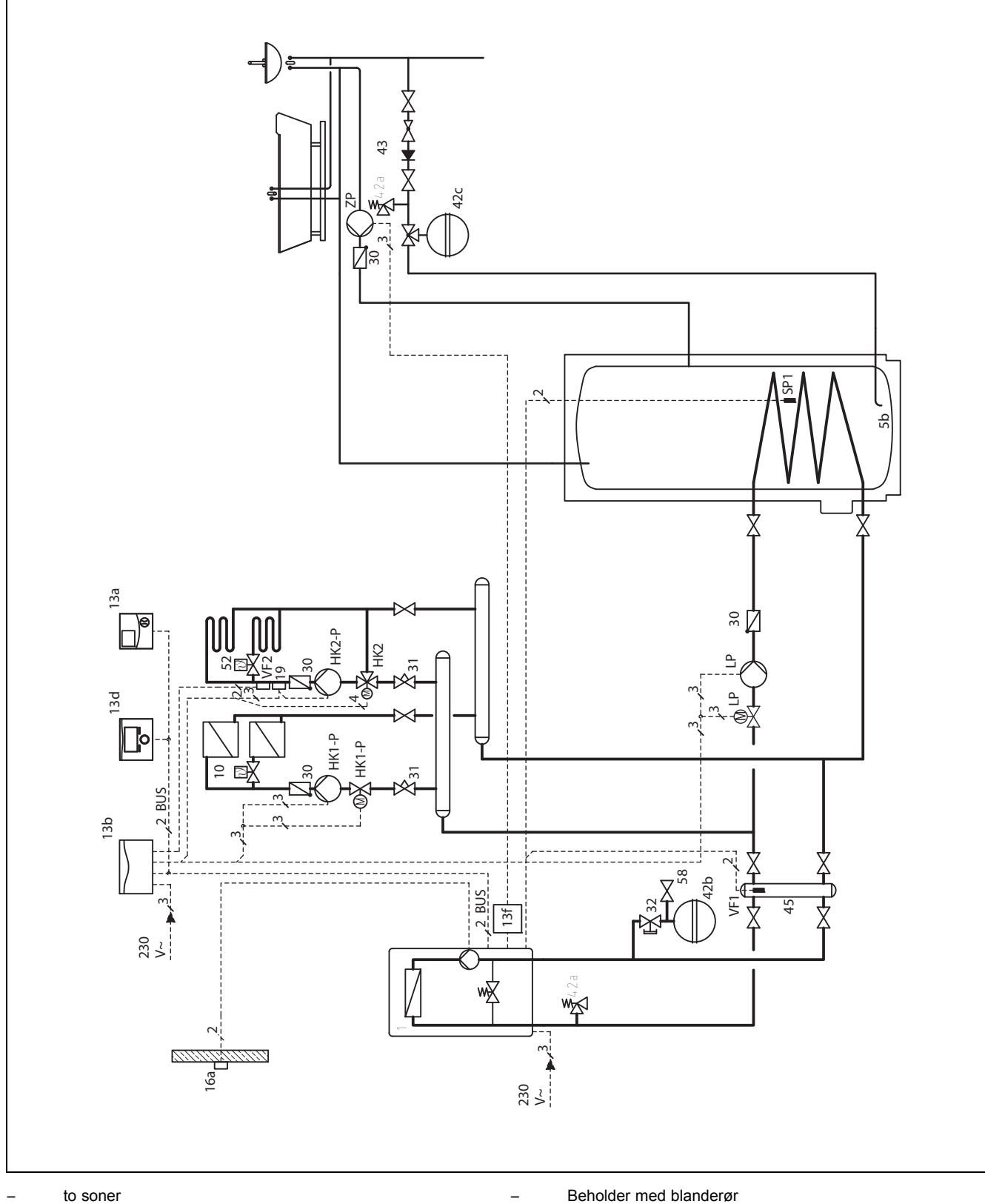

to soner

Veggmontert varmeapparat

### 12.4.2 Variant B

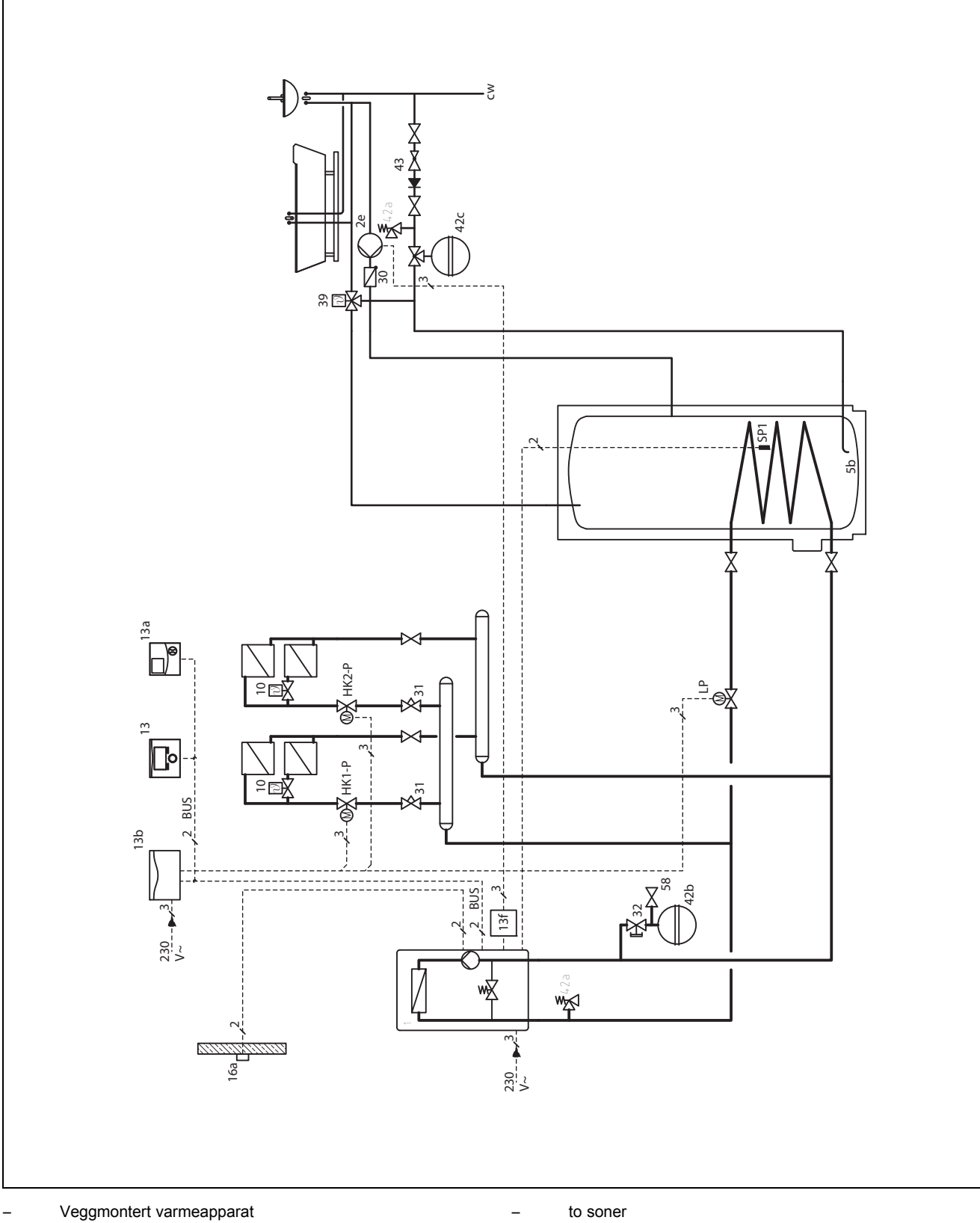

Veggmontert varmeapparat

### 12.5 Systemskjema 4

### 12.5.1 Variant A

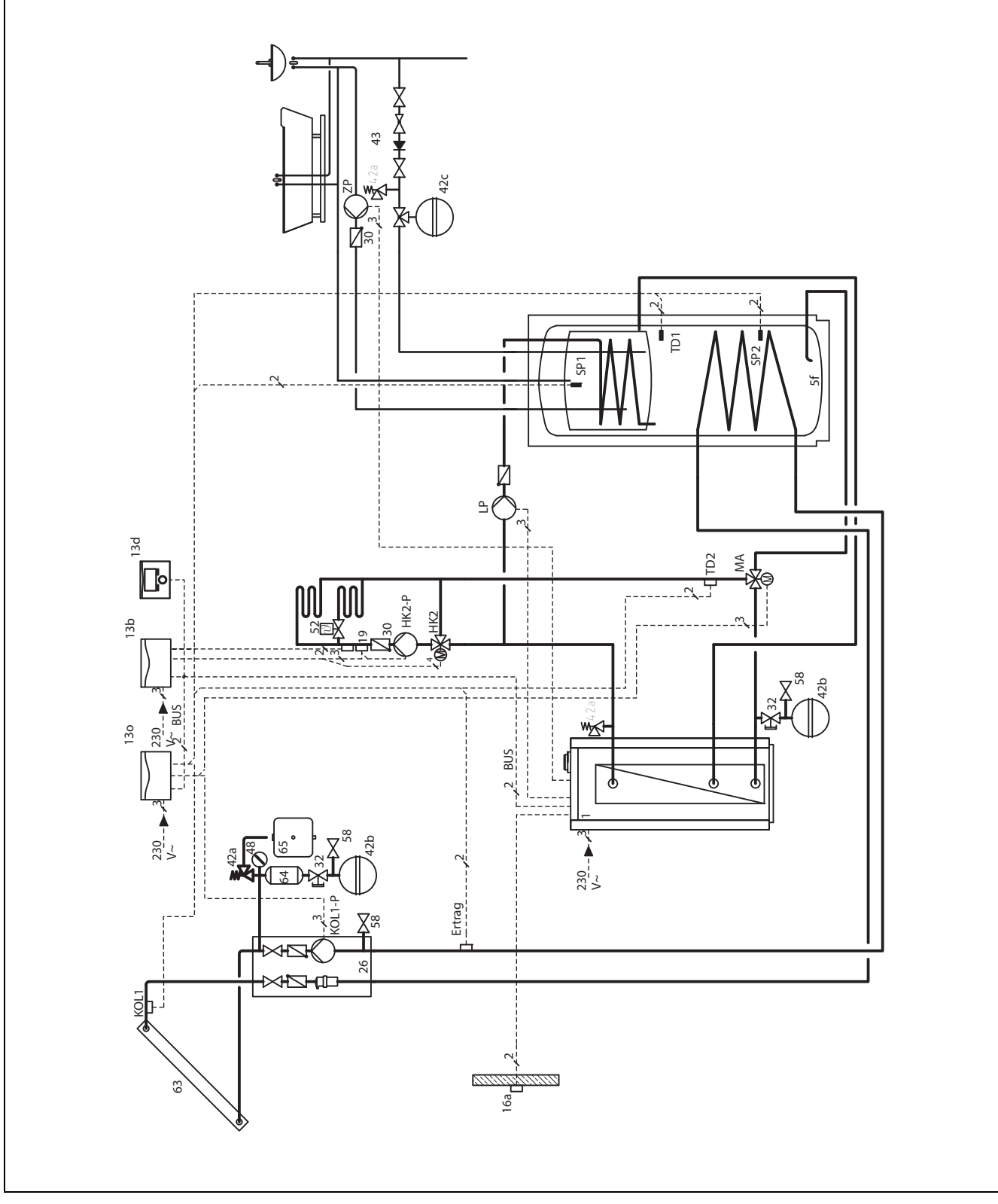

\_

Frittstående varmeapparat

med kombibeholder VPS SC

en blandet varmekurs

### 12.6 Systemskjema 5

### 12.6.1 Variant A

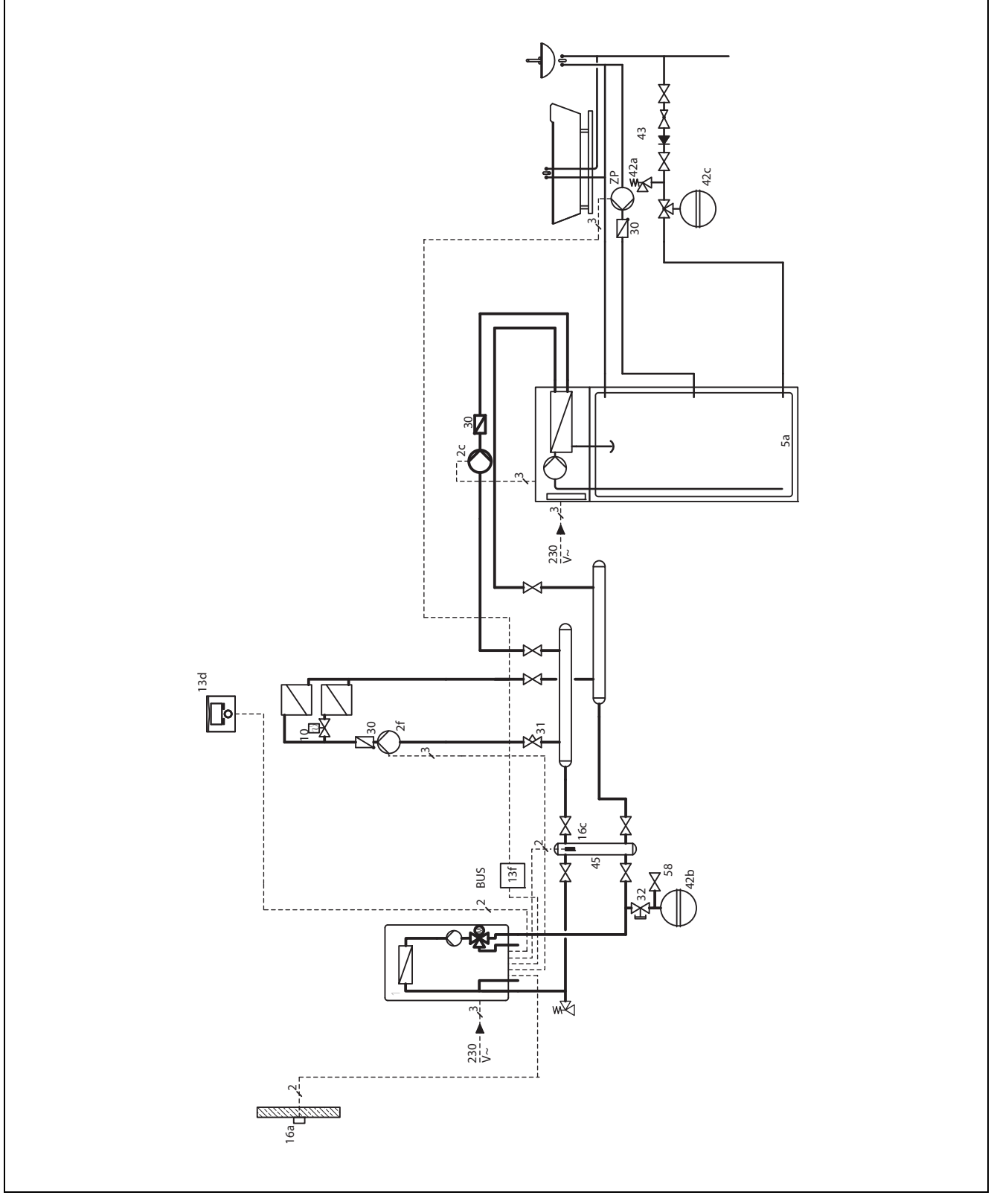

\_

Veggmontert varmeapparat

 en varmekurs bak blanderør, med ekstern varmepumpe aktivert med VR 40 Lagdelt varmtvannsbeholder VIH-RL

### 12.7 Systemskjema 6

### 12.7.1 Variant A

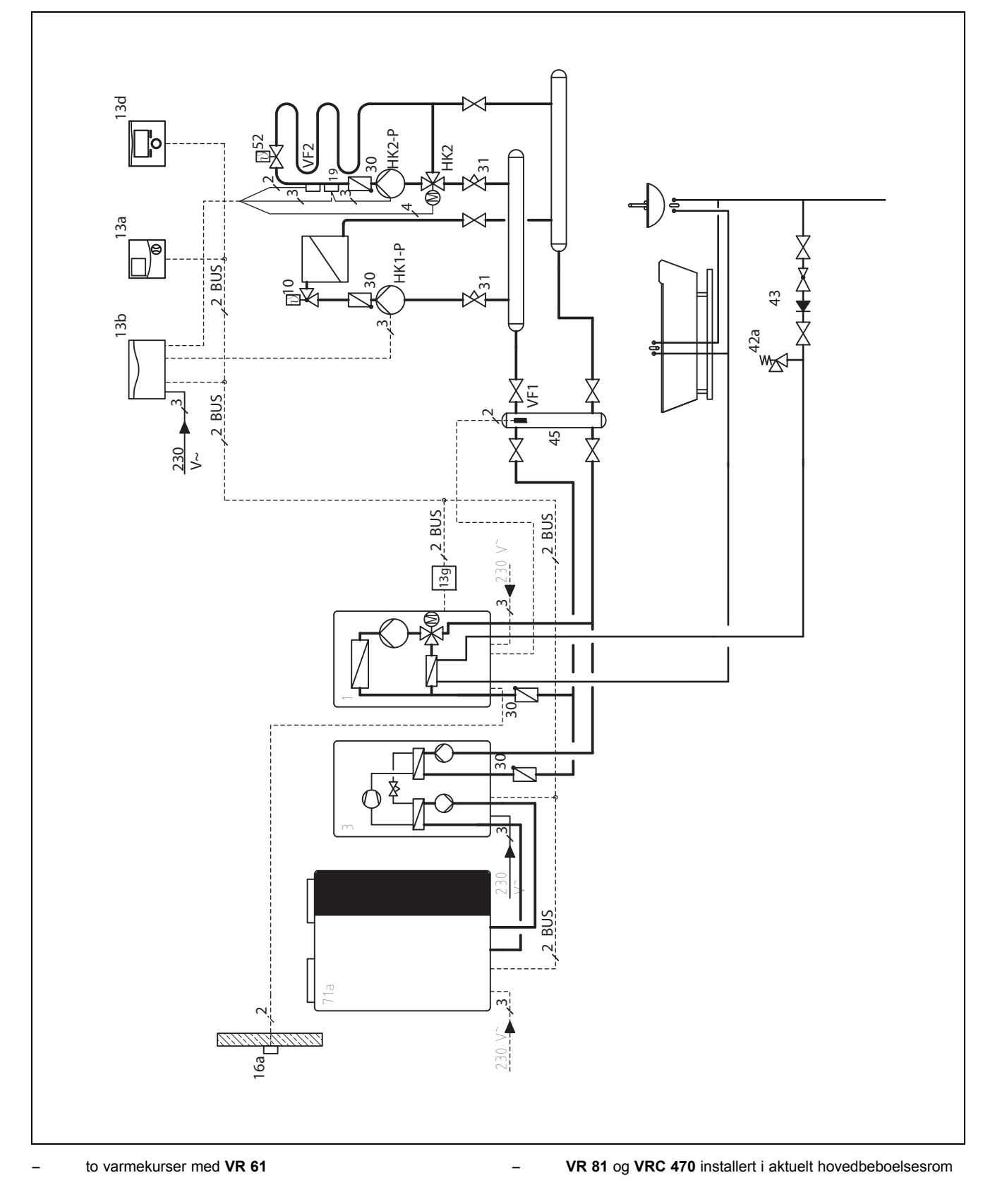

### 12.7.2 Variant B

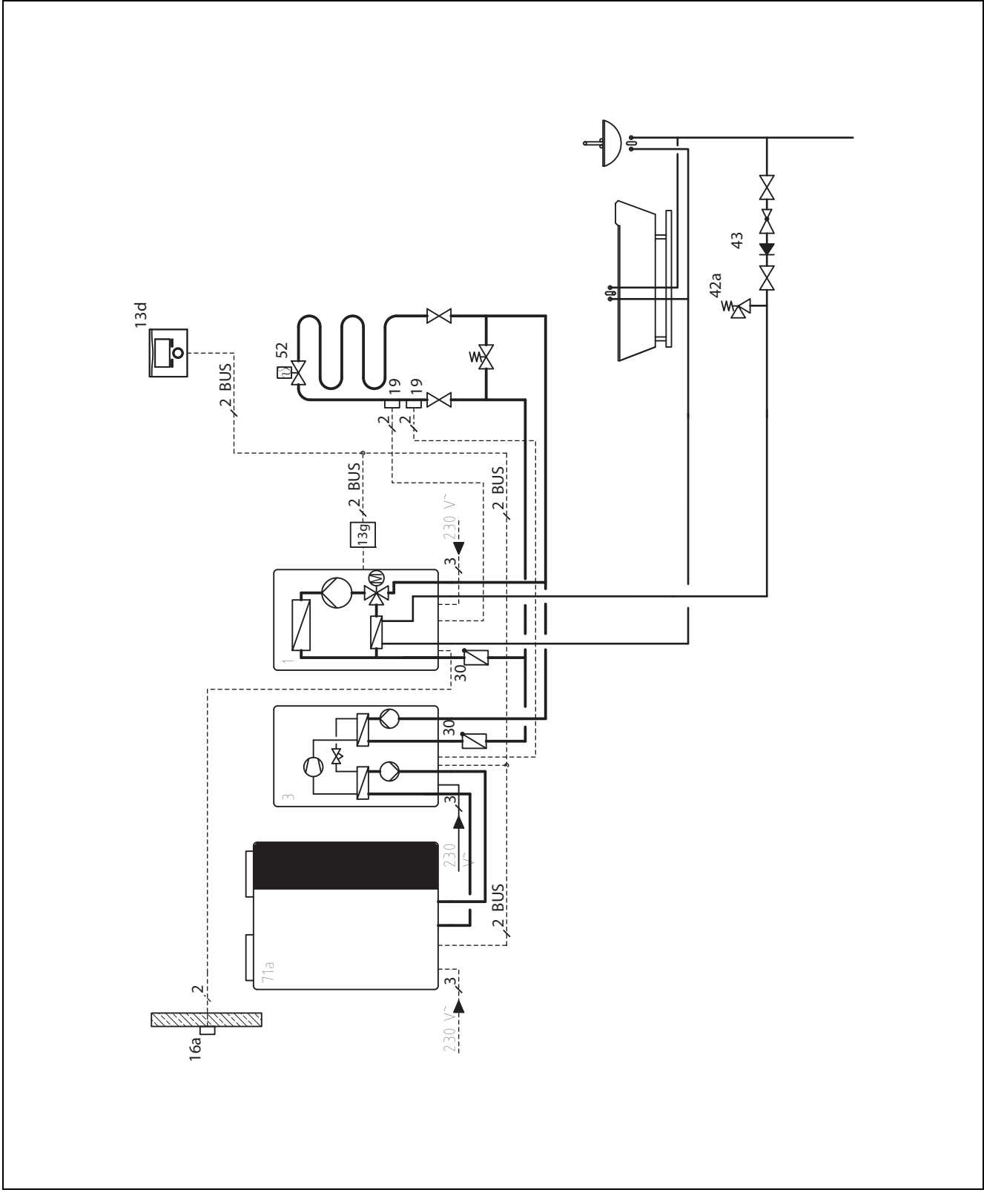

en varmekurs

### 12.7.3 Variant C

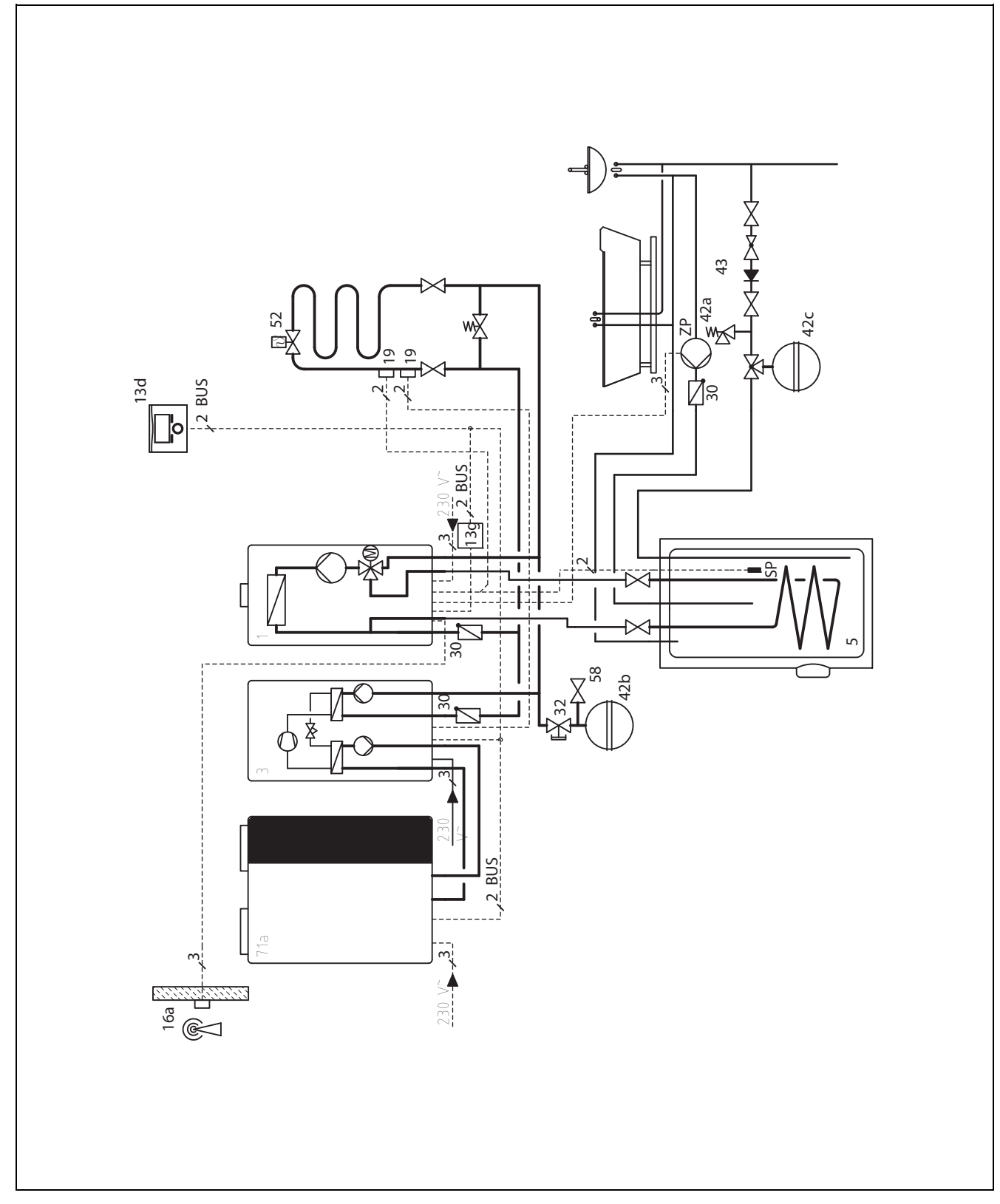

- en varmekurs

#### Systemskjema 7 12.8

### 12.8.1 Variant A

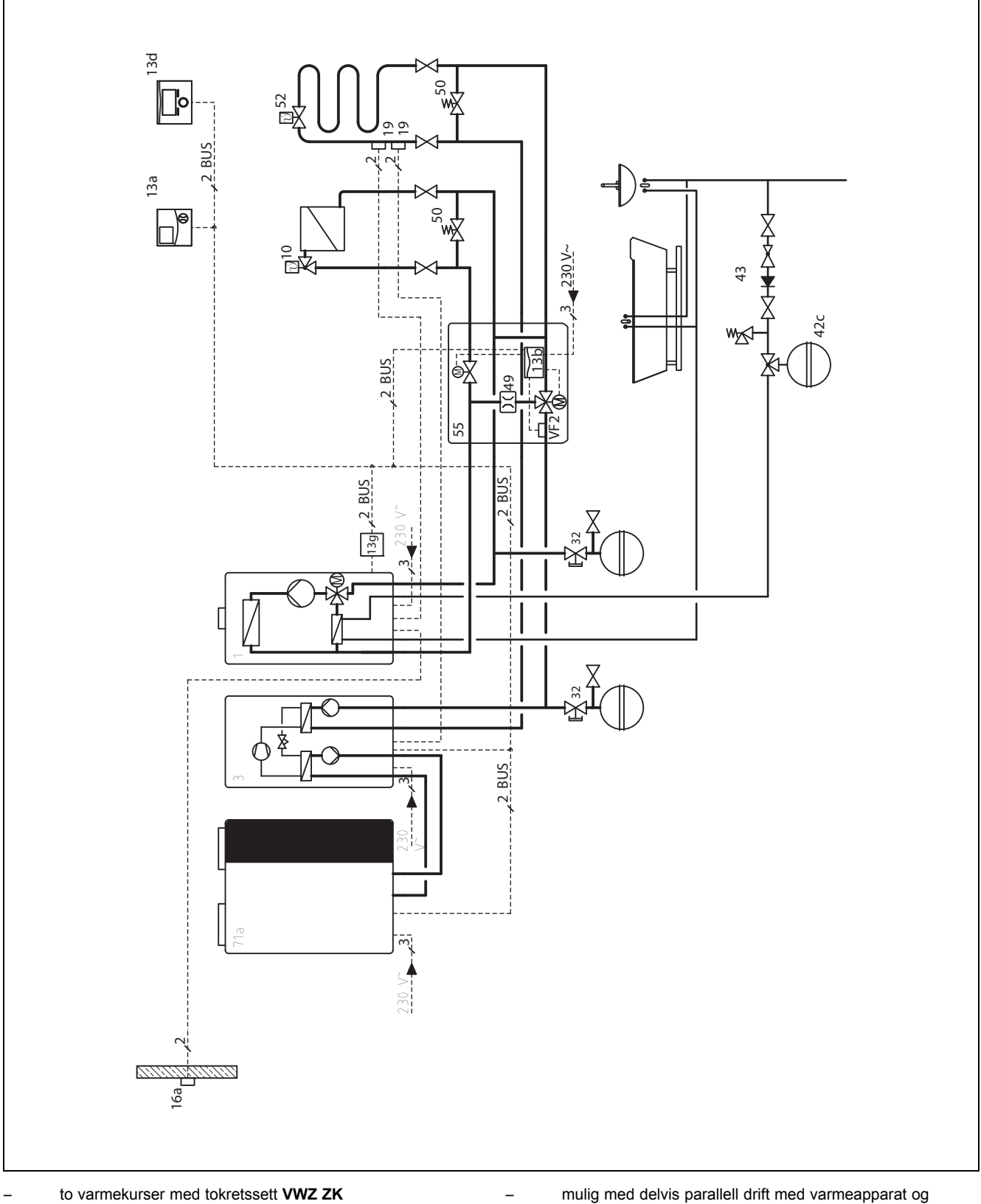

mulig med delvis parallell drift med varmeapparat og hybridvarmepumpe

### 12.9 Systemskjema 8

### 12.9.1 Variant A

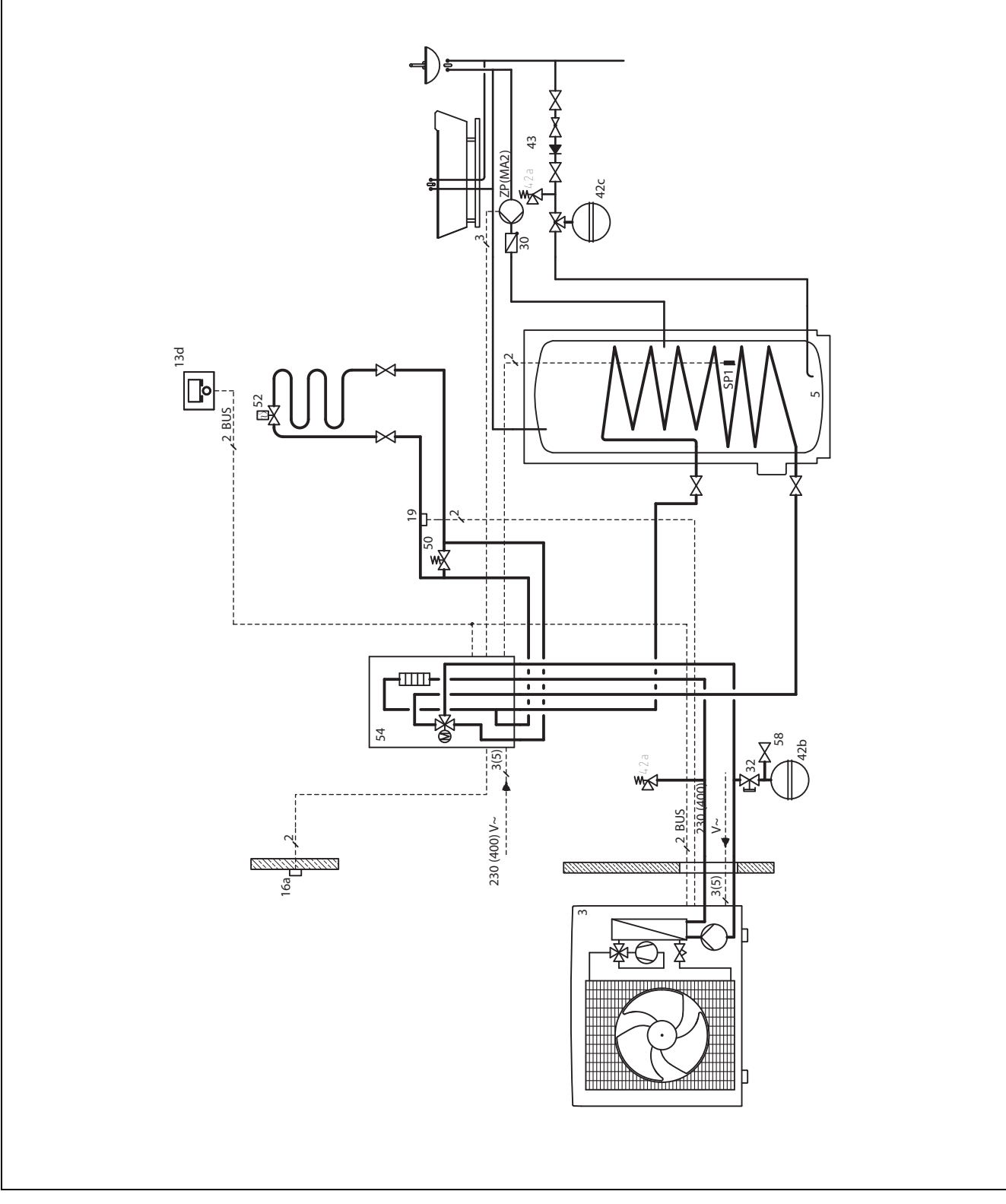

- en varmekurs

### 12.9.2 Variant B

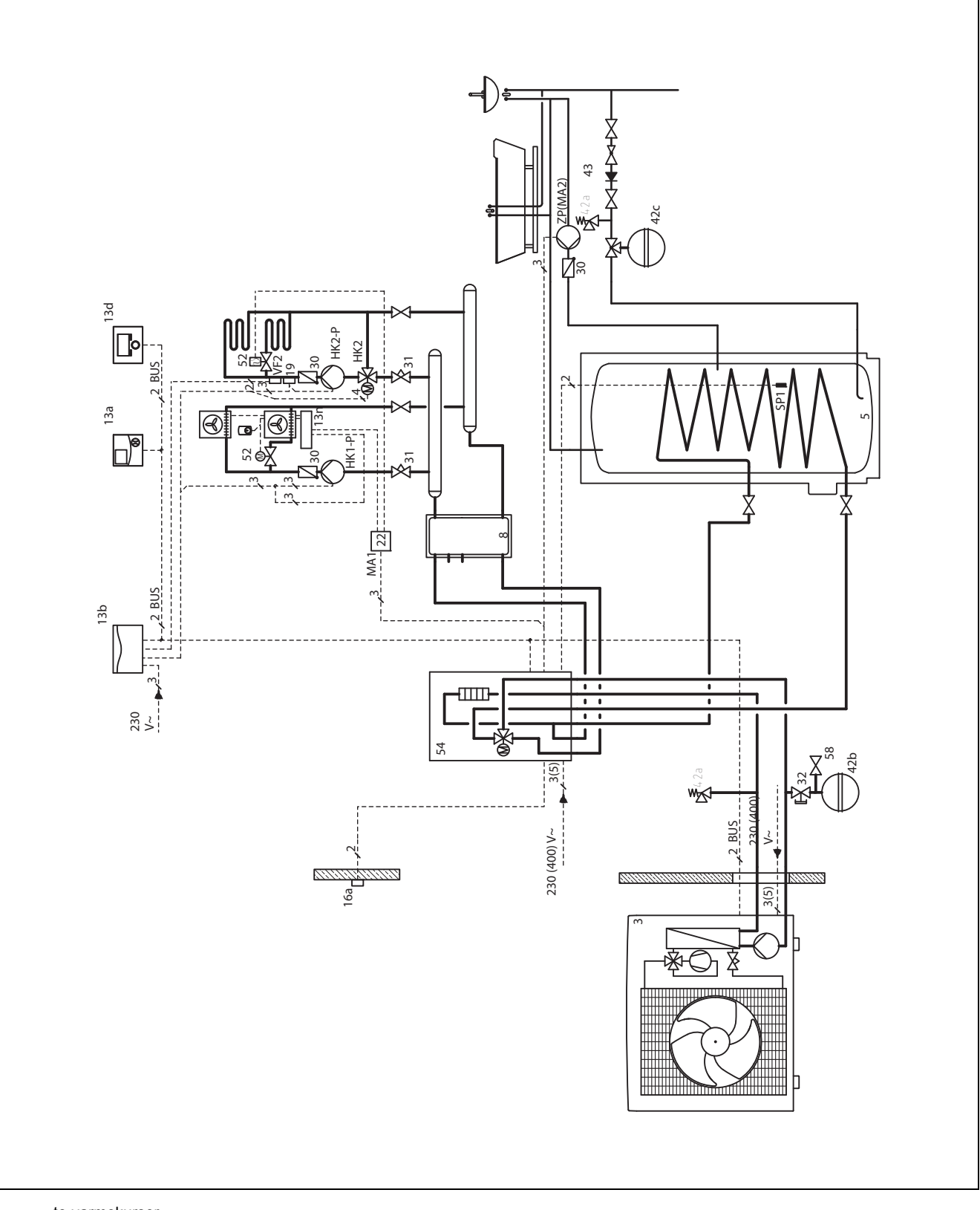

to varmekurser

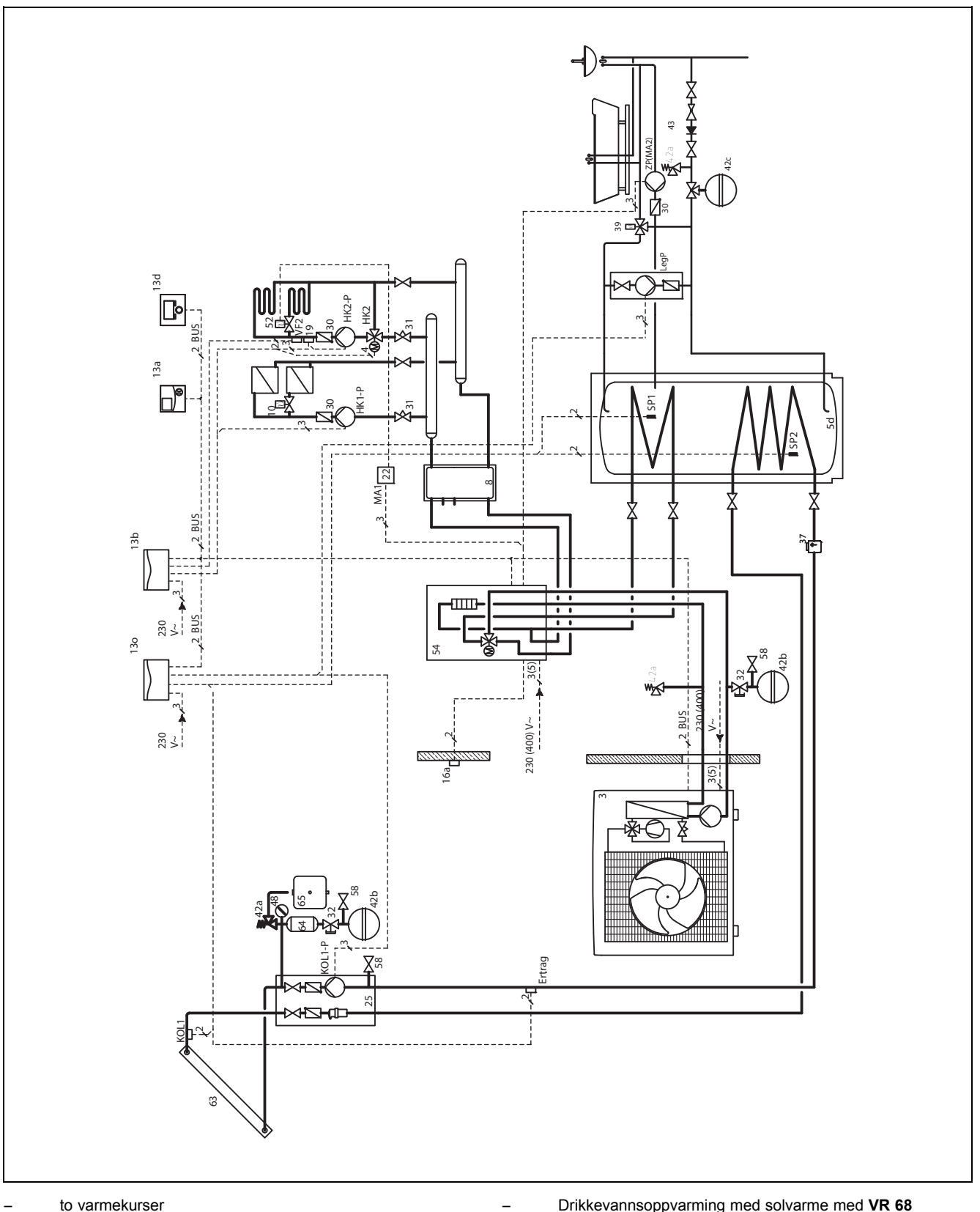

to varmekurser \_

Drikkevannsoppvarming med solvarme med VR 68

### 12.9.4 Variant D

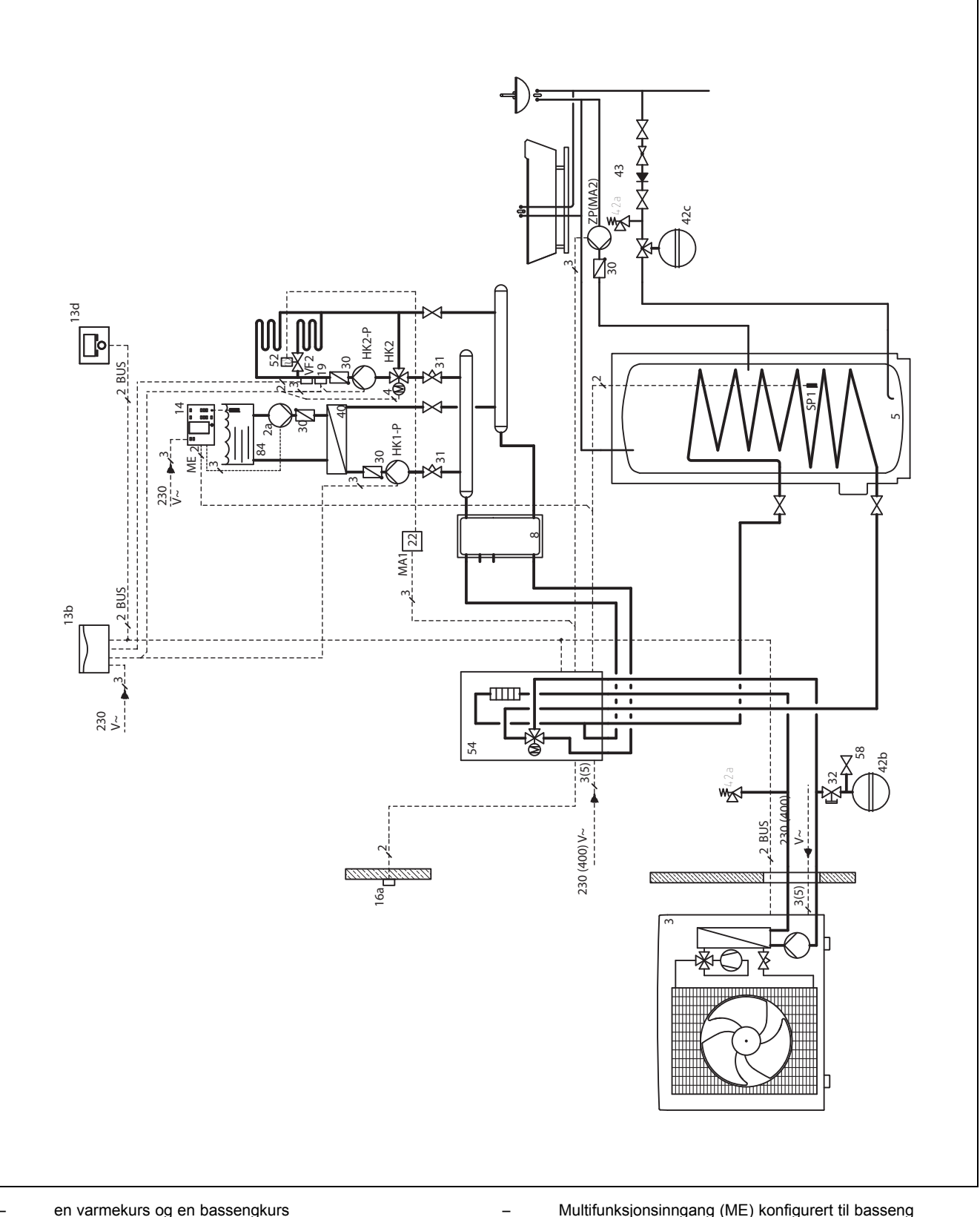

Multifunksjonsinngang (ME) konfigurert til basseng

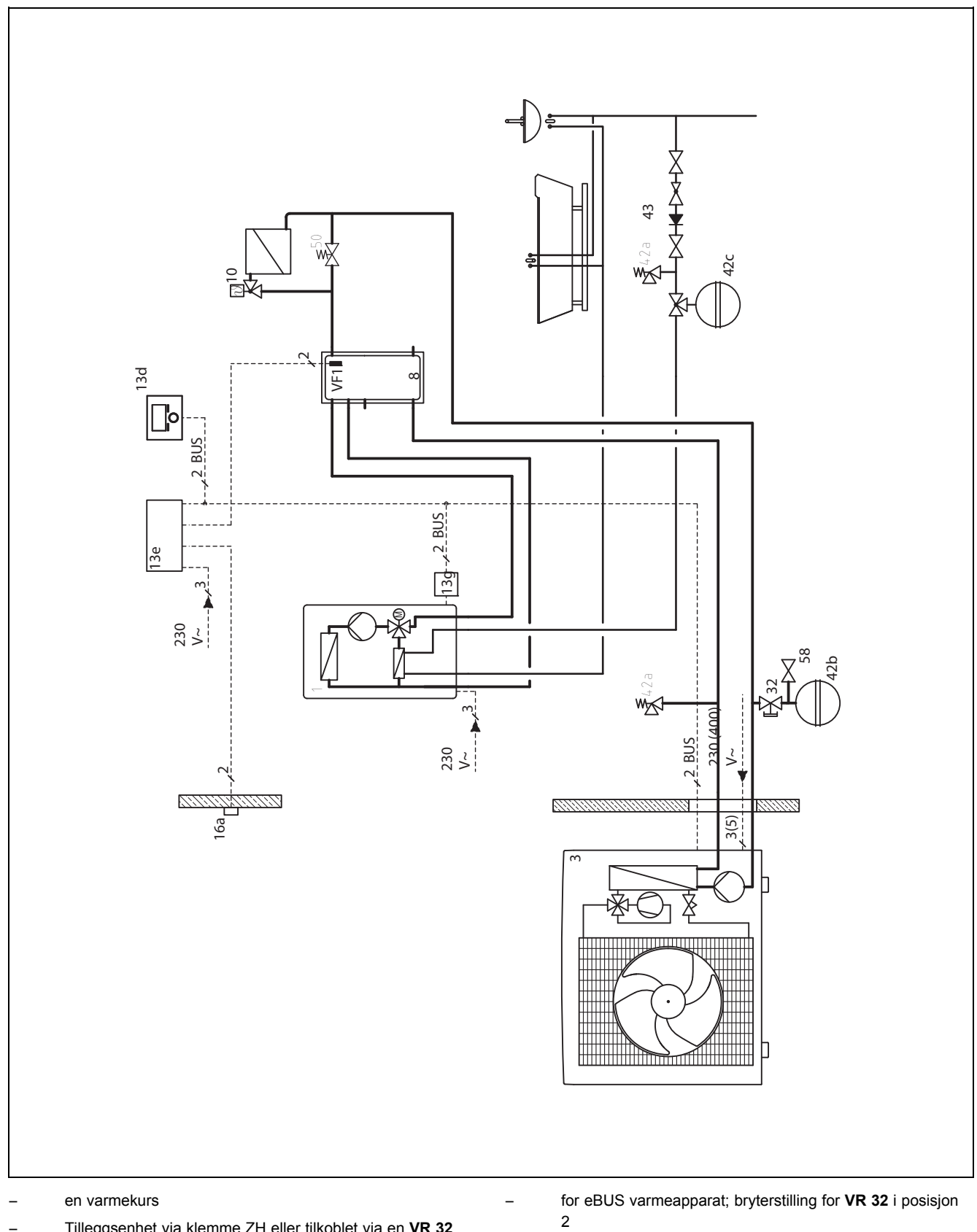

Tilleggsenhet via klemme ZH eller tilkoblet via en VR 32 på eBUS

ikke mulig med kombinasjon med VR 68

12.9.5 Variant E

### 12.9.6 Variant F

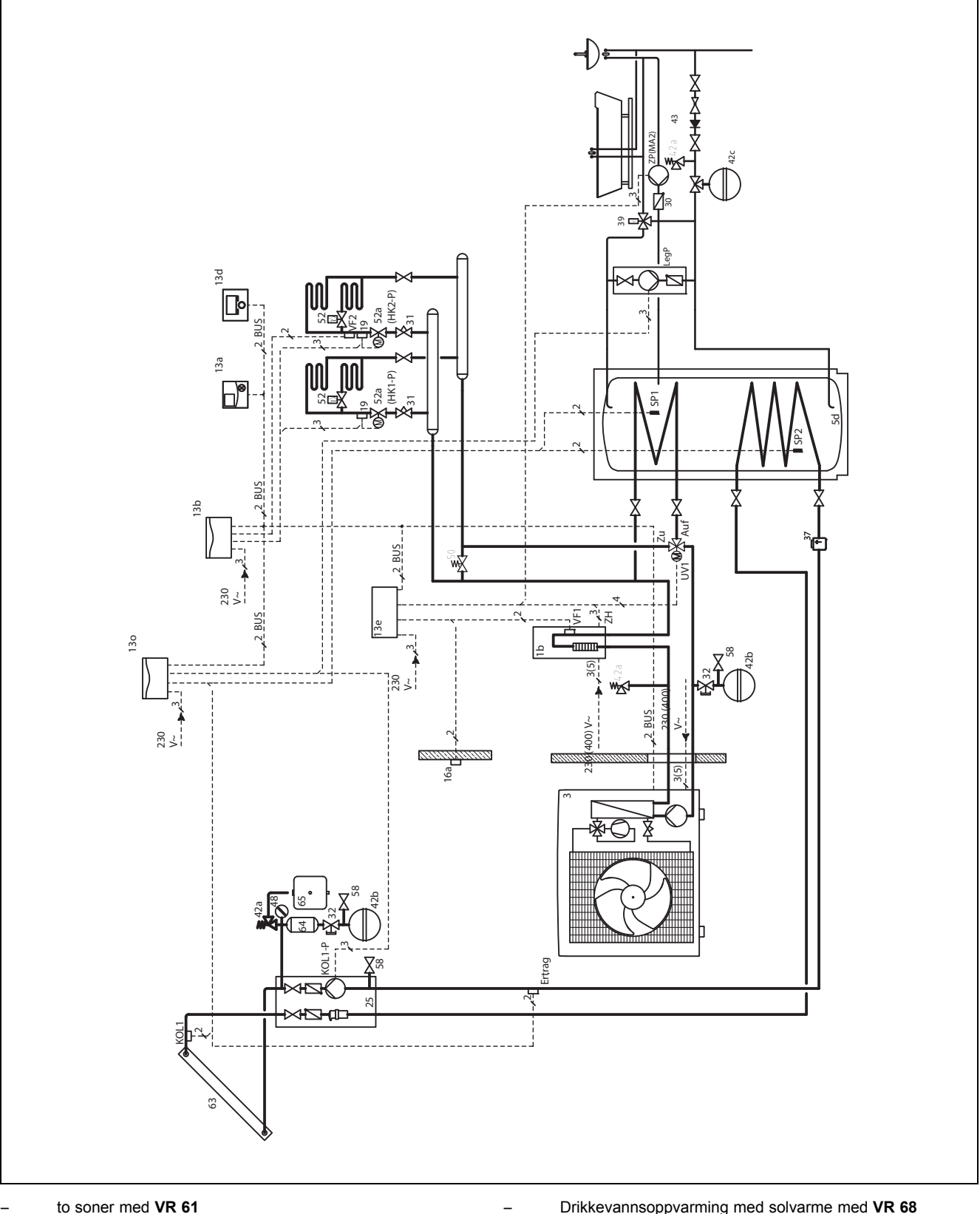

to soner med VR 61

Drikkevannsoppvarming med solvarme med  $\mathbf{VR}~\mathbf{68}$ 

### 12.10 Systemskjema 9 12.10.1 Variant A

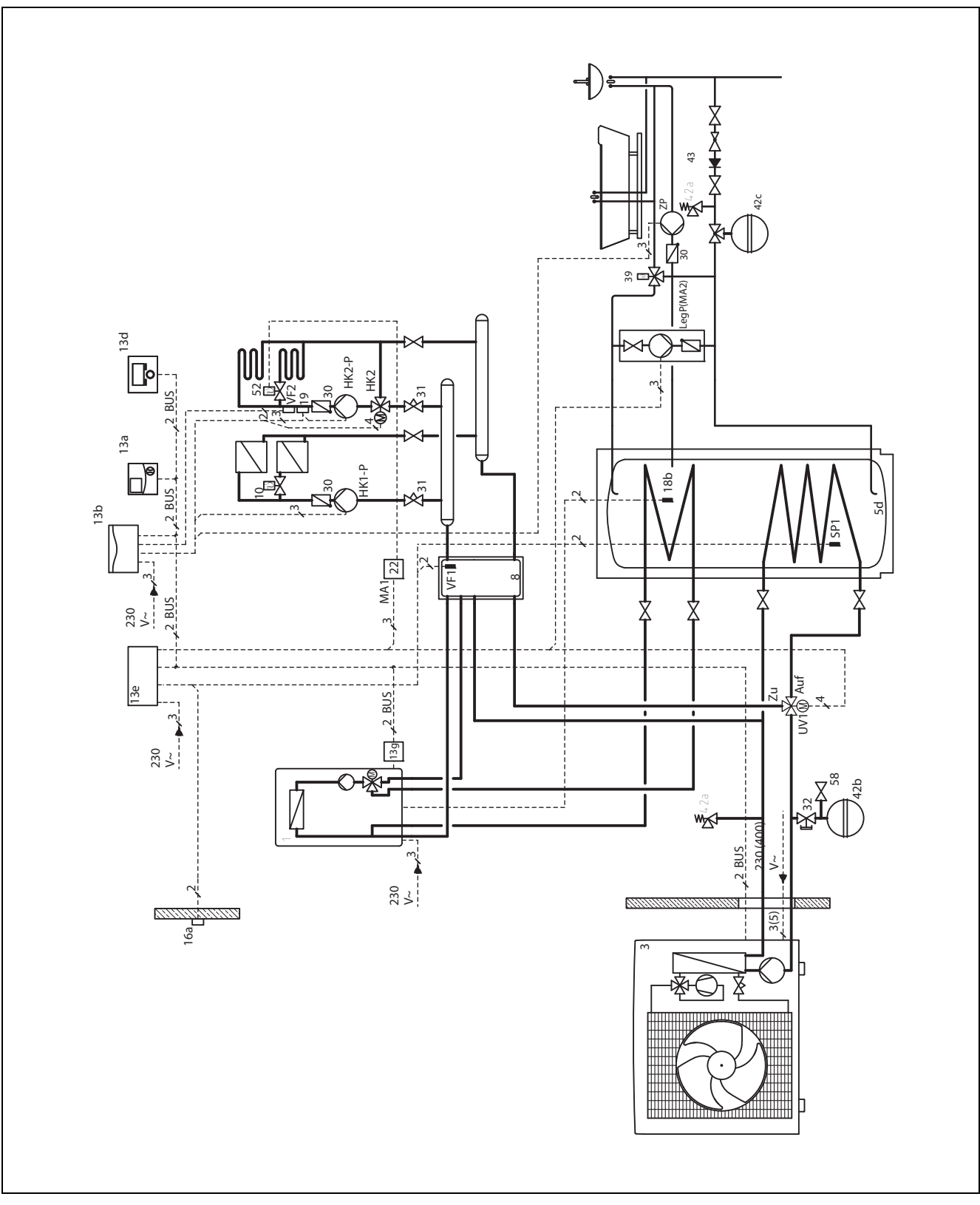

\_

\_

to varmekurser

 Tilleggsvarmeapparat via klemme ZH eller tilkoblet via en VR 32 på eBUS Bivalent drikkevannsbeholder

for eBUS varmeapparat; bryterstilling for **VR 32** i posisjon 2

### 12.10.2 Variant B

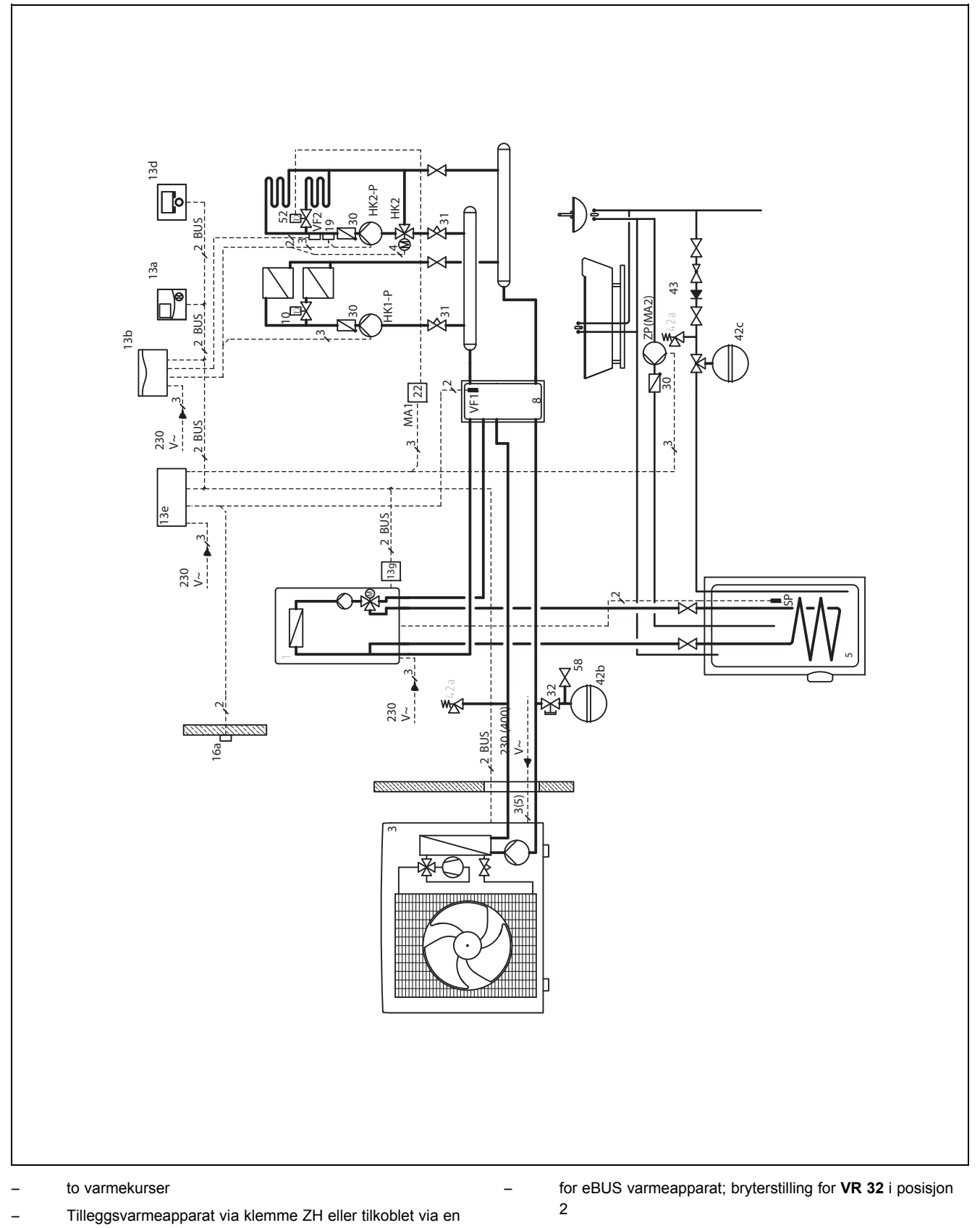

VR 32 på eBUS

Installasjonsveiledning calorMATIC 470 0020116719\_03

### 12.11 Systemskjema 10 12.11.1 Variant A

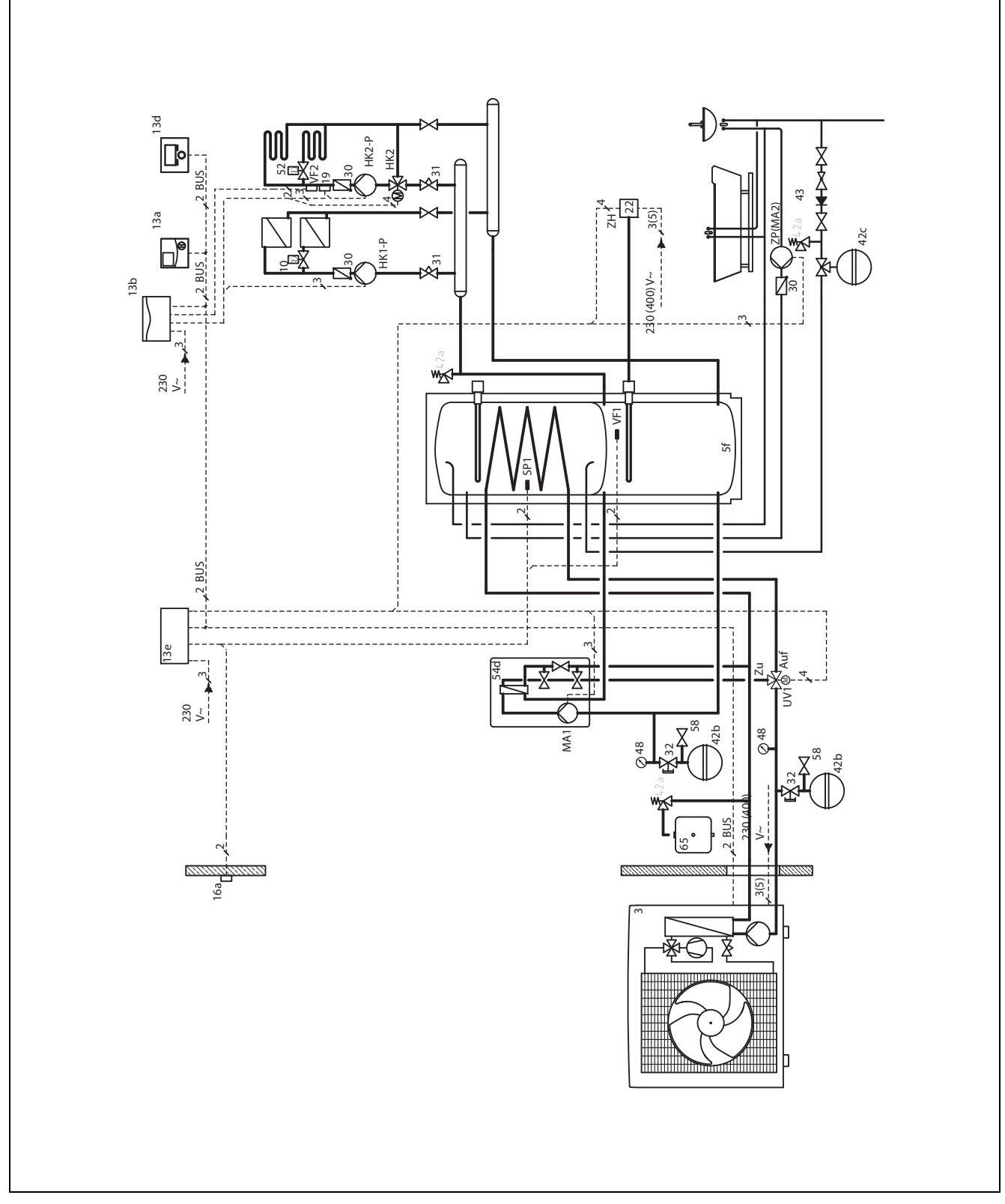

- to varmekurser

### 12.11.2 Variant B

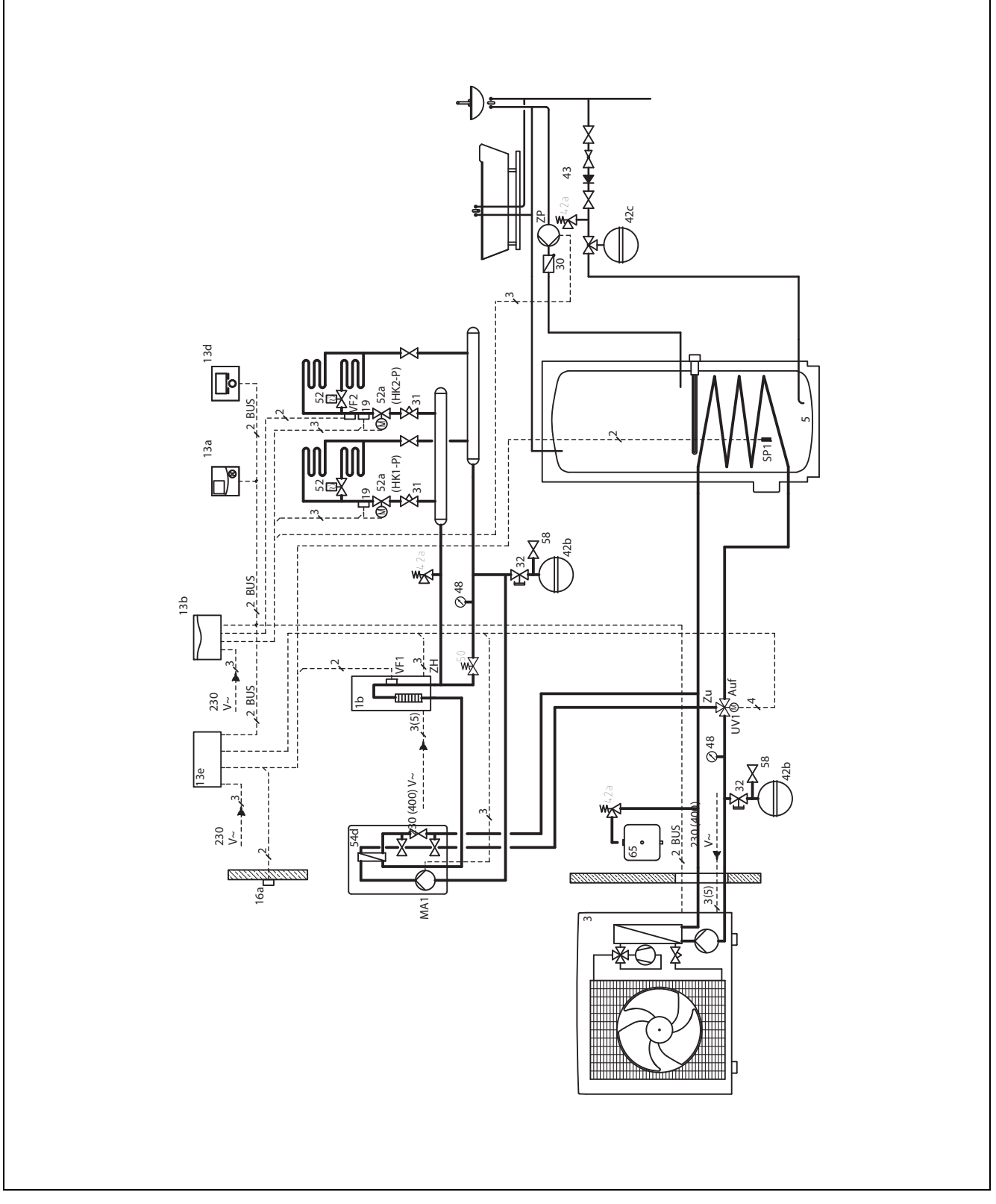

to varmekurser med VR 61

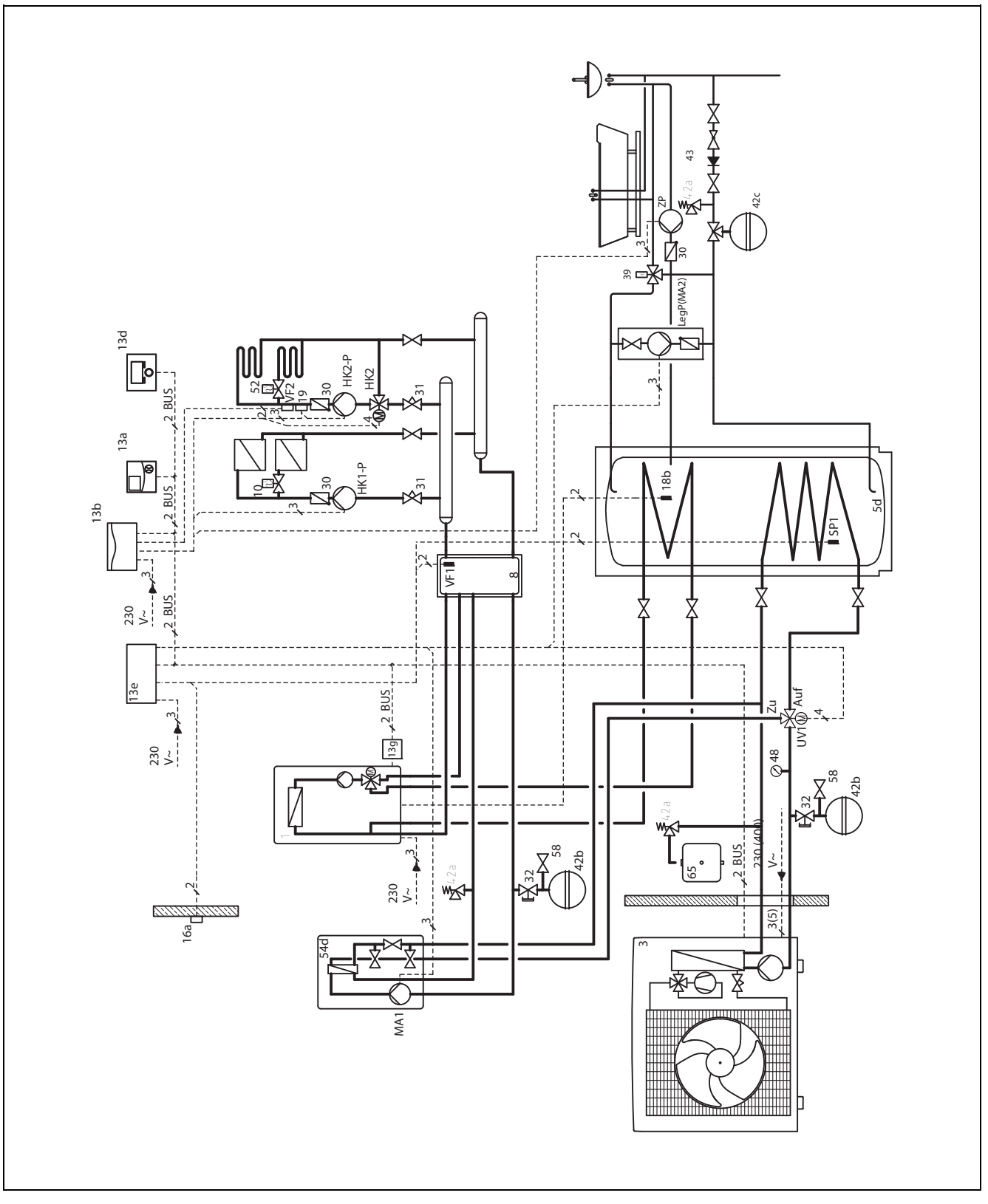

- to varmekurser med VR 61
- Tilleggsvarmer via klemme ZH eller en VR 32 koblet til eBUS

bivalent beholder

\_

### 12.12 Systemskjema 11

### 12.12.1 Variant A

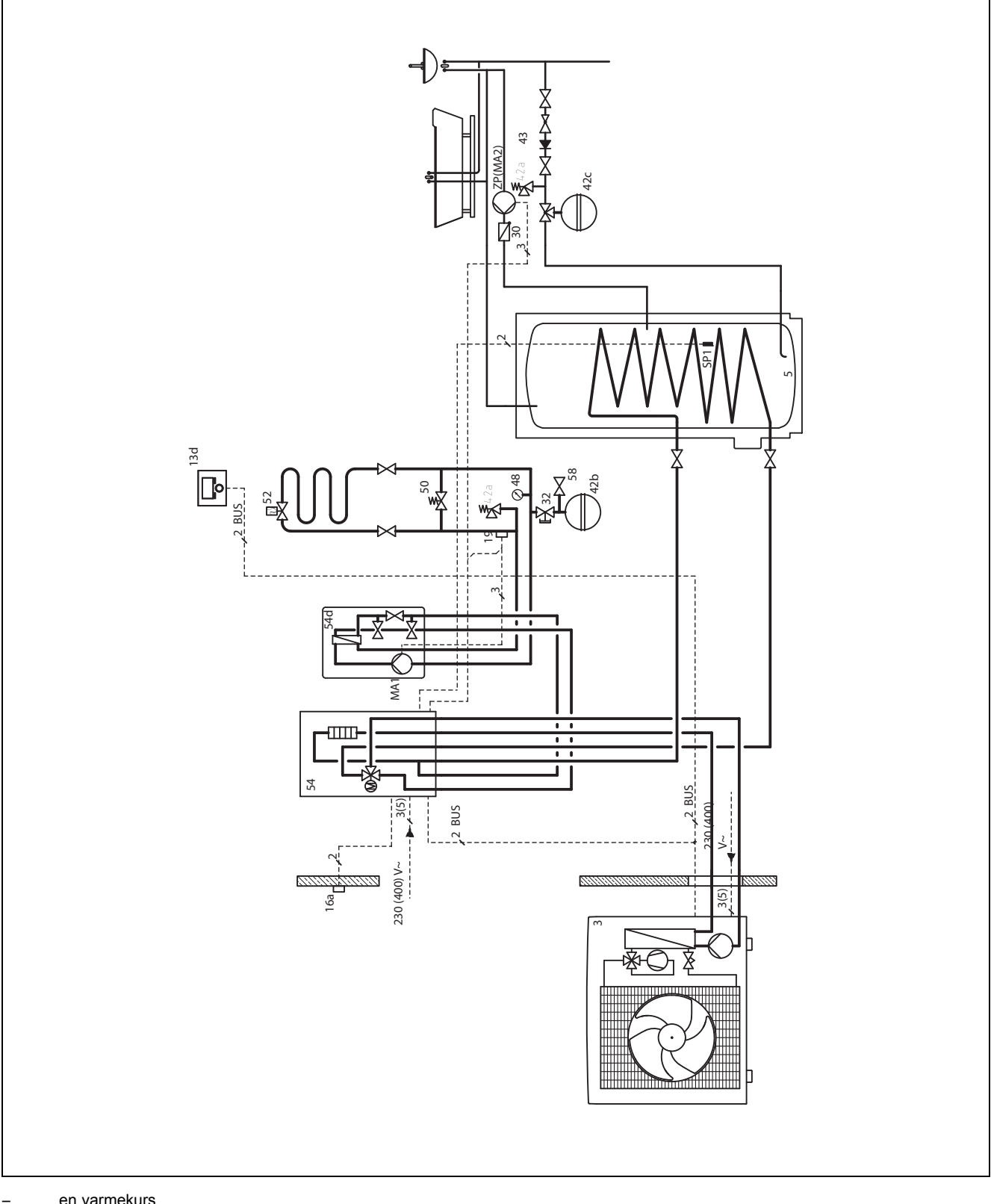

en varmekurs

### 12.13 Systemskjema 12 12.13.1 Variant A

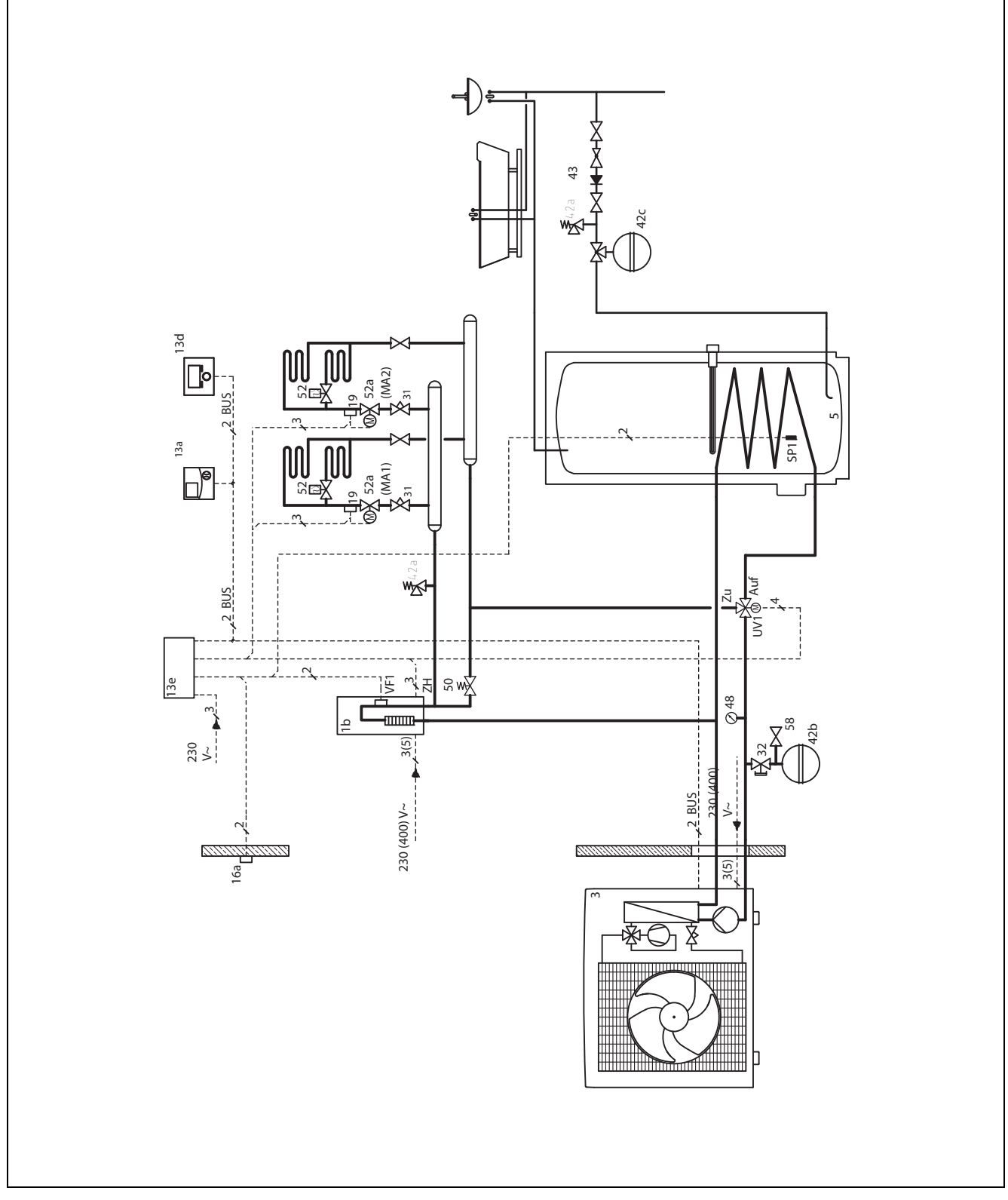

- to soner

### A Oversikt innstillingsmuligheter

### A.1 Installasjonsveiviser

| Innstilling                                                                                                    | Verdier |       | Trinn, valg          | Fabrikkinnstilling |  |
|----------------------------------------------------------------------------------------------------|---------|-------|----------------------|--------------------|--|
|                                                                                                    | min.    | maks. |                      |                    |  |
| Språk                                                                                                    |         |       | Språk som kan velges | Norwegian          |  |
| Systemskjema                                                                                                    | 1       | 12    | 1                    |                    |  |
| Systemkonfigurasjon <sup>1)</sup>                                                                                                    |         |       |                      |                    |  |
| 1) Med tasten <b>OK</b> kommer du til innstillingene på installatørnivå. Med tasten <b>Tilbake</b> går du et trinn tilbake i installasjonsassistenten. |         |       |                      |                    |  |

### A.2 Oversikt installatørnivå

| Innstillingsnivå                                                                                                    | Verdier         |              | Enhet          | Trinn, valg Fabri              | Fabrikkinnstilling |
|----------------------------------------------------------------------------------------------------|-----------------|--------------|----------------|--------------------------------|--------------------|
|                                                                                                    | min.            | maks.        | _              |                                |                    |
| Installatørnivå →                                                                                                    |                 |              |                |                                |                    |
| Skriv inn koden                                                                                                    | 000             | 999          |                | 1                              | 000                |
|                                                                                                    |                 |              | •              |                                |                    |
| Installatørnivå → Serviceinformasj                                                                                                    | on → Skriv i    | nn kontakto  | opplysninger → |                                |                    |
| Firma                                                                                                    | 1               | 11           | Siffer         | A til Z, 0 til 9, mellomrom    |                    |
| Telefonnummer                                                                                                    | 1               | 12           | Tall           | 0 til 9, mellomrom, bindestrek |                    |
|                                                                                                    |                 |              | •              |                                |                    |
| Installatørnivå → Serviceinformasj                                                                                                    | on → Dato f     | or service → | •              |                                |                    |
| Neste service den                                                                                                    |                 |              | Dato           |                                |                    |
|                                                                                                    |                 |              | •              |                                |                    |
| Installatørnivå → Systemkonfigura                                                                                                    | sjon →          |              |                |                                |                    |
| System                                                                                                    |                 |              |                |                                |                    |
| Status                                                                                                    | Gjeldende       | verdi*       |                |                                |                    |
| Anleggstrykk                                                                                                    | Gjeldende       | verdi        | bar            |                                |                    |
| Varmtvann                                                                                                    | Gjeldende verdi |              | °C             |                                |                    |
| Kollektortemperatur <sup>1), 7)</sup>                                                                                                    | Gjeldende       | verdi        | °C             |                                |                    |
| Frostbeskytt.utsatt                                                                                                    | 0               | 12           | h              | 1                              | 4                  |
| Pumpesperretid                                                                                                    | Av, 5           | 60           | min            | 1                              | Av                 |
| Maks foroppvarming                                                                                                    | 0               | 300          | min            | 10                             | 0                  |
| Maks forutkobling                                                                                                    | 0               | 120          | min            | 10                             | 0                  |
| AT gjennomvarming                                                                                                    | Av, 25          | 10           | °C             | 1                              | Av                 |
| Temp. forhøyning <sup>2)</sup>                                                                                                    | 0               | 15           | К              |                                | 0                  |
| Regulatormoduler                                                                                                    | Vis             |              |                | Programvareversjon             |                    |
| Konfig. av driftsmåte <sup>2)</sup>                                                                                                    |                 |              |                | VK1, VK2, VK1 & VK2            | VK 1               |
| Adaptiv varmekurve                                                                                                    | Gjeldende verdi |              |                | Ja, Nei                        | Nei                |
| <ol> <li>Vises bare når solvarmemodulen VR 68/2 er tilkoblet.</li> <li>Vises bare når blandermodulen VR 61/4 er tilkoblet.</li> <li>Vises bare når beholder VIH RL er tilkoblet.</li> <li>Vises bare når fjernbetjeningen VR 81/2 er tilkoblet.</li> <li>Vises bare når ingen blandermodul VR 61/4 er tilkoblet.</li> <li>Vises bare når en varmepumpe er tilkoblet.</li> </ol> |                 |              |                |                                |                    |

7) Vises bare når solstasjonen **VMS** er tilkoblet.

8) Vises bare når en monoblokkvarmepumpe er tilkoblet.

9) Vises bare når auroCOMPACT/3 er tilkoblet.

10) Vises bare når en utluftningsenhet**recoVAIR.../4** er tilkoblet.

\* Når ingen feil foreligger, er statusen **OK**. Når det foreligger feil, vises her **ikke OK**, og du kan lese av en feilmelding i kapittelet Feilmeldinger.

| Innstillingsnivå                           | Verdier       |          | Enhet    | Trinn, valg                                                 | Fabrikkinnstilling |
|--------------------------------------------|---------------|----------|----------|-------------------------------------------------------------|--------------------|
|                                            | min.          | maks.    |          |                                                             |                    |
| Systemskjema                               | 1             | 12       |          |                                                             | 1                  |
| Autom. Kjøling <sup>6)</sup>               |               |          |          | Ja, Nei                                                     | Nei                |
| Kilderegenerering <sup>6)</sup>            |               |          |          | Ja, Nei                                                     | Nei                |
| Beregnet turtemp. pool <sup>8)</sup>       | 30            | 50       | °C       | 1                                                           | 40                 |
| akt. romluftfuktighet                      | Gjeldende     | verdi    | %rel     | 1                                                           |                    |
| Gjeldende duggpunkt                        | Gjeldende     | verdi    | °C       | 1                                                           |                    |
| Kalibrering duggpunkt                      | -10           | 10       | К        | 0,5                                                         | 2                  |
| Hybridstyring <sup>8)</sup>                |               |          |          | triVAI, Bivalensp.                                          | Bivalensp.         |
| Tilleggsmodul <sup>8)</sup>                |               |          |          |                                                             |                    |
| Multifunksjonsutg.2                        |               |          |          | Sirk. pumpe, Avfukter, Leg.pumpe                            | Sirk.p.            |
| Multifunksjonsinng. 1                      |               |          |          | Ikke tilk., Krav bass., 1xsirkul.                           | lkke tilk.         |
| Energileverandør                           |               |          |          | WP av, ZH av, WP&ZH av, Varme<br>av, Kjøling av, Va/kjøl av | WP av              |
| Utg. tilleggsvarmer                        |               |          |          | Av, Trinn 1, Trinn 2, Trinn 3                               | Av                 |
| Varmeapparat1                              |               |          |          |                                                             |                    |
| Status                                     | Gjeldende     | verdi    |          | Av, Oppvarm., Varmtvann, Kjøling                            |                    |
| VF1                                        | Gjeldende     | verdi    | °C       |                                                             |                    |
| Bivalensp. VV <sup>8)</sup>                | -20           | 0        | °C       | 1                                                           | -7                 |
| Bivalensp. Varme <sup>8)</sup>             | -20           | 0        | °C       | 1                                                           | -20                |
| Temp. Nøddrift                             | 20            | 55       | °C       | 1                                                           | 25                 |
| Varmeapparat2                              |               |          |          |                                                             |                    |
| Status                                     | Gjeldende     | verdi    |          | Varmtvann, Kjøling, Av, Oppvarm.                            |                    |
| VF1                                        | Gjeldende     | verdi    | °C       |                                                             |                    |
| Varmeapparattype                           |               |          |          | Brennverdi, Varmeverdi, Elektro <sup>8)</sup>               | Brennverdi         |
| Bival.pkt. tilleggsv <sup>8)</sup>         | 8             | 40       | °C       | 1                                                           | 10                 |
| VARME K. 1 og ev. VARME K. 2 <sup>2)</sup> |               |          |          |                                                             |                    |
| Varmekurs type <sup>2)</sup>               |               |          |          | Ikke aktiv, Aktiv                                           | Aktiv              |
| Auto dag til                               | Gjeldende     | verdi    | Time:min |                                                             |                    |
| Dagtemperatur                              | 5             | 30       | °C       | 0,5                                                         | 20                 |
| Romtemperatur                              | Gjeldende     | verdi    | °C       |                                                             |                    |
| Nattemperatur                              | 5             | 30       | °C       | 0,5                                                         | 15                 |
| Beregnet turtemp.                          | Gjeldende     | verdi    | °C       |                                                             |                    |
| Målt turtemp.                              | Gjeldende     | verdi    | °C       |                                                             |                    |
| Pumpestatus <sup>2)</sup>                  | Gjeldende     | verdi    |          | På, Av                                                      |                    |
| Shuntstatus <sup>2)</sup>                  | Gjeldende     | verdi    |          | åpner, stasjonær, lukker                                    |                    |
| Romutkobling                               |               |          |          | Ingen, Utkoblet, Termostat                                  | Ingen              |
| Sommerdrift kal.                           | -10           | 30       | К        | 1                                                           | 1                  |
| 1) Vises bare når solvarmemodulen          | VR 68/2 er ti | lkoblet. |          |                                                             |                    |

2) Vises bare når blandermodulen VR 61/4 er tilkoblet.

3) Vises bare når beholder VIH RL er tilkoblet.

4) Vises bare når fjernbetjeningen VR 81/2 er tilkoblet.

5) Vises bare når ingen blandermodul VR 61/4 er tilkoblet.

6) Vises bare når en varmepumpe er tilkoblet.

7) Vises bare når solstasjonen VMS er tilkoblet.

8) Vises bare når en monoblokkvarmepumpe er tilkoblet.

9) Vises bare når auroCOMPACT/3 er tilkoblet.

10) Vises bare når en utluftningsenhetrecoVAIR.../4 er tilkoblet.

\* Når ingen feil foreligger, er statusen OK. Når det foreligger feil, vises her ikke OK, og du kan lese av en feilmelding i kapittelet Feilmeldinger.

| Innstillingsnivå                      | Verdier      |       | Enhet    | Trinn, valg                               | Fabrikkinnstilling |
|---------------------------------------|--------------|-------|----------|-------------------------------------------|--------------------|
|                                       | min.         | maks. |          |                                           |                    |
| Varmekurve                            | 0,1          | 4,0   |          | 0,05                                      | 1,2                |
| Min. temperatur                       | 15           | 90    | °C       | 1                                         | 15                 |
| Maksimaltemperatur <sup>2)</sup>      | 15           | 90    | °C       | 1                                         | 75                 |
| Automodus av                          |              |       |          | Øko, Natt, Frostbesk.                     | Øko                |
| Spesialfunksjon                       | Aktuell funk | sjon  |          | Ingen, Borte, Hjemme, Partyf.             | Ingen              |
| Kjøling tilatt <sup>6)</sup>          | Gjeldende    | verdi |          | Ja, Nei                                   | Ja                 |
| Kondenssamler                         |              |       |          | Nei, Ja                                   | Nei                |
| Min. flow kjøling <sup>6)</sup>       | 7            | 24    | °C       | 1                                         | 20                 |
| Maks. utetemp. Dag                    | Gjeldende    | verdi | °C       |                                           |                    |
| Maks. utetemp. natt                   | Gjeldende    | verdi | °C       |                                           |                    |
| Varmtvann                             |              |       |          | •                                         |                    |
| Beholder                              |              |       |          | Aktiv, ikke Aktiv                         | Aktiv              |
| Beregnet VV. temp.                    | 35           | 70    | °C       | 1                                         | 60                 |
| Faktisk VV. temp.                     | Gjeldende    | verdi | °C       |                                           |                    |
| Ladepumpe                             | Gjeldende    | verdi |          | På, Av                                    |                    |
| Sirkulasjonspumpe                     | Gjeldende    | verdi |          | På, Av                                    |                    |
| Dag for legio. beskytt                |              |       |          | Ma, Ti, On, To, Fr, Lø, Sø, Fra,<br>Ma-Sø | Av                 |
| Tid for legio. beskytt                | 0:00         | 23:50 | Time:min | 10 min                                    | 4:00               |
| Temp. diff. VV lading <sup>8)</sup>   | 5            | 20    | К        | 1                                         | 5                  |
| VV oppvarming modus <sup>1), 8)</sup> | 15           | 40    | К        | 1                                         | 25                 |
| maks. VV ladetid <sup>8)</sup>        | Av, 20       | 120   | min      | 5                                         | 45                 |
| Sperretid VV-behov <sup>8)</sup>      | 0            | 120   | min      | 5                                         | 30                 |
| Ladepumpe etterdrift                  | 0            | 10    | min      | 1                                         | 5                  |
| Paral. beholderoppv. <sup>2)</sup>    |              |       |          | Av, På                                    | Av                 |
| Solvarmekrets <sup>1)</sup>           |              |       |          |                                           |                    |
| Beholdertemperaturføler2              | Gjeldende    | verdi | °C       |                                           |                    |
| Utbytteføler                          | Gjeldende    | verdi | °C       |                                           |                    |
| Status solpumpe                       | Gjeldende    | verdi |          | På, Av                                    |                    |
| Føler TD1                             | Gjeldende    | verdi | °C       |                                           |                    |
| Føler TD2                             | Gjeldende    | verdi | °C       |                                           |                    |
| Stat. multif. relé                    | Gjeldende    | verdi |          | På, Av                                    |                    |
| Driftstid solpumpe                    | Gjeldende    | verdi | h        |                                           |                    |
| Reset driftstid sol                   |              |       |          | Nei, Ja                                   | Nei                |
| Pumpe-ED-styring                      | Gjeldende    | verdi |          | På, Av                                    | Av                 |
| Hovedbeholder                         | 1            | 2     |          | 1, 2                                      | 1                  |
| Sirkulasjonsmengde sol                | 0,0          | 99,0  | l/min    | 0,5                                       | 3,5                |
| Solpumpe motion/kick                  |              |       |          | På, Av                                    | Av                 |

1) Vises bare når solvarmemodulen VR 68/2 er tilkoblet.

2) Vises bare når blandermodulen VR 61/4 er tilkoblet.

3) Vises bare når beholder VIH RL er tilkoblet.

4) Vises bare når fjernbetjeningen VR 81/2 er tilkoblet.

5) Vises bare når ingen blandermodul **VR 61/4** er tilkoblet.

6) Vises bare når en varmepumpe er tilkoblet.

7) Vises bare når solstasjonen VMS er tilkoblet.

8) Vises bare når en monoblokkvarmepumpe er tilkoblet.

9) Vises bare når auroCOMPACT/3 er tilkoblet.

10) Vises bare når en utluftningsenhet**recoVAIR.../4** er tilkoblet.

\* Når ingen feil foreligger, er statusen **OK**. Når det foreligger feil, vises her **ikke OK**, og du kan lese av en feilmelding i kapittelet Feilmeldinger.

| Innstillingsnivå                                                                                                    | Verdier                |          | Enhet Trinn, valg | Fabrikkinnstilling                      |         |  |
|----------------------------------------------------------------------------------------------------|------------------------|----------|-------------------|-----------------------------------------|---------|--|
|                                                                                                    | min.                   | maks.    |                   |                                         |         |  |
| Solbeskyttelse                                                                                                    | 110                    | 150      | °C                | 1                                       | 130     |  |
| Solvarmekrets <sup>9)</sup>                                                                                                    |                        |          |                   |                                         |         |  |
| Installasjonsland <sup>7), 9)</sup>                                                                                                    | Gjeldende              | verdi    |                   |                                         | Germany |  |
| Solbeholder 1 <sup>1)</sup> og ev. Solbeholder                                                                                                    | <b>2</b> <sup>1)</sup> |          |                   |                                         |         |  |
| Maks temperatur                                                                                                    | 20                     | 90       | °C                | 1                                       | 65      |  |
| Innkoblingsdifferanse                                                                                                    | 2                      | 25       | К                 | 1                                       | 7       |  |
| Utkoblingsdifferanse                                                                                                    | 1                      | 20       | К                 | 1                                       | 3       |  |
| 2. differanseregulering                                                                                                    | 4                      |          | •                 | -                                       |         |  |
| Innkoblingsdifferanse                                                                                                    | 2                      | 25       | К                 | 1                                       | 7       |  |
| Utkoblingsdifferanse                                                                                                    | 1                      | 20       | К                 | 1                                       | 3       |  |
| Ventilasjon <sup>10)</sup>                                                                                                    |                        |          |                   |                                         |         |  |
| Luftkvalitetsføler1                                                                                                    | Gjeldende              | verdi    | ppm               |                                         |         |  |
| Luftkvalitetsføler2                                                                                                    | Gjeldende              | verdi    | ppm               |                                         |         |  |
| Luftkvalitetsføler3                                                                                                    | Gjeldende              | verdi    | ppm               |                                         |         |  |
| Maks. luftkvalitetsføler                                                                                                    | 400                    | 3000     | ppm               | 100                                     | 1000    |  |
|                                                                                                    |                        |          |                   |                                         |         |  |
| Installatørnivå → Føler-/aktuatortes                                                                                                    | st →                   |          |                   |                                         |         |  |
| Velg modul                                                                                                    |                        |          |                   | Tilkoblede utvidelsesmoduler            |         |  |
| VR 61 <sup>2)</sup>                                                                                                    |                        |          |                   |                                         |         |  |
| Aktuator                                                                                                    |                        |          |                   | LP/ZP, HK1-P, HK2 AUF, HK2 ZU,<br>HK2-P |         |  |
| Føler                                                                                                    |                        |          |                   | VF2                                     |         |  |
| VR 68 <sup>1)</sup>                                                                                                    |                        |          |                   |                                         |         |  |
| Aktuator                                                                                                    |                        |          |                   | MA, KOL1-P, LEG-P                       |         |  |
| Føler                                                                                                    |                        |          |                   | KOL1, SP1, SP2, Utbytte, TD1,<br>TD2    |         |  |
| actoSTOR <sup>3)</sup>                                                                                                    |                        |          |                   |                                         |         |  |
| Aktuator                                                                                                    |                        |          |                   | ZP, P1, P2, AL                          |         |  |
| Føler                                                                                                    |                        |          |                   | T1, T2, T3, T4, anode                   |         |  |
| VMS <sup>7)</sup>                                                                                                    |                        |          |                   |                                         |         |  |
| Aktuator                                                                                                    |                        |          |                   | P1, UV                                  |         |  |
| Føler                                                                                                    |                        |          |                   | T1, T2, F1                              |         |  |
| recoVAIR <sup>10)</sup>                                                                                                    |                        |          |                   |                                         |         |  |
| Føler                                                                                                    |                        |          |                   | VOC1, VOC2, VOC3                        |         |  |
|                                                                                                    |                        |          |                   |                                         |         |  |
| Installatørnivå → Tørkefunksjon gu                                                                                                    | ulvvarme →             |          |                   |                                         |         |  |
| VARME K. 1 Dag <sup>5)</sup>                                                                                                    | 00                     | 29       | Dag               | 1                                       | 00      |  |
| Temperatur <sup>5)</sup>                                                                                                    | Gjeldende              | verdi    | °C                |                                         |         |  |
| 1) Vises bare når solvarmemodulen                                                                                                    | VR 68/2 er ti          | lkoblet. | •                 |                                         |         |  |
| 2) Vises bare når blandermodulen V                                                                                                    | R 61/4 er tilk         | oblet.   |                   |                                         |         |  |
| <ul> <li>3) vises bare har beholder VIH KL er tilkoblet.</li> <li>4) Vises bare hår fjernbetjeningen VR 81/2 er tilkoblet.</li> </ul>                                      |                        |          |                   |                                         |         |  |
| 5) Vises bare når ingen blandermodul <b>VR 61/4</b> er tilkoblet.                                                                                                    |                        |          |                   |                                         |         |  |
| 6) Vises bare når en varmepumpe er tilkoblet.                                                                                                    |                        |          |                   |                                         |         |  |
| 7) Vises bare når solstasjonen <b>VMS</b> er tilkoblet.                                                                                                    |                        |          |                   |                                         |         |  |
| <ul> <li>δ) vises bare har en monoplokkvarmepumpe er tilkoblet.</li> <li>9) Vises bare hår auroCOMPACT/3 er tilkoblet.</li> </ul>                                          |                        |          |                   |                                         |         |  |
| 10) Vises bare når en utluftningsenhet <b>recoVAIR/4</b> er tilkoblet.                                                                                                    |                        |          |                   |                                         |         |  |
| * Når ingen feil foreligger, er statusen <b>OK</b> . Når det foreligger feil, vises her <b>ikke OK</b> , og du kan lese av en feilmelding i kapittelet Feil-<br>meldinger. |                        |          |                   |                                         |         |  |

| Innstillingsnivå Verdier                                                                                                    |                | Enhet      | Trinn, valg | Fabrikkinnstilling |    |  |
|----------------------------------------------------------------------------------------------------|----------------|------------|-------------|--------------------|----|--|
|                                                                                                    | min.           | maks.      |             |                    |    |  |
| VARME K. 2 Dag <sup>2)</sup>                                                                                                    | 00             | 29         | Dag         | 1                  | 00 |  |
| Temperatur                                                                                                    | Gjeldende      | verdi      | °C          |                    |    |  |
|                                                                                                    |                |            |             | •                  |    |  |
| Installatørnivå → Endre kode →                                                                                                    |                |            |             |                    |    |  |
| Ny kode                                                                                                    | 000            | 999        |             | 1                  | 00 |  |
| 1) Vises bare når solvarmemodulen VR 68/2 er tilkoblet.                                                                                      |                |            |             |                    |    |  |
| 2) Vises bare når blandermodulen VI                                                                                                    | R 61/4 er tilk | oblet.     |             |                    |    |  |
| 3) Vises bare når beholder VIH RL e                                                                                                    | r tilkoblet.   |            |             |                    |    |  |
| 4) Vises bare når fjernbetjeningen VI                                                                                                    | R 81/2 er tilk | oblet.     |             |                    |    |  |
| 5) Vises bare når ingen blandermodu                                                                                                    | ul VR 61/4 er  | tilkoblet. |             |                    |    |  |
| 6) Vises bare når en varmepumpe er                                                                                                    | r tilkoblet.   |            |             |                    |    |  |
| 7) Vises bare når solstasjonen VMS                                                                                                    | er tilkoblet.  |            |             |                    |    |  |
| 8) Vises bare når en monoblokkvarm                                                                                                    | nepumpe er t   | ilkoblet.  |             |                    |    |  |
| 9) Vises bare når auroCOMPACT/3 er tilkoblet.                                                                                                |                |            |             |                    |    |  |
| 10) Vises bare når en utluftningsenhet <b>recoVAIR/4</b> er tilkoblet.                                                                       |                |            |             |                    |    |  |
| * Når ingen feil foreligger, er statusen OK. Når det foreligger feil, vises her ikke OK, og du kan lese av en feilmelding i kapittelet Feil- |                |            |             |                    |    |  |
| meldinger.                                                                                                    |                |            |             |                    |    |  |

### Stikkordregister

### Α

| A                                                                                                    |
|----------------------------------------------------------------------------------------------------|
| Aktivere adaptiv varmekurve 10                                                                                                    |
| Aktivere automatisk kjøling 11                                                                                                    |
| Aktivere automatisk sommerdrift                                                                                                    |
| Aktivere innkoblingsdifferansestyring, solpumpe                                                                                                    |
| Aktivere kilderegenerering11                                                                                                    |
| Aktivere kjøling                                                                                                    |
| Aktivere kondensatsamler                                                                                                    |
| Aktivere parallell varmtvannslading16                                                                                                    |
| Aktivere romutkobling                                                                                                    |
| Aktivere solpumpe motion/kick                                                                                                    |
| Aktivere sommerdrift                                                                                                    |
| Aktivere tørkefunksjon gulvvarme                                                                                                    |
| Aktivere varmekurs                                                                                                    |
| Aktivere varmtvannslading                                                                                                    |
| Andre temperaturdifferanseregulering, bestemme inn-                                                                                                    |
| koblingsdifferanse                                                                                                    |
| Andre temperaturdifferanseregulering, bestemme                                                                                                    |
| utkoblingsdifferanse                                                                                                    |
| B                                                                                                    |
| Basseng, stille inn beregnet turtemperatur.                                                                                                    |
| Beboelsesrom, demontere regulator                                                                                                    |
| Beboelsesrom, montere regulator                                                                                                    |
| Beholder stille inn maksimal ladetid 16                                                                                                    |
| Beholderlading stille inn temperaturdifferanse 16                                                                                                    |
| Beholdertemperaturføler SP2 lese av verdi                                                                                                    |
| Beholdertemperaturføler TD1 lese av verdi                                                                                                    |
| Beholdertemperaturføler TD2 lese av verdi                                                                                                    |
| Bestemme etterdrift ladenumne                                                                                                    |
| Bestemme innkohlingsdifferanse, endre temperatur-                                                                                                    |
| differenserequilering                                                                                                    |
| Bestemme innkohlingsdifferanse, solvarmelading                                                                                                    |
| Bestemme kalibrering, lading av varmtvannsbeholder                                                                                                    |
| Bestemme legionellabeskyttelsesfunksion dag                                                                                                    |
| Bestemme logionellabeskyttelsestunksjon, dag                                                                                                    |
| Bestemme prioritering lading av varmtvangebeholder                                                                                                    |
| Postemme temperatur selbeholder                                                                                                    |
| Bestemme utkeblingedifference andre temperatur                                                                                                    |
| difference and the difference and the difference an |
| Bestommo utkoblingsdifforanso, solvarmolading                                                                                                    |
| Destemme vermeenseretture                                                                                                    |
| Besternine varmeapparattype                                                                                                    |
| Beijening                                                                                                    |
|                                                                                                    |
| CE-merking                                                                                                    |
|                                                                                                    |
| Deaktivere enneter                                                                                                    |
| Demontere regulator, beboelsesrom                                                                                                    |
| Demontere regulator, varmeapparat                                                                                                    |
| Duggpunkt, stille inn kalibrering 11                                                                                                    |
|                                                                                                    |
| Endre kode, installatørnivå 19                                                                                                    |
| F                                                                                                    |
| Feil, regulator                                                                                                    |
| Forhändsdefinere reguleringstype14                                                                                                    |
| Følertest, velge utvidelsesmodul                                                                                                    |
| G                                                                                                    |
| Gyldighet, bruksanvisning5                                                                                                    |
| 1                                                                                                    |
| Installasjonsland, soldrift 18                                                                                                    |
| Installatomic so dra kada 10                                                                                                    |

### κ

| n                                                    |                  |
|------------------------------------------------------|------------------|
| Kjøling, stille inn beregnet turtemperatur           | 15               |
| Koble til regulator, varmeapparat med 24V=RT-klemme  | 8                |
| Koble til regulatoren, varmeapparat med 3-4-5-klemme | 8                |
| Koble til utetemperaturføler VRC 693                 | 8                |
| Koble til utetemperaturføler VRC 9535                | 8                |
| Koble til utluftningsenhet                           | 9                |
| Konfigurering av driftsmåte                          | 10               |
| L                                                    |                  |
| Ladepumpe, lese av status                            | 15               |
| Lading av varmtvannsbeholder, bestemme kalibrering   | 16               |
| Lading av varmtvannsbeholder, bestemme prioritering  | 17               |
| Ledninger, krav                                      | 3                |
| Ledninger, maksimal lengde                           | 3                |
| Ledninger, minstetverrsnitt                          | 3                |
| Legge inn dato for service                           | 9                |
| Lese av anleggstrykk                                 | 9                |
| Lese av beregnet turtemperatur                       | 13               |
| Lese av driftstid,solpumpe                           | 16               |
| Lese av duggpunkt                                    | 11               |
| Lese av gjeldende duggpunkt                          | 11               |
| Lese av gjeldende romluftfuktighet                   | 11               |
| Lese av kollektortemperatur                          | 10               |
| Lese av luftkvalitetsføler                           | 18               |
| Lese av målt temperatur, varmtvannsbeholder          | 15               |
| Lese av målt turtemperatur                           | 13               |
| Lese av periode                                      | 13               |
| Lese av programvareversjon                           | 10               |
| Lese av romluftfuktighet                             | 11               |
| Lese av romtemperatur                                | 13               |
| Lese av slutt på gjeldende periode                   | 13               |
| Lese av spesialfunksjoner                            | 14               |
| Lese av status                                       |                  |
| Ladepumpe                                            | 15               |
| Multifunksjonsrele                                   | 16               |
| Sirkulasjonspumpe                                    | 15               |
|                                                      | 10               |
| Varmelapparat                                        | ۲۱<br>۱۵         |
| Varmekursblander                                     | دا<br>۱۵         |
| Varmtvansbardning                                    | دا<br>م          |
|                                                      | 9<br>0           |
| Lese av systemstatus                                 | 9<br>15          |
| Lese av varmegrensetemperatur, dag                   | 15<br>15         |
| Lese av varnegrenselemperatur, nati                  | 10<br>16         |
| Lese av verdi, beholdertemperaturføler TD1           | 10               |
| Lese av verdi, beholdertemperaturføler 1D2           | 10<br>16         |
| Lese av verdi, solutbytteføler                       | 10<br>16         |
| Lese av verdi, temperaturføler VF1                   | 10               |
| Luftkvaliteteføler, stille inn maksimalverdi         | <u>۲</u> ۲<br>18 |
| M                                                    | 10               |
| Montere regulator, beboelsesrom                      | 6                |
| Montere regulator, varmeapparat                      | 6                |
| Montere utetemperaturføler VRC 693                   | 7                |
| Montere utetemperaturføler VRC 9535                  | 7                |
| Montering, regulator i beboelsesrom                  | 6                |
| Montering, regulator i varmeapparat                  | 6                |
| Montering, utetemperaturføler VRC 693                | 7                |
| Montering, utetemperaturføler VRC 9535               | 7                |
| Monteringssted, utetemperaturføler                   | 7                |
| Multifunksjonsrelé, lese av status                   | 16               |

| 0                                                     |
|-------------------------------------------------------|
| Oppstart9                                             |
| P                                                     |
| Polaritet 7                                           |
| R                                                     |
| Regulator feil 21                                     |
|                                                       |
| Sirkulasionsnumno, loso av status                     |
| Sirkulasjonspunipe, lese av status                    |
| Skrive inn kontaktoppiysninger                        |
| Soldrift, Installasjonsland                           |
| Solpumpe, aktivere innkoblingsdifferansestyring 17    |
| Solpumpe, lese av driftstid                           |
| Solpumpe, lese av status                              |
| Solpumpe, tilbakestille driftstid                     |
| Solvarmekrets, stille inn sirkulasjonsmengde17        |
| Solvarmelading, bestemme innkoblingsdifferanse        |
| Solvarmelading, bestemme utkoblingsdifferanse         |
| Stille inn beholder15                                 |
| Stille inn beregnet temperatur, varmtvannsbeholder 15 |
| Stille inn beregnet turtemperatur, basseng            |
| Stille inn beregnet turtemperatur, kjøling15          |
| Stille inn beregnet turtemperatur, maksimal14         |
| Stille inn beregnet turtemperatur, minimal            |
| Stille inn bivalenspunkt oppvarming                   |
| Stille inn bivalenspunkt tilleggsvarmeapparat         |
| Stille inn bivalenspunkt varmtvann 12                 |
| Stille inn dagtemperatur 13                           |
| Stille inn foronnvarming                              |
| Stille inn forutkohling                               |
| Stille inn freetbeekutteleesfereinkelee               |
| Stille inn kelikrering, duggrupht                     |
| Stille inn kalibrening, duggpunkt                     |
| Stille inn maksimal beregnet turtemperatur            |
| Stille inn maksimal foroppvarming                     |
| Stille inn maksimal forutkobling                      |
| Stille inn maksimal ladetid, beholder                 |
| Stille inn minimal beregnet turtemperatur             |
| Stille inn multifunksjonsinngang11                    |
| Stille inn multifunksjonsutgang 11                    |
| Stille inn nattemperatur                              |
| Stille inn pumpesperretid10                           |
| Stille inn sirkulasjonsmengde, solvarmekrets          |
| Stille inn solkrets beskyttelsesfunksjon 17           |
| Stille inn sperretid, varmtvannsbehov16               |
| Stille inn temperatur nøddrift 12                     |
| Stille inn temperatur, dag13                          |
| Stille inn temperatur, natt                           |
| Stille inn temperaturdifferanse beholderlading        |
| Stille inn temperaturgrense for gjennomvarming        |
| Stille inn utgangseffekt, tilleggsvarmer              |
| Stille inn varmekurve                                 |
| Systemkonfigurasion sol                               |
| Systemkonfigurasion varmeapparat 11–12                |
| Systemkonfigurasion varmekurs                         |
| Systemkonfigurasion ventilasion 18                    |
| T                                                     |
| ·<br>Temperaturføler VF1 lese av verdi 12             |
| Terminologi                                           |
| Tilbakestille driftetid solnumno                      |
| Tilleggsvarmer stille inn utgangsoffekt               |
| Tiltopkt bruk                                         |
| 1 III.ETIKL DI UK                                     |
| U                                                     |
| 0.10101101101101101110110011001100000000              |

| ١. | , |
|----|---|
| v  |   |
|    |   |

| -                                                   |    |
|-----------------------------------------------------|----|
| Varmeapparat med 24V=RT-klemme, koble til regulator | 8  |
| Varmeapparat med 3-4-5-klemme, koble til regulator  | 8  |
| Varmeapparat, demontere regulator                   | 22 |
| Varmeapparat, lese av status                        | 12 |
| Varmeapparat, montere regulator                     | 6  |
| Varmekursblander, lese av status                    | 13 |
| Varmepumpe, lese av status                          | 13 |
| Varmtvannsbeholder, lese av målt temperatur         | 15 |
| Varmtvannsbehov, stille inn sperretid               | 16 |
| Varmtvannsberedning, lese av status                 | 9  |
| Velge aktuatortest for utvidelsesmodul              | 18 |
| Velge hybridstyring                                 | 11 |
| Velge systemskjema                                  | 11 |
| Velge utvidelsesmodul, aktuatortest                 | 18 |
| Velge utvidelsesmodul, følertest                    | 18 |
| Vis feilmeldinger, liste                            | 20 |
|                                                     |    |

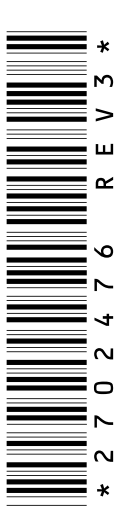

0020116719\_03 • 30.10.2013

Vaillant Group Norge AS Støttumveien 7 1540 Vestby Telefon 64 95 99 00 Fax 64 95 99 01 info@vaillant.no www.vaillant.no

© Denne håndboken, både som helhet og deler av den, er beskyttet av opphavsrett og må ikke kopieres eller distribueres uten skriftlig samtykke fra produsenten.